#### EmTerm,ð\]%,ß,ÄŽq,¤,Æ,«

Ē

\_@f^[[f~fif< (EmTermftf@fCf<) ,ðŠJ,</pre>

BIGLOBE(PC-VAN)□ANIFTY SERVE,È,Ç,Ì'åŽèflfbfg,É□Ú'±,·,é□ê□‡,Í□AfZfbfgfAfbfv,μ,½,Æ,«,É,Å,«,½fvf□fOf ‰f€ ƒ}f]□[f₩ff,Ì,»,ê,¼,ê,Ìflfbfg-¼,ÌfAfCfRf",ðf\_fuf∢fNξ5fbfN,μ,Α,,¾,³,¢□B,»,ê,ç,Ìflfbfg,É□Ú'± , · ,é,Ì,É□Å"K,È□Ý'è,ª,³,ê,½ EmTermftf@fCf<,ªŽ©"®"I,ÉŠJ,«,Ü,·□B,±

,Ì'€[]ì,Í[]AEmTerm,ð<N"®,µ,Ä,©,ç[]A[ftf@fCf<] f[]fj[fj[...0[,Ì [Š],] fRf}f"fh,ð'I'ð,µ,Ä[]ANIFTY.EMT, PCVAN.EMT ,È,Ç,Ìftf@fCf<,ð'I'ð,·,é,Ì,Æ"⁻,¶,Å,·]B,±,ê,ç,Ìftf@fCf<,ðŠ],,Æ•K—v[]Å[]¬ŒÀ,Ì[]Ý'è,Ì,½,ß,ÌŠÈ'P,È[]à-¾,³•\ ަ,³,ê,Ä,¢,Ü,·,Ì,Å[]A,»,Ì[]à-¾,É,µ,½,ª,Á,Ä[]Aflfbfg,ÌfAfNfZfXf[fCf"fg,Ì"d~b"Ô[]†,â[]A, ,È,½,Ì  $ID \sqcap AfpfXf \sqcap \sqcap [fh \sqcap A' \hat{E} \sqcap M' \neg "x, \hat{E}, \hat{C}, \hat{\delta} \sqcap \hat{Y} \hat{e}, \mu, \hat{A}, , \frac{3}{4}, \frac{3}{4}, \hat{G} \blacksquare BEm Term, \hat{\delta} \square I - \hat{G} \blacksquare \hat{G}$ 

<sup>1</sup>, · ,é,Æ, «,Í□A□Ý'è,ð•Ï□X,μ,½EmTermftf@fCf<,ð•Û'¶, · ,é,©,Ç,¤

,¾,³,⊄∏₿,È,¨∏AĬĎ,ÆfpfXf∏∏fh,ð'¼∏I,ÉŒ©,c,ê,½,,È,⊄∏ê∏‡,Í∏A,±,±,Å,ĺ∏Ý'è,¹, ,É∏A"d~b,ð,©,¯,Ä∏Ú'± , · ,é,Æ,«,ÉID,ÆfpfXf□□[fh,ð"ü—ĺ, · ,é,±,Æ,à,Å,«,Ü,·□B

#### D □@f^□[f~fif‹,Ì□V‹K□ì□¬

,»,Ì'¼,Ìfſfbfq,Ė́ĹŪŲ́±,∴é́LêŪ‡,ĺ∏A∏Å∏‰,©,cŽ©∙ª,Å∏Ý'è,ð,∴é∙K—v,ª, ,è,Ü,∴ª"ï,µ,, ,è,Ü,¹,ñ⊓BEmTerm ,]ftf@fCf< f\_fjf...[[,©,ς [[]V<K[]][]¬] fRf}f"fh,ð'l'ð,μ[]A[]uf^[[f~fif< (EmTermftf@fCf<)[]v,ð'l'ð,μ,Ä,-,¾,³,¢[]B,∵,é,Æ[]A[]uTerm1[]v[]A[]uTerm2[]v,Æ,¢,¤fˆfCfgf<,Ì,Â,¢,½f^[][f~fif<,ª[]V<K,É[]`[]¬,³,ê,Ü,·∏B EmTerm,Å,Í[]A,Ù,Æ,ñ,C,·,×,Ä,Ì]]Ý'è,ð[]A[f][fvfVf‡f"] f]]fjjf...[[,©,ç'l'ð,µ,Ä]]s,¢,Ü, ,Ç,Ìf\_fCfAf[]fO f{fbfNfX,Å,à囗A[fLfff"fZf<] fL囗[,ð‰Ÿ,,Æ囗A,¢,Â,Å,àŪÝ'è,ð-³Œø,É,µ,ÄfLfff"fZf<,,é,± ,Æ,ª,Å,«,é,Ì,Å□A^À□S,µ,ÄŽŽ,µ,Ä,,¾,,3,¢□B

[]@f,fff€,Ì∏Ý'è

,Ü, \_ΠĂŽġ—p, ,éf,fff€,ð'l'ð,μ,ӒΠÝ'è,ªΠ³,μ,¢,©,ðŠm″F,μ,Ä,¨,«,Ü, ΠB[flfvfVf‡f"] f∏fif...∏[,Ì [ΠÝ'è] fRf}f"fh [f ‰fCf"] fy□[fW,ðʻl'ð,μ,Ä□AŽq—p,·,éf,fff€,ðʻl'ð,μ,Ä,,¾,³,¢□B

f^∏[f~fif‹,Ì∏Ý'è

f^□[f~fif<,Ì□Ý'è,Í□A□Ú'±,·,éfzfXfg,É,æ,Á,Ä'[--fGf~f…fŒ□[fVf‡f",È,Ç,Ì•Ï□X,ª•K—v,È,±,Æ,à, ,è,Ü,·□B[flfvfVf ±f"] f□fif...□[,ì [□Ý́'è] fRf}f"fh,Ì [fˆ□[f~fif<] fy□[fW,ð'l'ð,μ,Ä□s,¢,Ü,·□B "d<sup>~</sup>b"Ô⊓ţ,Ì∏Ý'è

\_ŪÚ'±,·,éfzfXfg,ÌfAfNfZfX f|fCf"fg,Ì"d˜b"Ô□†,ð□Ý'è,μ,Ü,·□B"d˜b"Ô□†,Ì□Ý'è,Í□A[flfvfVf‡f"] f□fjf...□[,Ì [□Ý'è] fRf}f"fh,Ì [fAfhfŒfX] fy□[fW,ð'I<sup>7</sup>ð,µ,Ä□s,¢,Ü, □B□Ú,µ,,Í□A[fAfhfŒfX] fy□[fW,ð,<sup>\*\*</sup>Ç,Ý,,¾,³,¢□B

#### fl[[fg f]fOfCf" fRf}f"fh,Ì[Ý'è

‰ñ[]ü,Ì[]Ú'±Œã[]AŽ©"®"I,Éf[]fOfCf",ð[]s,¤,æ,¤,É,·,鎞,Í[]A,±,ê,à[]Ý'è,μ,Ü,·[]BfI[[[fg f[]fOfCf" fRf}f"fh,Ì□Ý'è,Í□A[flfvfVf‡f"] f□fjf…□[ ,Ì [□Ý'è] fRf}f"fh,Ì [f□f0fCf"] fy□[fW,ð'l'ð,μ,Ä□s,¢,Ü,·□B□Ú,μ,-,Í\_A[f\_f0fCf"] fy\_[fW,ð,¨"Ç,Ý,,¾,³,¢\_B

#### ,»,Ì'¼,Ì∏Ý'è

,»,Ì'¼,É,à□A[flfvfVf‡f"] f□fif…□[,É,Í□A•Ö—~,È□Ý'è,ª, ,è,Ü,∵,Ì,Å□A^ê"x□A,·,×,Ä,Ìf□fif…□[□€–Ú,ð'l'ð,μ,Ä,Ý,é,± ,Æ,ð,¨,,・,,ß,μ,Ü,·□B^ê″Ê,É□A[flfvfVf‡f"] f□fjf…□[,Ì [□Ý'è] fRf}f"fh,Í□AEmTermftf@fCf<,Ɍŗ L,Ì∏Ý'è,ð∏s,¢∏A[f]fXf^f}fCfY] fRf}f"fh,Æ [ftfHf"fq] fRf}f"fh,Í∏AEmTerm'S'Ì,ÉŠÖ,∙,é∏Ý'è,Å,·∏B

# **⊡** ⊓@□Ý'è,̕ۑ¶

EmTerm,Å,Í[]A[]Ý'è,µ,½"à—e,Ì,Ù,Æ,ñ,Ç,ðŠg'£Žq,<sup>ª</sup>.EMT,ÌEmTermftf@fCf<,É•Û'¶,·,é•ûŽ®,ð[]Ì—p,µ,Ä,¢ ,Ü, ·∏BEmTermftf@fCf<,É,Í∏AfzfXfg,ɌŗL,Ì∏Ý'è"à—e,Æ∏AfEfBf"fhfE,É•\ަ,³,ê,é %β<Ž,ÌfffO,ð•Û'¶,μ,Ü,:jBEmTerm,ð[I—¹,μ,æ,¤,Æ,·,é,Æ[]Aftf@fCf<,ð•Û'¶,·,é,©,Ç,¤,©,Ìf[]fbfZ[[fW,ª•\ ,ê,Ü,∙,Ì,Å□A□u,ĺ,¢□v,ð'l'ð,µ,Ä□Aftf@fCf<-¼,ª□Ý'è,³,ê,Ä,¢,Ě,¢,Æ,«,Í⊓Aftf@fCf<-¼,à"ü—ĺ,u,Ä,-,%,3,,4]B[flfvfVf‡f"] f][fjf...][,Ì [f]fXf^f}f{CfY] fRf}f"fh,Ì [,»,Ì'¼] fy[][fW,ð'l'ð,μ,Ä]A[]uf^][[f~fif<Ž©"®•Û'¶]vf`fFfbfNf{fbfNfX,ð]]Ý'è,μ,Ä,¨,-,Æ]]AEmTermftf@fCf<,ÍŽ©"®"I,É•Û'¶,³,ê,Ü,·]]B

#### fc[[f<fo[[

fc[][f<fo[][,É•\Ž],<sup>3</sup>,ê,éfc[][f<,Í[]AŽ©—R,Éf]fXf^f}fCfY,<sup>a</sup>‰Â'\,Å,·[]B[fIfvfVf‡f"] f[]fif...[],Ì [f]fXf^f}fCfY] fRf}f"fh,Ì [fc□]f<fo□[] fv□[fW,ð'l'ð,μ,Ä□A•\ަ,³,¹,½,¢f{f^f",ð'l'ð,μ,Ä,,¾,³,¢□B

#### fXfe\_[f^fX fo\_[,Æftf@f"fNfVf‡f" fL\_[

 $fXfe[[f^fX fo][, & ftf@f"fNfVftf" fL[], àŽ©-R, & fJJfXf^f fCfY, a‰A"\, A, ·[]B[fJfvfVftf"] f]fjf...[], i [JJfXf^f ffCfY] fRf ff"h, ©, c'I'ð, µ, Ä]Ý'è, µ, Ä, ,¾, 3, ¢]B$ 

#### •ªŠ"fEfBf"fhfE

#### []Ú'±/[]Ø'f,Ì∙û-@

"d<sup>°</sup>b,ð,©,<sup>-</sup>,é'O,É□A"d<sup>°</sup>b"Ô□†,ª□Ý'è,³,ê,Ä,¢,é•K—v,ª, ,è,Ü,·□B"d<sup>°</sup>b"Ô□†,ð□Ý'è,·,é,É,Í□A[flfvfVf‡f"] f□fjf…□[,Ì [□Ý'è] fRf}f"fh,Ì [fAfhfŒfX] fy□[fW,ð'l'ð,µ,Ä,,¾,³,¢□B□Å'å 8‰Ó□Š,ÌfAfNfZfX f|fCf"fg,ð□Ý'è,·,é,± ,Æ,ª,Å,«,Ü,·□B

8

$$\begin{split} & [@``d^`b,\delta, @, -, \acute{e}, \mathcal{K}, *, \acute{h}[A['\hat{E}_{M}] f]_{f}[...][, i] [[U``\pm, \cdot, \acute{e}] fRf}f``fh]A, U, ½, ifc][f < fo][, i] [("d^`b] fAfCfRf", \delta'i'\delta, \mu, Ä, -, 3/4, 3, ¢] B``d^`b'`O_{1}, a] Y'è, 3, ê, Ä, ¢, éfAfNfZfX f|fCf``fg, Å_A[flfvfVf‡f``] f]_fjf...][, i] [[V``è] fRf}f``fh, i] [[U``±] fy[[fW, Å_D`Y`è, \mu, ½-D_D æ_D‡^\hat{E}, Å_D A] U``±, \mu, U, \cdot]B``d^`b, a, ¤, U, , Å, È, a, é, Æ_DAfl_I[fg f]_fOfCf`` fRf}f``fh, a] Y`è, 3, ê, Ä, ¢, ê, î] AfI_[fg f]_fOfCf", \deltaŽA_Ds, \mu, U, \cdot]B``d^`b, a, Â, È, a, A, Ä, ¢, é, Æ, «, i[DAfc_I[f < fo][, i] ("d^`b] fAfCfRf", a`W`Y, 3, ê, ½_D`o`O, É, È, e] A[(``d^`b, \delta, @, -, e] fRf}f``fh, a] (``d^`b, \delta] Ø, e] fRf}f``fh, f= [``d^`b, \delta] Ø, e] fRfff``fh, e`I, (`, e) U, DB & a (``d^`b, a, a, a, b, a, a, b, a, b, a, a, b, a, a, b, a, a, b, a, a, b, a, a, b, a, a, b, a, a, b, a, a, b, a, a, b, a, a, b, a, a, b, a, a, b, a, a, b, a, a, b, a, a, b, a, b, a, b, a, b,$$

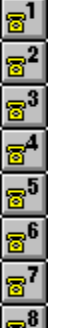

**δ** [@]Å'å 8‰Ó]Š,ÌfAfNfZfX f|fCf"fg,Ì,¤,¿]A—D]æ[]‡^Ê,É-³ŠÖŒW,É]A,Ç,ê,© 1‰Ó]Š,É]Ú'± ,μ,½,¢]ê[]‡,à, ,é,Å,µ,å,¤]B,»,Ì]ê[]‡,Í]A[′Ê]M] f][fjf...][,Ì [<1> ,É,©,¯,é] ,©,ç [<8> ,É,©,¯,é] fRf}f"fh,Ì,¢ ,,,ê,©]A,Ü,½,Í fc][f<fo][,Ì [1] ,©,ç [8] ,Ì,¢,\_,ê,© ,ð'I'ð,µ,Ä,,¾,³,¢]B

8

## fOf‰ftfBfbfNfX,Ì□Ý'è

 $\label{eq:started_started_st$ 

#### 'Ê∏M'¬"x

f,fff€,ð'¼□Ú□§Œä,µ,Ä,¢,é□ê□‡,Í□A[flfvfVf‡f"] f□fjf...□[,Ì [□Ý'è] fRf}f"fh,Ì [fVfŠfAf‹] fy□[fW,ð'l'ð,µ□A'Ê□M'¬"x,ð□¬,³,,µ,Ä,,¾,³,¢□B□Å□‰,Í□A2400bps ,ÅŽŽ,µ□A,¤,Ü,,¢,Á,½,ç□A9600bps ,É□ã,°,Ä,Ý,é,±,Æ,ð,¨,·,·,ß,µ,Ü,·□B,Ü,½□Af}fVf",É,æ,Á,Ä,Í□AfTf|□[fg,µ,Ä,¢,È,¢'¬"x,à, ,è,Ü,·□B á,¦,Î□A14400bps ,ðfTf|□[fg,µ,Ä,¢,È,¢f}fVf",à, ,è,Ü,·,Ì,Å□A,»,Ì□ê□‡,Í□A19200bps ,É□Ý'è,·,é•K v,ª, ,è,Ü,·□BISDN—

 $pTA, A\_A' E\_M' \neg "x, aZ © " @ EY\_o, A, «, E, ¢ ( @Zí, l] e= ‡, l[A' E]M' \neg "x, \delta'SZ e, l' \neg "x, E= \ddagger, i, 1, é \bullet K - v, a, e, U, · B, E, "$  $[ATAPI, \deltaZg - p, µ, Ä, ¢, é] e= \ddagger, l[A[f‰fCf"] fy][fW, A]A[uf, fff€, lfvf][fpfefB]v, \delta'l' \delta, µ, A]A' E]M' ¬ "x, \delta]Y' e, µ, A, -, ¾, ³, ¢]B$ 

f,fff€,É,æ,Á,Ä,Í□Af,fff€,ÌfRf}f"fh,ª•¶Žš—Ž,¿,μ,Ä,μ,Ü,¤□ê□‡,ª, ,è,Ü,·□B,»,Ì□ê□‡□Af,fff€,ð'¼□Ú□§Œä,μ,Ä,¢ ,é□ê□‡,Í□A[flfvfVf‡f"] f□fjf...□[,Ì [□Ý'è] fRf}f"fh,Ì [f‰fCf"] fy□[fW,Ì [□Ý'è] f{f^f",ð‰Ÿ,μ□A[f,fff€] fy□[fW,ð'l'ð,μ□A□ufRf}f"fh,ð,ä,Á,,è'—□M,·,é□v,ðf`fFfbfN,μ,Ä,,¾,³,¢□B

### ftf□□[□§Œä

f,fff€,ð'¼□Ú□§Œä,μ,Ä,¢,é□ê□‡,Í□A[flfvfVf‡f"] f□fjf...□[,Ì [□Ý'è] fRf}f"fh,Ì [fVfŠfAf<] fy□[fW,ð'I'ð,μ□Aftf□□[□§Œä,ª□ufn□[fhfEfFfA□v,Ì□ê□‡,Í□uXON/XOFF□v,É,μ,Ä,Ý,Ä,-,¾,³,¢□B'Ê□í,Í□Afn□[fhfEfFfA,Å-â'è, ,è,Ü,¹,ñ,ª□Af,fff€,ª□ufn□[fhfEfFfA□v,Ìftf□□[□§Œä,É',Å,«,È,¢ ,Æ,«□A□uXON/XOFF□v,É,·,é,Ɖü'P,·,é□ê□‡,ª, ,è,Ü,·□B,È,¨□ATAPI,ðŽg—p,μ,Ä,¢,é□ê□‡,Í□A[f‰fCf"] fy□[fW,Å□A□uf,fff€,Ìfvf□fpfefB□v,ð'I'ð,μ,Ä□A□Ý'è,μ,Ä,,¾,3,¢□B

### f,fff€**]‰Šú‰**»fRf}f"fh

f,fff€,ð'¼□Ú□§Œä,µ,Ä,¢,é□ê□‡,Í□A□‰Šú‰»fRf}f"fh,ÉŒë,è,ª, ,é‰Â"\□«,ª, ,è,Ü,·□B[flfvfVf‡f"] f□fjf...□[,Ì [□Ý'è] fRf}f"fh,Ì [f‰fCf"] fy□[fW,Å [□Ý'è] f{f^f",ð‰Ÿ,µ□A[f,fff€] fy□[fW,ð'l'ð,µ□A□³,µ,¢f,fff€ ,Ì<@Ží,ª'l'ð,³,ê,Ä,¢,é,©Šm,©,ß,Ä,,¾,³,¢□B,Ü,½□AŽ©•ª,Å□Ý'è,µ,Ä,¢,é□ê□‡,Í□A□³,µ,¢fRf}f"fh,©,Ç,¤ ,©Šm"F,µ,Ä,,¾,³,¢□B

f□f,fŠ"à' FAX•t,«f,fff€,ÌŽ©"®'…□M,È,Ç,ð□s,¢,½,¢,Æ,«,Í□A[f,fff€] fy□[fW,Å□A[Ž©•ª,Å□Ý'è] f{f^f",ð ‰Ÿ,µ,Ä□A□‰Šú‰»fRf}f"fh,Ì 2□s-Ú,Ì S0=0 ,ð S0=5 ,È,Ç,É•Ï□X,·,é•K—v,ª, ,è,Ü,·□B

"à□ü"d<sup>°</sup>b,Å NO DIALTONE ,Æ•\ަ,³,ê,Ä"□M,Å,«,È,¢□ê□‡□A□‰Šú‰»fRf}f"fh 3□s–Ú,É X4 ,ª‹L□q,³,ê,Ä,¢ ,é,Æ,«,Í□A,±,ê,ð X3 ,Ü,½,Í X0 ,É,·,é,Æ"□M,Å,«,é,±,Æ,ª, ,è,Ü,·□B

fVfXfef€fNf⊡fbfN,ª 8/16MHz ,Ìfpf\fRf",Å□A20800bps, 41600bps ,È,Ç,Ì′Ê□M'¬"x,Å—~—p,·,é□ê□‡,Í□A□‰Šú ‰»fRf}f"fh,É %N1 ,È,Ç,Æ<L□q,·,é∙K—v,ª, ,è,Ü,·□B□Ú,µ,,ĺf,fff€,ÌŽæ^µ□à-¾□',ð,¨"Ç,Ý,,¾,³,¢□B

,È,¨[]A TAPI,ðŽg—p,μ,Ä,¢,é[]ê[]‡,Í[]A[f‰fCf"] fy[][fW,Å[]A[]uf,fff€,Ìfvf[]fpfefB[]v,ð'l'ð,μ,Ä[]A[]Ý'è,μ,Ä,-,¾,³,¢[]B

### CD∏M∏†,ªŒŸ∏o,Å,«,È,¢

f,fff€,ð'¼□Ú□§Œä,µ,Ä,¢,é□ê□‡,Í□A, ,È,½,ÌfVfXfef€,Å,Í□Af,fff€,ÌCD(fLfffŠfAŒŸ□o),ªŒŸ□o,Å,«,Ä,¢,È,¢‰Â"\ □«,ª, ,è,Ü,·□B[flfvfVf‡f"] f□fjf...□[,Ì [□Ý'è] fRf}f"fh,Ì [f‰fCf"] fy□[fW,Å [□Ý'è] f{f^f"‰Ÿ,µ□A[f,fff€] fy□[fW,ð'l'ð,µ□A□uCD□M□†,ð-³Ž<,·,é□v,ðf`fFfbfN,µ,Ä,,¾,³,¢

## '[--fGf~f...fŒ[[fVf‡f"

fGfXfP□[fv fV□[fPf"fX,ª•\ަ,³,ê,Ä,¢,Ü,·□B[flfvfVf‡f"] f□fjf...□[,Ì [□Ý'è] fRf}f"fh,Ì [f^□[f~fif<] fy□[fW,ð'l'ð,μ□A□u'[--fGf~f...fŒ□[fVf‡f"□v,ð□uANSI, VT-100ŒÝŠ·□v,É,μ,Ä,,³₄,³,¢□B

# f,fff€,Ì∏Ý'è

,Ù,Æ,ñ,Ç,Ìf,fff€,É,Í□ADIPfXfCfbf`,ª, ,è,Ü,·□Bf,fff€,ÌŽæ^μ□à-¾□',ð,¨"Ç,Ý,É,È,Á,Ä□ADIPfXfCfbf`,ª□³,μ,-□Ý'è,³,ê,Ä,¢,é,©,Ç,¤,©Šm,©,ß,Ä,,¾,³,¢□B,í,©,ç,È,¢□ê□‡,Í□H□ê□o‰×Žž,Ì□ó'Ô,É,µ,Ä,¨,,± ,Æ,ð,¨,,·,·,ß,µ,Ü,·□BV.25bis ,Æ ATfRf}f"fh,Æ,Ì•ï□XfXfCfbf`,ª, ,é□ê□‡,Í□AATfRf}f"fh,ðŽw'è,µ,Ä,,¾,³,¢□B

f,fff€,Ì"dŒ¹fXfCfbf`,ª□uAUTO□v,É,È,Á,Ä,¢,é□ê□‡,Í□A□uON□v,É,µ,Ä,Ý,Ä,,¾,³,¢□B

,È,¨□A TAPI,ðŽg—p,μ,Ä,¢,é□ê□‡,Í□A[flfvfVf‡f"] - [□Ý'è] - [f‰fCf"] fy□[fW,Å□A□uf,fff€ ,Ìfvf□fpfefB□v,ð'l'ð,μ,Ä□A□Ý'è,μ,Ä,,¾,³,¢□B

## f|□[fg,Ì□Ý'è

f|□[fg,Ì□Ý'è,ÉŒë,è,ª, ,é‰Â"\□«,ª, ,è,Ü,·□B[flfvfVf‡f"] f□fjf...□[,Ì [□Ý'è] fRf}f"fh,Ì [f‰fCf"] fy□[fW,Å [□Ý'è] f{f^f",ð‰Ÿ,μ□A[flfvfVf‡f"] - [□Ý'è] - [f,fff€] fy□[fW,ð'l'ð,μ□A□³,μ,¢f|□[fg,ð'l'ð,μ,Ä,¢,é,©,Ç,¤,©Šm,©,ß,Ä,-,¾,³,¢□B,Ü,½□AfRf"fgf□□[f< fpflf<,ÌfVfŠfAf<

f|□[fg,Ì□Ý'è,ð'l'ð,μ□Afn□[fhfEfFfA,Ì□Ý'è,ÌIRQ,ÆI/OfAfhfŒfX,ª□³,μ,¢,©,Ç,¤,©,ðŠm"F,μ,Ä,,¾,³,¢□B'¼,Ì'Ê□Mf\ ftfg,ðŽÀ□s,μ,Ä,¢,é,Æ,«,Í□A, ,ç,©,¶,ß,»,ê,ð□I—¹,μ,Ä,,¾,³,¢□B

,È,¨□A TAPI,ðŽg—p,μ,Ä,¢,é□ê□‡,Í□A[flfvfVf‡f"] - [□Ý'è] - [f‰fCf"] fy□[fW,Å□A□uf,fff€ ,Ìfvf□fpfefB□v,ð'l'ð,μ,Ä□A□Ý'è,μ,Ä,,¾,³,¢□B

# fŠf\_fCf"f‹‹K□§

′Ê□M′[--‹@Ší,Ì″F′èŠî□€,É,æ,è□Af,fff€,ÌfŠf\_fCf"f‹,ª‹K□§,³,ê,Ä,¢,Ü,·□B[flfvfVf‡f"] f□fjf…□[,Ì [□Ý′è] fRf}f"fh,Ì [□Ú'±] fy□[fW,ð'l'ð,μ□AfŠf\_fCf"f<ŠÔŠu,ð 60•b^È□ã,É,μ,Ä,,¾,³,¢□B

#### "d<sup>~</sup>b‰ñ]ü,Ì]ó'Ô

$$\label{eq:constraints} \begin{split} & \text{``d``b} \hat{n} \square \ddot{u}, \dot{l} \square \acute{O}, \dot{a}^{a} \ll, \varphi & \hat{A}^{*} \backslash \square \ll, \overset{a}{2}, \ \dot{e}, \ddot{U}, \cdot \square B ``d^{*} b \square \ddot{u}, \eth \bullet \overset{a}{2} \check{S} \grave{o}, \mu, \ddot{A}' \overset{1}{2}, \dot{I}' d^{*} b, \grave{E}, \varsigma, \eth \check{Z}g, \acute{A}, \ddot{A}, \varphi \\ & , \dot{e} \square \hat{e} \square \dot{a}, \dot{A}, \dot{A}, \ast, \dot{e}, \overset{3}{4}, \overset{-}{\bullet} \overset{a}{S} \grave{O}''_{-}, \grave{\delta} \overset{a}{C}_{-}, \varsigma, \mu, \ddot{A}, \overset{3}{4}, \overset{a}{0}, \varphi \square B, \ddot{U}, \overset{1}{2} \square A^{\hat{e}} \bullet \dot{u}, \overset{a}{2}, \dot{A}, \ddot{A}, \dot{e}, \dot{e} \check{S} \circlearrowright \square A' \overset{1}{4} \bullet \dot{u}, \overset{a}{2}, \dot{A}, \grave{E}, \overset{a}{e}, \varsigma, \grave{E}, \dot{e} \square A, \mathcal{A}, \dot{A}, \dot{e}, \dot{e} \check{S} \circlearrowright \square A' \overset{1}{4} \bullet \dot{u}, \overset{a}{2}, \dot{A}, \grave{E}, \dot{e}, \varsigma, \dot{e}, \dot{e}, \dot{e} \land A, \ddot{A}, \dot{e}, \dot{e} \check{S} \circlearrowright \square A' \overset{1}{4} \bullet \dot{u}, \overset{a}{2}, \dot{A}, \dot{E}, \dot{e} \square A, \mathcal{A}, \dot{e}, \dot{e}, \dot{e} \land A, \ddot{A}, \dot{e}, \dot{e} \check{S} \circlearrowright \square A' \overset{1}{4} \bullet \dot{u}, \overset{a}{2}, \dot{A}, \dot{e}, \dot{e}, \dot{e} \square A, \dot{A}, \dot{A}, \dot{e}, \dot{e} \check{S} \circlearrowright \square A, \dot{A}, \dot{A}, \dot{e}, \dot{e}, \dot{A}, \dot{A}, \dot{e}, \dot{e} \check{S} \circlearrowright \square A, \dot{A}, \dot{A}, \dot{e}, \dot{e}, \dot{A}, \dot{A}, \dot{A}, \dot{e}, \dot{e} \circlearrowright A, \dot{A}, \dot{A},$$

### fGf‰[['ù[]³[]Eff[][f^^3[]k

 $[flfvfVftff"] f\Box fjf...\Box[, l [□Ý'è] fRf \}f"fh, l [fAfhfŒfX] fy\Box[fW, Å\Box AfGf‰\Box['ù□]] Eff\Box[f^^] k, l□Ý'è, a□] +, Á, Ä, ¢, È, ¢$  $%Å"\□«, a, è, Ü, □BfGf‰\Box['ù□], I□A'Ê□(, I□uŽ© "®ŒŸ□o□v, Å-â'è, è, Ü, l, ñ, a□A□uV.42□v, Ü, ½, I□uMNP□v, É, ·, é$  $,Æ□A□Ú'±, a, x, Ü, ,¢, □ê□‡, a, è, Ü, ·□B, Ü, ½□Aff□[f^^] k, I□A'Ê□(, I□u^] k, ·, é□v, Å-â'è, è, Ü, l, ñ, a□A□u^] k, µ, È, ¢$  $□v, É□Ý'è, ·, é, Æ, x, Ü, ,¢, □ê□‡, a, è, Ü, ·□Bf, fff€, a□AV.42 ,© MNP ,É'Ήž, µ, Ä, ¢, È, ¢□e□‡, I□A"d^b‰ñ□ü, l$ %e<¿,Å•¶Žš‰», <sup>-</sup>, a"□¶, µ, Ä, µ, Ü, x, ±, Æ, a, è, Ü, ·□B, È, <sup>-</sup>□A TAPI, ðŽg—p, µ, Ä, ¢, é□ê□‡, I□A[f‰fCf"]fy□[fW, Å□A□uf, fff€, lfvf□fpfefB□v, ð'I'ð, µ, Ä□A□Ý'è, µ, Ä, ,<sup>3</sup>, 4, 3, ¢□B

# fVfŠfAf∢f|□[fg

9600bps ,ð‰z,¦,é□,'¬,Ì′Ê□M'¬"x,ð—~—p,·,é,É,Í□A^ê"Ê,É□A□,□«"\,ÌfVfŠfAf< f|□[fg,Æ□,□«"\′Ê□Mfhf ‰fCfo,ª•K—v,É,È,è,Ü,·□B

# f⊡f,fŠ∙s'«

#### "d<sup>~</sup>b,Ì<u>∣</u>Ø,è∙û

[flfvfVf‡f"] f□fjf...□[,Ì [fJfXf^f}fCfY] fRf}f"fh,Ì [,»,Ì'¼] fy□[fW,Å□A□ufn□[fhfEfFfA,Å"d~b,ð□Ø,é□v,Ì□Ý'è,ð•Ï□X,µ,Ä,Ý,Ä,,¾,³,¢□B,»,ê,Å,à ‰ü'P,³,ê,È,¢□ê□‡,Í□A□u"d~b,ª□Ø,ê,½,çflftf‰fCf"□v,Ì□Ý'è,à•Ï□X,µ,Ä,Ý,Ä,,¾,³,¢□B

#### ŒÃ,¢16bit IME

Windows 95 , $\hat{l} = \hat{l}, \hat{A} = \tilde{Z}_{g} - p'+, \hat{l} = \tilde{A} = \tilde{A} = \tilde{A} = \tilde{A}, \hat{c} = p, \hat{l} = p, \hat{l} = p, \hat{$ 

### fL[[f{[[fh,ÌŽg,¢•û

$$\label{eq:emmergence} \begin{split} & \mathsf{EmTerm}, \texttt{\texttt{A}}, \texttt{\texttt{I}Z}\ddot{Y}, \texttt{l}, \texttt{\texttt{w}}, \texttt{\texttt{k}}, \texttt{\texttt{E}} \texttt{fL}[[, \texttt{\texttt{a}}\breve{Z}g-p, \texttt{\texttt{A}}, \textit{\texttt{w}}, \texttt{U}, \cdot \_B, \pm, \texttt{\hat{e}}, \varsigma, \texttt{l}\texttt{fR}\texttt{f}\texttt{}\texttt{f}\texttt{fh}, \texttt{l}\texttt{f}\texttt{A}\texttt{f}\texttt{N}\texttt{f}\texttt{e}\texttt{f}\texttt{B}\texttt{f}\texttt{u}, \texttt{\texttt{k}}\texttt{f}\texttt{E}\texttt{f}\texttt{B}\texttt{f}\texttt{"}\texttt{f}\texttt{h}\texttt{f}\texttt{E}, \texttt{\texttt{l}}\breve{Z}i-\texttt{p}, \texttt{\texttt{k}}, \texttt{m}, \texttt{A}, \texttt{A}, \texttt{A}, \texttt{A}, \texttt{A}, \texttt{A}, \texttt{A}, \texttt{A}, \texttt{A}, \texttt{B}, \texttt{E}, \texttt{E}, \texttt{E}, \texttt{E}, \texttt{A}, \texttt{a}, \texttt{a}, \texttt{e}, \texttt{C}, \texttt{U}, \cdot \_B \end{split}$$

| ∏ã−î^ó( <u>∏ª</u> ) | ∏ã,É 1⊡s^Ú"®                                        |
|---------------------|-----------------------------------------------------|
| ‰º–î^ó(∏ª)          | ‰º,É 1⊡s^Ú"®                                        |
| ‰E–î^ó( <u>□</u> ¨) | ‰E,É 1Œ…^Ú"®                                        |
| []¶–î^ó([]©)        | □¶,É 1Œ^Ú"®                                         |
| [PageUp]            | ∏ã,É 1‰æ–Ê∙ª^Ú"®                                    |
| [PageDown]          | ‰º,É 1‰æ–Ê∙ª^Ú"®                                    |
| [Home]              | □¶′[,É^Ú" ®                                         |
| [End]               | ‰E'[,É^Ú"®                                          |
| [Ctrl] + [Home]     | ∏ã′[,É^Ú"®                                          |
| [Ctrl] + [End]      | ‰º'[,É^Ú"®                                          |
| [Shift] + [Delete]  | ∏Ø,èŽæ,è                                            |
| [Ctrl] + [Ins]      | fRfs□[                                              |
| [Shift] + [Ins]     | "è•t,¯                                              |
| [Shift] + [Esc]     | f^_[[f~fif<,ÅfXfNf_][[f<,Æ•[]'Ê,Ì[]ó'Ô,Ì[]Ø,è'Ö,¦   |
| [Ctrl] + [PageUp]   | 'O‰ñf⊡fOfCf",µ,½‰æ−Ê,É^Ú"®                          |
| [Alt] + [Insert]    | VT-100 fAfvfŠfP□[fVf‡f" fJ□[f\f< f,□[fh,Ì□Ø,è'Ö,¦   |
| [All] + [Delete]    | VT-100 fAfvfŠfP□[fVf‡f" fL□[fpfbfh f,□[fh,Ì□Ø,è'Ö,¦ |

 $f^{[f}_{f,A} [f]_{y}^{1}_{f,A} [f]_{y}^{1}_{f,A} [f]_{f,A}^{1}_{f,A} [f]_{f,A} [f]_{f,A} [f]_{f,A} [f]_{$ 

$$\label{eq:constraint} \begin{split} &, \ddot{U}, \end{tabular} D_{1}^{*} D_{1}^{*} D_{1}^{$$

- [Ctrl] + [N] ftf@fCf‹,Ì□V‹K□ì□¬
- [Ctrl] + [O] ftf@fCf<,ðŠJ,
- $[Ctrl] + [S] ftf@fCf<, \hat{l}\_a\_' \hat{U}'$
- [Ctrl] + [Z] Œ<sup>3</sup>,É–ß,·

| [Ctrl] + [A] | ,â,è'¼,µ      |
|--------------|---------------|
| [Ctrl] + [X] | ∏Ø,èŽæ,è      |
| [Ctrl] + [Y] | 1□s□Ø,èŽæ,è   |
| [Ctrl] + [C] | fRfs□[        |
| [Ctrl] + [V] | "è•t,¯        |
| [Ctrl] + [F] | ŒŸ <u>□</u> õ |
| [Ctrl] + [H] | 'uŠ∙          |

,»,Ì'¼□Aftf@f"fNfVf‡f" fL□[,Ì"à—e,Í□A[Shift] ,ð‰Ÿ,μ,Ä,¢,é,Æ,«,ƉŸ,μ,Ä,¢,È,¢,Æ,«,Ì—¼•û,É,Â,¢ ,Ä□A[flfvfVf‡f"] f□fjf...□[,Ì [f]fXf^f}fCfY] fRf}f"fh,Ì [ftf@f"fNfVf‡f" fL□[] fy□[fW,ÅŽ©—R,É□Ý'è,Å,«,Ü,·□B f^fu•t,«f\_fCfAf□fO,Å,Í□A[Ctrl] + [Tab] ,Å□Af^fu,Ì^Ú"®,ª,Å,«,Ü,·□B

# f}fEfX,ÌŽg,¢•û

### **\_**¶**f**{**f**^**f**"

 $fefLfXfg, \tilde{D}_{a,A} = Af fEfX, \tilde{D}_{f,a,A} = Af fFfX, \tilde{D}_{a,a,A} = Af fFfX, \tilde{D}_{a,a,A} = Af fF$ 

### ‰**Ef{f^f**"

# fhf‰fbfO & fhf⊡fbfv

 $\label{eq:emterm} EmTerm, \&, i\_A\check{Z}\check{Y}, i2\check{Z}i\_P, ifhf‰fbfO\_\bulletfhf\_fbfv, i<@``\,ª, ,e, Ü, \cdot\_B$ 

### ftf@fCf< f}fl\_[fWff,©,ç,Ìfhf‰fbfO]•fhf\_fbfv

ftf@fCf< f}fl□[fWff,Å□Aftf@fCf<-¼,ðf}fEfX,Ì□¶f{f^f",ðfNfŠfbfN,µ,Ä'l'ð,µ□Af}fEfX,Ì□¶f{f^f",Å ‰Ÿ,³,|,½,Ü,ÜEmTerm,Ì□ã,Éf}fEfX fJ□[f\f<,ð^Ú"®,µ□Af}fEfX,Ìf{f^f",ð•ú,·,±,Æ,ð□Afhf‰fbfO & fhf⊡fbfv,Æ,¢,¢,Ü,·□B•;□",Ìftf@fCf<,ªfhf

%fbfO□•fhf□fbfv,³,ê,é,Æ□A,·,×,Ä,Ìftf@fCf<,ðŠJ,«,Ü,·□B1,Â,Ìftf@fCf<,²fhf%fbfO & fhf□fbfv,³,ê,é,Æ□A□uŠJ,-□v□A□u-³Žè□‡,Å'—□M□v□A□ufvf□fgfRf<'—□M□v□A□u‰ð"€□v,Ì'†,©,ç'l'ð,·,é,±,Æ,ª,Å,«,Ü,·□B

#### 'l'ðfefLfXfg,ÌEmTerm"à,Ìfhf‰fbfO□•fhf□fbfv

‰Ϋ,³,¦,½,Ü,Ü[]AEmTerm"à,Ì'¼,Ì•"•ª,É^Ú"®,μ[]Af}fEfX,Ìf{f^f",ð•ú,·,Æ[]A,»,Ì'l'ð,μ,½fefLfXfg,ð•Ê,Ì•"•ª,ÉfR fs[[,Ü,½,Í^Ú"®,Å,«,Ü,·[]Bf}fEfX,Ìf{f^f",ð•ú,·Žž,É[]A[Ctrl] fL[][,ð‰Ÿ,μ,È,ª,ς[]s,¤

 $\label{eq:constraint} \end{subarray} \end{subarray} \end{subarra$ 

f<,É□A□u+□v,Ìf}□[fN,ª•t,¢,Ä□A,±,Ì'€□ì,ªfRfs□[,Å, ,é,±,Æ,ð•\,µ,Ü,·□B[Shift] fL□[,ð‰Ÿ,·,Æ□AfRfs□[,Å,È,-^Ú"®,µ,Ü,·□B‰½,à‰Ÿ,µ,Ä,¢

,È,¢[]ê[]‡,Í[]A'¼,ÌfEfBf"fhfE,È,çfRfs[][,É,È,è[]A"<sup>-</sup>^ê,ÌfEfBf"fhfE,È,ç^Ú" ® ,É,È,è,Ü,·[]B^Ú" ® []æ,Ü,½,ÍfRfs[][]æ, <sup>a</sup>[]Af^[][f~fif< fEfBf"fhfE,Ì[]ê[]‡,Í[]A[]Ú'±,³,ê,Ä,¢,ê,Î[]A,»,ÌfefLfXfg,ð'—[]M,µ,Ü,·[]B

### EmTermŽÀ🔤sŽž,ÌfRf}f"fh f‰fCf"

fvf□fOf‰f€ f}fl□[fWff,Ì [fAfCfRf"] f□fjf…□[,Ì ["o~^"à—e,Ì•ï□X] fRf}f"fh,È,Ç,Å□Ý'è,·,é□AfRf}f"fh f ‰fCf",Å,Í□AŽŸ,Ì,æ,¤,ÈŠÈ'P,ÈŽw'è,ª,Å,«,Ü,·□B(EmTerm Lite,Å,Í□Af}fNf□,ÉŠÖ,·,é<@″\,Í—~—p,Å,«,Ü,¹,ñ□B)

| EMTERM.EXE -n             | EmTermftf@fCf‹,ÌŽqfEfBf"fhfE,ð∙\<br>ަ,¹, ֻ,É‹N"®,μ,Ü,·⊡B(EmTerm ,ªŠù,ÉŽÀ⊡s,³,ê,Ä,¢<br>,é,Æ,«,ÍŽg—p,Å,«,Ü,¹,ñ)                          |
|---------------------------|----------------------------------------------------------------------------------------------------|
| EMTERM.EXE filename       | EmTerm,ð‹N"®Œã <u>□</u> A <i>filename ,Æ</i> ,¢,¤–<br>¼'O,Ì"C^Óftf@fCf‹,ðŠJ,«,Ü,·□B                                                    |
| EMTERM.EXE -r macroname   | EmTerm,ð‹N"®Œã∏A <i>macroname ,</i> Æ,¢,¤−<br>¼'O,̃}ƒNƒ∏,ðŽÀ□s,µ,Ü,∙□B                                                                 |
| EMTERM.EXE -b macroname   | EmTerm,ð <n"®œã[]a<i>macroname ,Æ,¢,¤–<br/>¼'O,Ìf}fNf[],ðŽÀ[]s,µ,Ü,·[]Bf}fNf[],ª[]I—<br/>¹,·,é,Æ[]AEmTerm,à[]I—¹,µ,Ü,·[]B</n"®œã[]a<i> |
| EMTERM.EXE -NoSplash      | EmTerm,Ì‹N"®Žž,ÌfXfvf‰fbfVf‰æ–Ê,ð•\<br>ަ,µ,Ü,¹,ñ[]B                                                                                    |
| EMTERM.EXE -ResetBarState | fc□[f‹fo□[□AfXfe□[f^fXfo□[□Aftf@f"fNfVf‡f"fo□[,Ì"z'u,ð<br>Šù'è,Ì"z'u,É–ß,µ,Ü,·□BŒÂ□X,Ìf{f^f",Ì•\ަ/"ñ•\ަ,É,Â,¢<br>,Ä,Í•ï□X,µ,Ü,¹,ñ□B    |
|                           |                                                                                                    |

ŠO∙"fAfvfŠfP□[fVf‡f",©,ç EmTerm ,ðfGfffBf^,Æ,µ,Ä‹N"®,µ,½,¢

# [\_V<K\_i]-] fRf}f"fh ([ftf@fCf<] f\_fjf...\_[)

 $[V < K, \dot{f}tf@fCf <, \delta[], -, \mu, \ddot{U}, \cdot B[[V < K], -] f_fCfAf]fO f{fbfNfX, \delta • \dot{Z}, \mu, \ddot{U}, \cdot B[$ Šù'¶,Ìftf@fCf<,Í[ŠJ,] fRf}f"fh,ÅŠJ,«,Ü,·□B

### fVf‡**□[fgf**Jfbfg

fc[[f‹fo[]: <mark>5</mark> fL[[f{[][fh: [Ctrl [Ctrl] + [N]

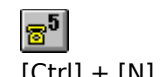

# [ŠJ,] fRf}f"fh ([ftf@fCf<] f□fjf...□[)

$$\begin{split} \check{S}\dot{u}^{*}\P, \dot{f}tf@fCf^{,}\delta\check{S}J, &, \ddot{U}, \Box B[\check{S}J,] f_fCfAf\BoxfO f{fbfNfX,}\delta^{+}\dot{Z}_{}^{+}, \mu, \ddot{U}, \Box B\\ & \Box V, \frac{1}{2}, \acute{E}ftf@fCf^{,}\delta\Box \Box \neg, \cdot, \acute{e}, \acute{E}, \acute{I} [\Box V^{K}\Box \Box \neg] fRf}f^{*}fh, \delta\check{Z}g, \acute{A}, \ddot{A}, \overset{3}{,} \dot{A} \Box B \end{split}$$

### fVf‡[[fgfJfbfg

fc[[f<fo[[: fL[][f{[[fh: [Ctrl] + [O] ftf@fCf<,Ì−¼'O,ð"ü—ĺ,μ,Ü,·□B

Šù,ÉfffBfXfN,É'¶∏Ý,μ,Ä,¢,éftf@fCf<,Ì^ê——,ª∙\ަ,³,ê,Ü,·∐B

Œ»∏Ý,ÌfpfX,ª∙\ަ,³,ê,Ü,∙∏B

fffBfŒfNfgfŠ,Ì^ê——,ª∙\ަ,³,ê,Ü,·□B

ftf@fCf‹,ÌŽí—Þ,ð'l'ð,µ,Ü,∙∏B

fhf‰fCfu-¼,ð'l'ð,μ,Ü,·∏B

 $,\pm, \hat{f}^{FfbfNf}_{fbfNfX, af}^{f}_{fbfN, a, e, A, e, A, e, A, e, A, e, A} = ASO \bullet f_C [f_, \delta Z_g - p_, \mu, A_ftf_f_f_c, \delta S_J, a, U, D_BZ_g - p_, a_{f_1} + a_{f_1} + a_{f_1}$ 

,±,Ìf`fFfbfNf{fbfNfX,<sup>a</sup>f`fFfbfN,<sup>3</sup>,ê,Ä,¢,é,Æ□A**ftf@fCf<,ÌŽí**— ▶,ð•Ï□X,·,鎞,É□AfffBfŒfNfgfŠ,ðŽ©"®"I,É•Ï□X,µ,Ü,·□B  $,\pm, lf^fbfNf{fbfNfX,^af^fbfN,^3, e, A, e, A, E_Aftf@fCf<, \delta"ú+t_+, Ef\[fg,\mu,U, Bf^fbfN,^3, e, A, e, A, e, A, e] = 1, lftf@fCf<-1/4, Af\[fg,\mu,U, B] = 1, lftf@fCf<-1/4, Af\[fg,\mu,U, B] = 1, lf$ 

 $\pm,if_fCfAf_fO f{fbfNfX, ESO, , efwf fv, \delta \cdot Z, \mu, U, B$ 

 $,\pm,\hat{e},\delta fNf\check{S}fbfN,\cdot,\acute{e},\not E \Box A`I`\delta,\mu, \frac{1}{2}ftf@fCf<,\delta\bullet\dot{O} \Box W, \mathring{A}, <\!\!\! <, \acute{e}, \not \approx, \times, \acute{E}\check{S}J, <\!\!\! <, \ddot{U}, \cdot \Box B$
,±,ê,ðfNfŠfbfN,∙,é,Æ□A'l'ð,μ,½ftf@fCf<,ð'¼,¿,ÉŽÀ□s,μ,Ü,·□B

## [•Â,¶,é] fRf}f"fh ([ftf@fCf<] f□fjf...□[)

Œ»∏ÝfAfNfefBfu,É,È,Á,Ä,¢

, éftf@fCf<, ÌfEfBf"fhfE,ð•Â, ¶,Ü,·<code>□</code>BfEfBf"fhfE,ð•Â, ¶,é'O,É<code>□</code>AEmTerm, Íftf@fCf<,ð•Û'¶,·,é,©,Ç,¤, ,©Šm"F,µ,Ü,·<code>□</code>B•Û'¶,µ,È,¢,Å•Â,¶,½[ê<code>□</code>‡<code>□</sup>A'O‰ñ,Ì•Û'¶Žž^È<code>□</code>~,ɉÁ,¦,½•Ï<code>□</mark>X"à—e,Í,·,×,ÄŽ<sub>.</sub>,í,ê,Ä,µ,Ü,¢, ,Ü,·<code>□</code>B,Ü,¾ftf@fCf<-¼,ð•t,¯,Ä,¢,È,¢•¶□',ð•Â,¶,æ,¤,Æ,·,é,Æ<code>□</code>AEmTerm, Í<code>□</code>@[-¼'O,ð•t,¯,Ä•Û'¶] f\_fCfAf□fO f{fbfNfX,ð•\ަ,µ,Ü,·,Ì,Å<code>□</code>A<code>□</code>ì<Æ'†, Ìftf@fCf<,É"K<code>□</code>Ø,Èftf@fCf<-¼,ð•t,¯,Ä•Û'¶,·,é,±,Æ,ª,Å,«,Ü,·<code>□</code>B</code></code>

## [\_]ã]\_',«•Û'¶] fRf}f"fh ([ftf@fCf<] f[]fjf...][)

$$\label{eq:cf-i} \begin{split} & [\hat{A} \in \hat{U}^{+}, \hat{A} \in \hat{U}^{+}, \hat{A} \in \hat{U}^{+},$$

#### fVf‡[[fgfJfbfg

fc[[f<fo[[: 5] fL[][f{[][fh: [Ctrl] + [S]

### [-¼'O,ð•t,<sup>-</sup>,Ä•Û'¶] fRf}f"fh ([ftf@fCf<] f□fjf...□[)

□ì‹Æ'†,Ìftf@fCf‹,Éftf@fCf‹–¼,ð•t,¯,ĕۑ¶,μ,Ü,·□B[–¼'O,ð•t,¯,ĕۑ¶] ƒ\_fCfAf□fO ƒ{fbfNfX,ð•\ ަ,μ,Ü,·,Ì,Å□A□ì‹Æ'†,ÌEmTermftf@fCf‹,É"K□Ø,Èftf@fCf‹-¼,ð•t,¯,ĕۑ¶,·,é,±,Æ,ª,Å,«,Ü,·□B

# [,·,×,ĕۑ¶] fRf}f"fh ([ftf@fCf<] f□fjf...□[)

$$\label{eq:cfc} \begin{split} & [\begin{aligned} & [\begin{aligned} & [\begin{ali$$

# ["Ç,Ý'¼,μ] fRf}f"fh ([ftf@fCf<] f□fjf...□[)

 $(\textcircled{E} ) = (\dot{\mu}, \dot{\mu}, \dot{\mu}$ 

## [];"ú,Ìf]fO,Ì•Ò]W]fRf}f"fh ([ftf@fCf<] f]fj...][)

 $[]_i```u, ] f \Box f O f t f @ f C f <, \delta Š J, «, Ü, \cdot \Box B [f I f v f V f + f``] f \Box f j f ... \Box [, ] [\Box Y` e] f R f \} f``f h, ] [f \Box f O] f y \Box [f W, A f \Box f O]$  $ftf@fCf{<,}^{a}]\acute{Y}`e{,}^{3}, \acute{e}, \ddot{A}, ¢, \dot{E}, ¢, Æ, «, \acute{I}]A, \pm, \grave{I}fRf{}f"fh, \acute{I}Žg-p, Å, «, \ddot{U}, {}^{1}, ~n]B$ 

#### fVf‡**□[fgf**Jfbfg

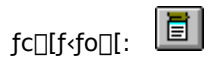

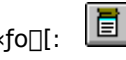

# [f□fO,Ì•Ò□W]fRf}f"fh ([ftf@fCf<] f□fjf...□[)

 $f \Box f O f t f @ f C f <, \delta \check{S} J, «, \ddot{U}, \cdot \Box B [\check{S} J, ] f_f C f A f \Box f O f \{ f b f N f X, \overset{3}{\bullet} \setminus \check{Z} \}, \overset{3}{\circ}, \hat{e}, \ddot{U}, \cdot, \dot{i}, \mathring{A} \Box A f t f @ f C f <, \delta `` \ddot{u} - \acute{I}, \mu, \ddot{A}, , \overset{3}{\sim}, \diamond \Box B f L f O f \}$ 

#### fVf‡[[fgfJfbfg

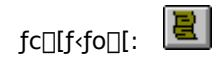

ftf@fCf<,ð 1,Â,É,µ,Ä□A"<sup>-</sup>,¶ftf@fCf<,ÉŽŸ□X,Æf□fO,ð'ljÁ,µ,Ä,¢,«,½,¢□ê□‡,Í□A,±,ê,ð'I'ð,µ,Ä,-,¾,³,¢□Bftf@fCf<-¼,É,Í□A.LOG, ²Ž©"®"I,É'ljÁ,³,ê,Ü,·□BEmTerm for Windows ,ƌ݊·□«,ð•Û,¿,½,¢□ê□‡,Í□A"¼Šp8•¶Žš<sup>°</sup>È"à,Å"ü—Í,µ,Ä,,¾,³,¢□B -^"ú□A^Ù,È,éftf@fCf<,ɕۑ¶,µ,½,¢,Æ,«,É'l'ð,µ,Ü,·□Bftf@fCf<-¼,Í□ANI940201.LOG,Ì,æ,¤ ,É□A″NŒŽ"ú,ð,Â,⁻,½ftf@fCf<,ªŽ©"®"I,É□ì□¬,³,ê,Ü,·□BEmTerm for Windows ,ƌ݊·□«,ð•Û,¿,½,¢□ê□‡,Í□A□Ú"ªŒê,ð‰pŽš2•¶Žš,É,µ,Ä,,³₄,³,¢□B f□fO,ð□ì□¬,μ,È,¢,Æ,«,É'l'ð,μ,Ü,·□B

$$\label{eq:constraint} \begin{split} & [] i [] \neg, \cdot, \acute{e}f [] f O, i f t f @ f C f < -\frac{1}{4}, ð `` ü — I, \mu, \ddot{A}, , \overset{3}{4}, ^{3}, ¢ [] B f t f @ f C f < -\frac{1}{4}, \acute{E}, I [] A \check{S}g' \pm \check{Z}q, ð \check{S} \ddot{U}, \pounds, \grave{E}, \dot{e}, \mathring{A}, , \overset{3}{4}, ^{3}, ¢ [] B, \pm, \pm , \dot{A} \check{Z}w' \grave{e}, \mu, \frac{1}{2} f t f @ f C f < -\frac{1}{4}, \acute{E} [] A.LOG, ^{a}\check{Z} © `` ® `` I, \acute{E} ' \varsigma ‰ \acute{A}, ^{3}, \grave{e}, \ddot{U}, \cdot ] B \end{split}$$

ftf@fCf<-¼,Ì□Å□‰,Ì•¶Žš,ðŽw'è,µ,Ä,,¾,³,¢□B,±,Ì•¶Žš,É"NŒŽ"ú,ð,Â,<sup>¬</sup>,½ftf@fCf<-¼,ª□ì□¬,³,ê,Ü,·□BEmTerm for Windows ,ƌ݊·□«,ð•Û,¿,½,¢□ê□‡,Í□A□Ú"ªŒê,ð‰pŽš2•¶Žš,É,µ,Ä,-,¾,³,¢□B  $[]i[]\neg,^{3},\hat{e},\acute{e}ftf@fCf<-\frac{1}{4},^{\underline{a}}\bullet\backslash\check{Z}^{!},^{3},\hat{e},\ddot{U},\cdot]]B$ 

,±,Ìf`fFfbfNf{fbfNfX,ªf`fFfbfN,³,ê,Ä,¢ ,é,Æ□AŽó□M,μ,½•¶Žš,ð,»,Ì,Ü,ܕϊ·,¹, ,Éf□fO,É‹L˜^,μ,Ü,·□B,·,é,Æ□AŠ¿ŽšfR□[fh,̕ϊ·,ð□s,í,È,¢ ,Ì,Å□Af□fO,ª"Ç,ß,È,,È,é,±,Æ,ª, ,è,Ü,·□B  $[]uŽó[]M,\mu,\frac{1}{2} \bullet \P Z \check{s}, \delta' & Z \grave{A}, \acute{E} < L^{^} ]v,^{a}f`fFfbfN,^{3}, \acute{e}, \ddot{A}, ¢, \acute{e}, \mathcal{E}, *, \grave{I}f`fFfbfNf{fbfNfX, a ``Z \check{z}, \acute{e}f`fFfbfN,^{3}, \acute{e}, \ddot{A}, ¢, \acute{e}, \mathcal{E}, *, \grave{I}f`fFfbfNf{fbfNfX, a ``Z \check{z}, \acute{e}f`fFfbfN,^{3}, \acute{e}, \ddot{A}, ¢, \acute{e}, \mathcal{E}, A \check{Z} \acute{e}, \delta, *, \grave{I}, \ddot{U}, \ddot{U} \bullet \ddot{I} \check{S}, \frac{1}{2}, \dot{E}f]fO, \acute{E} < L^{^}, \mu, \ddot{U}, \vdots B \\ NUL \bullet \P \check{Z} \check{s}, \acute{I} < L^{^}, \stackrel{3}{}, \acute{e}, \ddot{A}, ¢, \acute{e}, \mathcal{E}, A f]fOfuf foft, \stackrel{a}{=} \langle @'', \mu, \grave{E}, \dot{E}, \acute{e}, \pm, \mathcal{E}, a, , \grave{e}, \ddot{U}, \vdots B \\ \end{bmatrix}$ 

 $\begin{array}{l} ,\pm, \hat{l}f^{fbfNf}_{fbfNfX,af}^{fbfNfX,af}_{fbfNfX,af}^{,e}, \hat{e}, \hat{e}$ 

,±,Ìf`fFfbfNf{fbfNfX,ªf`fFfbfN,³,ê,Ä,¢,é,Æ□AVT-100 ŒÝŠ·f,□[fh,Ì□ê□‡□AVT282,Ì^ó□ü□§Œä•¶Žš,Å□Af□fO,Ì<L˜^,Ìflf"□Aflft,ð□s,¢ ,Ü,·□B,·,È,í,¿□AESC[5i,Åf□fO,Ì<L˜^,ðŠJŽn,μ□AESC[4i,Åf□fO,Ì<L˜^,ð□I—¹,μ,Ü,·□B

# [f\_fO,Ì<L~^] fRf}f"fh ([ftf@fCf<] f\_fjf....[[)

 $f [] f O, \dot{i} < L^{^,} \delta \check{S} J \check{Z} n, \ddot{U}, \frac{1}{2}, \dot{I} [] - 1, \mu, \ddot{U}, \cdot [] B f [] f O, \dot{i} < L^{^,} \dagger, \dot{I} [] A, \pm, \dot{i} f R f \} f'' f h - \frac{1}{4}, \dot{i} \infty_{i}, \dot{E} f^{`} f F f b f N f \} [] [f N, \stackrel{a}{\bullet} (\check{Z}_{i}^{*}, \dot{a}, \dot{e}, \ddot{U}, \cdot [] B f [] f O, \dot{i} < L^{^,} \uparrow, \dot{I} [] A, \pm, \dot{i} f R f \} f'' f h - \frac{1}{4}, \dot{i} \infty_{i}, \dot{E} f^{`} f F f b f N f \} [] [f N, \stackrel{a}{\bullet} (\check{Z}_{i}^{*}, \dot{a}, \dot{e}, \ddot{U}, \cdot [] B f [] f O, \dot{i} < L^{^,} \uparrow, \dot{I} [] A, \pm, \dot{i} f R f \} f'' f h - \frac{1}{4}, \dot{i} \infty_{i}, \dot{E} f^{`} f F f b f N f \} [] [f N, \stackrel{a}{\bullet} (\check{Z}_{i}^{*}, \dot{a}, \dot{e}, \ddot{U}, \cdot [] B f [] f O, \dot{i} < L^{^,} \uparrow, \dot{I} ] A, \pm, \dot{I} f R f \} f'' f h - \frac{1}{4}, \dot{I} \infty_{i}, \dot{E} f^{`} f F f b f N f \} [] [f N, \stackrel{a}{\bullet} (\check{Z}_{i}^{*}, \dot{I}, \dot{I} ] A, \pm, \dot{I} f R f \} f'' f h - \frac{1}{4}, \dot{I} \infty_{i}, \dot{E} f^{`} f F f b f N f \} ]$ 

#### fVf‡[[fgfJfbfg

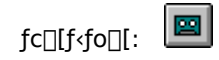

## [f□fO,Ì^3□k] fRf}f"fh ([ftf@fCf<] f□fjf...□[)

f□fO,Ì^³□k,ð□s,¢,Ü,·□B[f□fO,Ì^³□k] f\_fCfAf□fO,ª∙\ަ,³,ê,Ü,·,Ì,Å□Af□fO,Ì^³□k,ð□s,Á,Ä,,¾,³,¢□B,± ,ÌfRf}f"fh,Í□A[flfvfVf‡f"] - [□Ý'è] - [f□fO] fy□[fW,Å□A□u"NŒŽ"ú,ð,Â,⁻,é□v,ð'l'ð,µ,½,Æ,«,Ì,Ý—LŒø,Å,·□B ^3[]k,µ,½,¢f[]fO,Ì"N,Ì[]¼—ï,̉º2Œ...,ð"ü—Í,µ,Ä,,¾,³,¢[]B

^3[]k,µ,½,¢f[]fO,ÌŒŽ,ð"ü—ĺ,µ,Ä,,¾,³,¢[]B[];ŒŽ,ðŽw'è,µ,Ä,à[]A[];"ú,Ìf[]fO ftf@fCf‹,ĺ^3[]k,³,ê,Ü,¹,ñ[]B

 $[]i[]\neg,^{3},\hat{e},\acute{e}ftf@fCf<-\frac{1}{4},^{\underline{a}}\bullet\backslash\check{Z}^{!},^{3},\hat{e},\ddot{U},\cdot]]B$ 

^³□k,ðŠJŽn,μ,Ü,·□B

,±,Ìf\_fCfAf∏fO,ð•Â,¶,Ü,·∏B

## [f□fO,̉ð"€] fRf}f"fh ([ftf@fCf‹] f□fjf...□[)

f□fO,̉ð"€,ð□s,¢,Ü,·□B[f□fO,̉ð"€] f\_fCfAf□fO,ª•\ަ,³,ê,Ü,·,Ì,Å□Af□fO,̉ð"€,ð□s,Á,Ä,,¾,³,¢□B,± ,ÌfRf}f"fh,Í□A[flfvfVf‡f"] - [□Ý'è] - [f□fO] fy□[fW,Å□A□u"NŒŽ"ú,ð,Â,⁻,é□v,ð'l'ð,µ,½,Æ,«,Ì,Ý—LŒø,Å,·□B ‰ð"€,µ,½,¢f□fO,Ì″N,Ì□¼−ï,̉⁰2Œ...,ð"ü−Í,µ,Ä,,¾,₃,¢□B

‰ð"€,µ,½,¢f□fO,ÌŒŽ,ð"ü—Í,µ,Ä,,¾,³,¢∏B

‰ð"€,∙,éftf@fCf<-¼,ª•\ަ,³,ê,Ü,·□B

‰ð"€Œã□Af□fO,ÌŒŽ•Ê□'ŒÉftf@fCf<,ð□í□œ,µ,½,¢,Æ,«,Í□A,±,Ìf`fFfbfNf{fbfNfX,ð□Ý'è,µ,Ä,,¾,³,¢□B

‰ð"€,ðŠJŽn,µ,Ü,·[]B

## [ftf@fCf<-¼ 1, 2, 3, 4] fRf}f"fh ([ftf@fCf<] f□fjf...□[)

 $[ftf@fCf<] f[]fjf...[][,]<sup>\low_2</sup>•",É,Í[]A'<sup>1</sup>/<sub>4</sub>'O,É•Â,¶,<sup>1</sup>/<sub>2</sub>ftf@fCf<-<sup>1</sup>/<sub>4</sub>,<sup>a</sup>"Ô[]†,Æ,Æ,à,É[]Å'å 4 ,Â,Ü,Å•\ަ,<sup>3</sup>,ê,Ü,·[]B,±,±, ©,ç-Ú''],]ftf@fCf<,ð'l'ð,µ,ÄŠJ,,±,Æ,<sup>a</sup>,Å,«,Ü,·[]B$ 

## [[]I—<sup>1</sup>] fRf}f"fh ([ftf@fCf<] f[]fjf...[[)

 $\begin{array}{l} {\sf EmTerm} \ , \&, \& [] \land \mathcal{A}, \& [] \land \mathcal{A}, \& []$ 

#### fVf‡[[fgfJfbfg

fL[[f{[[fh: [Alt]+[F4]

## [Œ³,É-ß,·] fRf}f"fh ([•Ò□W] f□fjf...□[)

'¼'O,É□s,Á,½•Ò□W,ðŒ³,É−ß,μ,Ü,·□B

#### fVf‡[[fgfJfbfg

fc[][f<fo[][: fL[][f{[][fh: [Ctrl -[Ctrl]+[Z]

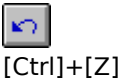
# [,â,è'¼,µ] fRf}f"fh ([•Ò□W] f□fjf...□[)

'¼'O,É□s,Á,½Œ³,É−ß,·'€□ì,ðŽæ,è□Á,μ,Ü,·□B

### fVf‡[[fgfJfbfg

fc][f<fo][: fL][f{][fh: [Ctrl

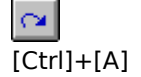

# []Ø,èŽæ,è] fRf}f"fh ([•Ò]W] f]fjf...][)

 $\textcircled{E} = [\hat{Y}'| \hat{\sigma}, \mu, \ddot{A}, \varphi, \acute{e} fefLfXfg, \ddot{\sigma}_{\Box} \emptyset, \grave{e} \check{Z} \&, \acute{A}, \ddot{A} fNf\check{S} fbfvf \{ [[fh, \acute{E} \bullet \hat{U}' \P, \mu, \ddot{U}, \cdot_{\Box} BfefLfXfg, \underline{a}'| \hat{\sigma}, \underline{a}, \varphi, \dot{E}, \varphi, \mathcal{A}, \varphi, \dot{E}, \varphi, \mathcal{A}, \varphi, \dot{A}, \dot{A}, \dot{A} fNf\check{S} fbfvf \}$ ,ÌfRf}f"fh,ĺŽg—p,Å,«,Ü,¹,ñ⊡B

 $fefLfXfg, \\ \delta fNf\\ Sfbfvf \\ [[fh, \acute{E}^{U'}], \acute{e}, \acute{e},$ —e,É'uŠ·,³,ê,Ä,μ,Ü,¢,Ü,·□B

#### fVf‡[[fgf]fbfg

fc[[f<fo[[: fL[[f{[][fh:

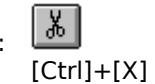

# [fRfs][] fRf}f"fh ([•Ò]W] f]fjf...][)

$$\begin{split} & (E^{*})^{\prime}(I^{*},\mu,\ddot{A},\varphi,\acute{e}fefLfXfg,\delta fRfs][,\mu,\ddot{A}fNf\check{S}fbfvf{}[fh,\acute{e}\hat{U}^{\prime}\|,\mu,\ddot{U},\cdot]BfefLfXfg,^{a}(I^{*},\delta,^{a},\dot{e},\ddot{A},\varphi,\dot{E},\varphi,\mathcal{E},\ll,\acute{h}]A,\pm,i]Rf}f^{\prime}fh,i\check{Z}g-p,\dot{A},\ll,\ddot{U},^{1},&n]B \end{split}$$

 $fefLfXfg, \\\delta fNf\\Sfbfvf{[[fh, \acute{E}fRfs][, \cdot, \acute{e}, \\\mathcal{E}[]A, \\ >, \\ \hat{e}, \\ \\U, \\AfNf\\Sfbfvf{[[fh, \acute{E} \bullet \\U' \\\P, \\ 3, \\ \hat{e}, \\A, \\ \varphi, \\ \\\mathcal{H}_2'' \\a \\ -e, \\I' \\U' \\a \\ -e, \\I' \\U' \\a \\U' \\A \\U' \\A$ 

#### fVf‡[[fgfJfbfg

fc[[f<fo[][: fL[][f{[][fh:

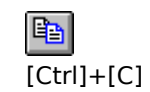

# ["\,è•t,<sup>-</sup>] fRf}f"fh ([•Ò□W] f□fjf...□[)

 $fNf\check{S}fbfvf\{ [[fh, \dot{i}^{*}a-e, \delta'-]M, \mu, \ddot{U}, \cdot]BfNf\check{S}fbfvf\{ [[fh, \acute{E}fefLfXfg, ]^{a} \cdot \hat{U}^{*}\P, ]^{a}, \dot{e}, \ddot{A}, \dot{e}, \dot{E}, \dot{e}, \mathcal{A}, (\dot{E}, e, \mathcal{A}, \dot{e}, \dot{E}, \dot{e}, \mathcal{A}, \dot{e}, \dot{E}, \dot{e}, \mathcal{A}, \dot{e}, \dot{e}, \dot{$ p,Å,«,Ü,¹,ñ∏B

#### fVf‡[[fgfJfbfg

fc]][f<fo][: fL]][f{][fh: [Ctrl]

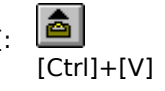

# [fRfs][,µ,Ä"\,è•t,¯] fRf}f"fh ([•Ò]W] f]fjf...][)

#### fVf‡[[fgfJfbfg

fc[[[f<fo[][:

# [^ø—p•t,«fRfs[]] fRf}f"fh ([•Ò[W] f[]fjf...[])

 $\% \acute{A}, {}^{3}, \acute{e}, \ddot{U}, \Box B f e f L f X f g, {}^{a}' l' \eth, {}^{3}, \acute{e}, \ddot{A}, ¢, \grave{E}, ¢, / E, «, / \Box A, \pm, i f R f \} f "f h, i Z g - p, Å, «, Ü, {}^{1}, \" n \Box B$ 

 $fefLfXfg, \\\delta fNf\\Sfbfvf{[[fh, \\EfRfs][, \cdot, \\e, \\\mathcal{E}[A, \\*), \\e, \\U, \\AfNf\\Sfbfvf{[[fh, \\E \\\bullet \\U' \\\P, \\3, \\e, \\A, \\e, \\\mathcal{A}_{2}'' \\a \\-e, \\I \\U, \\\mathcal{A}_{2}, \\EfRfs[[, \\\mu, \\\mathcal{A}_{2}'' \\a \\-e, \\I \\U, \\\mathcal{A}_{2}, \\EfRfs[], \\\mu, \\\mathcal{A}_{2}'' \\a \\-e, \\I \\U, \\\mathcal{A}_{2}'' \\a \\-e, \\I \\U, \\\mathcal{A}_{2}'' \\a \\-e, \\I \\U, \\\mathcal{A}_{2}'' \\a \\-e, \\I \\U, \\\mathcal{A}_{2}'' \\a \\-e, \\I \\U, \\\mathcal{A}_{2}'' \\a \\-e, \\I \\U, \\\mathcal{A}_{2}'' \\a \\-e, \\I \\U, \\\mathcal{A}_{2}'' \\a \\-e, \\I \\U, \\\mathcal{A}_{2}'' \\a \\-e, \\I \\U, \\\mathcal{A}_{2}'' \\a \\-e, \\I \\U, \\\mathcal{A}_{2}'' \\a \\-e, \\I \\U, \\\mathcal{A}_{2}'' \\a \\-e, \\I \\U, \\I \\U,$ —e,É'uŠ·,³,ê,Ä,µ,Ü,¢,Ü,·□B

#### fVf‡[[fgf]fbfg

fc□[f<fo□[: 🗈

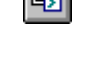

## [^ø—p•t,«fRfs□[,µ,Ä"\,è•t,<sup>-</sup>] fRf}f"fh ([•Ò□W] f□fjf...□[)

 $\textcircled{E} = [\hat{Y}'| \hat{\sigma}, \mu, \ddot{A}, \varphi, e^{f} e^{f} Lf Xfg, \delta' - [M, \mu, \ddot{U}, \cdot] B\check{S} e^{s}, \dot{I} = \hat{E}, \hat{I} = \hat{E}, \hat{E} = \hat{E}, \hat{I} = \hat{E}, \hat{E} = \hat{E}, \hat{E} =$ ,È,¢,Æ,«,Í $\Box$ A,±,ÌfRf}f"fh,ÍŽg—p,Å,«,Ü,¹,ñ $\Box$ B

 $,\pm,\)fRf\}f"fh,\)dZA\]s,\cdot,\)e,\)E\]AfefLfXfg,\)fNf\]fbfvf{\][fh,\)e,\)afRfs\][,\]^,\)e,\)AfNf\]fbfvf{\][fh,\)e,\)AfNf\]fbfvf{\][fh,\)e,\)AfNf\]fbfvf{\][fh,\)e,\)AfNf\]fbfvf{\]fh,\)e,\)AfNf\]fbfvf{\]fh,\)e,\)AfNf\]fbfvf{\]fh,\)e,\)AfNf\]fbfvf{\]fh,\)e,\)AfNf\]fbfvf{\]fh,\)e,\)AfNf\]fbfvf{\]fh,\)e,\)AfNf\]fbfvf{\]fh,\)AfNf\]fbfvf{\]fh,\)e,\)AfNf\]fbfvf{\]fh,\)AfNf\]fh,\)AfNf\]fbfvf{\]fh,\)AfNf\]fh,\)AfNf\]fh,\)AfNf\]fbfvf{\]fh,\)AfNf\]fh,\)AfNf\]fh,\)AfNf\]fh,\)AfNf\]fh(\)AfNf\]fh(\)AfNf\]fh$ , $\frac{1}{2}$ "à—e,Í[[V, $\frac{1}{2}$ ,ÉfRfs[][, $\mu$ , $\frac{1}{2}$ "à—e,É'uŠ·,<sup>3</sup>,ê,Ä, $\mu$ ,Ü,¢,Ü,·[]B

#### fVf‡[[fgf]fbfg

fc[[f<fo[[:

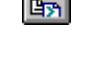

# [ISH•œŒ³] fRf}f"fh ([•Ò□W] f□fjf...□[)

ʻl'ð,μ,½"ĺ^ĺ,Ì ISH fefLfXfg,ð∙œŒ³,μ,Ü,·∏B

### fVf‡□[fgfJfbfg

fc∏[f<fo∏[: 🔡

## [Base64/uudecode] fRf}f"fh ([•Ò\_W] f\_fjf...\_[)

 $`l' \delta, \mu, \frac{1}{2}"I^{I}, IMIME Base 64, U, \frac{1}{2}, Iuuencode, ^{3}, \hat{e}, \frac{1}{2}fefLfXfg, \delta fffR[[fh, \mu, U, \cdot]B]$ 

# [ŒŸ□õ] fRf}f"fh ([•Ò□W] f□fjf...□[)

 $\bullet \P\check{Z}\check{s} - \check{n}, \delta \bullet \check{Y} \square \check{o}, \mu, \ddot{U}, \cdot \square B[\bullet \P\check{Z}\check{s} - \check{n}, \grave{l} \bullet \check{Y} \square \check{o}] f_f Cf Af \square f O, {}^{\underline{a}} \bullet \backslash \check{Z} |, {}^{3}, \hat{e}, \ddot{U}, \cdot, \grave{l}, \mathring{A} \square A \bullet \check{Y} \square \check{o}, \mu, {}^{1}\!_{2} \bullet \P \check{Z}\check{s} - \check{n}, \delta `` \check{u} - \acute{l}, \mu, \ddot{A}, - \check{L} \bullet \check{A} \bullet \check{A} \bullet \bullet \check{A} \bullet \check{A} \bullet \check{A} \bullet \bullet \check{A} \bullet \check{A} \bullet \check{A} \bullet \check{A} \bullet \check{A} \bullet \check{A} \bullet \check{A} \bullet \bullet \check{A} \bullet \check{A}$ ,¾,³,¢∏B

#### fVf‡[[fgfJfbfg

Ŧ

fL[[f{[[fh: [Ctrl]+[F], [Alt] + [F3]

## ['uŠ·] fRf}f"fh ([•Ò□W] f□fjf...□[)

•¶Žš—ñ,ðŒŸ□õ,μ,Ü,·□B[•¶Žš—ñ,ÌŒŸ□õ] ƒ\_fCfAf□fO,ª•\ަ,³,ê,Ü,·,Ì,Å□AŒŸ□õ,μ,½•¶Žš—ñ,ð"ü—ĺ,μ,Ä,-,¾,³,¢□B

#### fVf‡[[fgfJfbfg

fL[[f{[[fh: [Ctrl]+[H]

# [ŽŸ,ðŒŸ□õ] fRf}f"fh ([•Ò□W] f□fjf...□[)

'¼'Ο,ÉŒŸ□õ,μ,½•¶Žš—ñ,Æ'⁻,¶•¶Žš—ñ,ÌŒŸ□õ,ð‰º,Ì•ûŒü,ÉŒJ,è•Ô,μ,Ü,·□B

### fVf‡[[fgfJfbfg

fc[][f<fo[][: 👪

# ['O,ðŒŸ]ő] fRf}f"fh ([•Ò]W] f]fjf...][)

′¼'O,ÉŒŸ[]õ,μ,½•¶Žš—ñ,Ӕ"⁻,¶•¶Žš—ñ,ÌŒŸ[]õ,ð[]ã,Ì•ûŒü,ÉŒJ,è•Ô,μ,Ü,·[]B

### fVf‡[[fgfJfbfg

fc[][f<fo[][: 👪

# [f□fO,Ì□Á<Ž] fRf}f"fh ([•Ò□W] f□fjf...□[)

 $[]\tilde{a}, \acute{e}fXfNf][][[f<,\mu,\ddot{A}\bullet\backslash\check{Z}],{}^{3}, \acute{e}, \acute{e}\%\&e-\hat{E}, \grave{h}f]]fO, \delta, \cdot, \times, \ddot{A}[]\acute{A}<\check{Z},\mu,\ddot{U}, \cdot]]Bf[]fOfftf@fCf<, \acute{E}, \acute{h}\&e<, \acute{h}, \cdot, e, \ddot{U}, {}^{1}, \ddot{n}]Bf]]fOfftf@fCf<, \acute{e}, \acute{h}\&e<, \acute{h}, \cdot, e, \ddot{U}, \cdot, \ddot{n}]$ 

### fVf‡[[fgfJfbfg

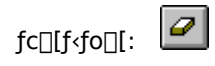

# [\_]‡Œv\_]Ú'±ŽžŠÔ,ÌfŠfZfbfg] fRf}f"fh ([•Ò\_]W] f\_]fjf...\_[)

 $fXfe[[f^fX fo][,É\bullet\X];,{}^3,{}^2,{}^3,{}^2,{}^2] \oplus v]U'\pm \check{Z}\check{z}\check{S}O,\delta 0, \acute{E}f\check{S}fZfbfg,\mu,U, \cdot]B$ 

## fVf‡[[fgfJfbfg

fc[[f<fo][: 00:0

# ['[--,ÌfŠfZfbfg] fRf}f"fh ([•Ò□W] f□fjf...□[)

ANSI, VT-100, VT-52 ŒÝŠ·′[--,ðfŠfZfbfg,µ,Ü,·∏B

## fVf‡[[fgfJfbfg

fc[[f<fo[][:

# [fofbfN fXfNf]][[f<] fRf}f"fh ([•Ò]W] f][fjf...][)

 $f^{[[f \sim fif <, \hat{l}fofbfN fXfNf]_[[f <, \mathcal{R} \bullet []'\hat{E}, \hat{l}]_0 \acute{O}, \mathcal{R}, \delta_{[} \emptyset, \hat{e}' \ddot{O}, |, \ddot{U}, \cdot]_B}$ 

### fVf‡[[fgfJfbfg

fc[[f‹fo[]: **টি** fL[][f{[][fh: [Shift]+[Esc] 

### fc[[f<fo[[,ɕ\ަ,·,éf{f^f",ð'l'ð,µ,Ä,,¾,3,¢[]B

 $,\pm, \mathbf{\hat{f}^{f}} fF fb fN f \{ fb fN fX, \mathbf{\hat{e}'} \mathbf{l'} \mathbf{\hat{\delta}}, \mathbf{\hat{s}}, \mathbf{\hat{e}}, \mathbf{\ddot{A}}, \mathbf{\dot{e}}, \mathbf{\mathcal{E}} fc \Box [f < fo \Box [, \mathbf{\hat{e}} \bullet \backslash \mathbf{\check{Z}}], \mathbf{\hat{s}}, \mathbf{\hat{e}}, \mathbf{\ddot{U}}, \cdot \Box B$ 

 $,\pm, \mathbf{\hat{f}ffbfNf}{fbfNfX,}^{\texttt{a}'l'}\delta,^{\texttt{a}}, \mathbf{\hat{e}}, \mathbf{\hat{e}}, \mathbf{\hat{e}}, \mathbf{\hat{e}}, \mathbf{\hat{E}fc}[\mathbf{f} < \mathbf{f} \mathbf{\hat{f}bfvfX}] \mathbf{i}f{f}^{\texttt{f}'}, \mathbf{\hat{I}SE}'P, \mathbf{\hat{E}}]\mathbf{\hat{a}} - \mathbf{\hat{4}}[\mathbf{j}, \mathbf{\hat{a}} + \mathbf{\hat{Z}}], \mathbf{\hat{a}}, \mathbf{\hat{e}}, \mathbf{\hat{U}}, \mathbf{\hat{B}}] \mathbf{\hat{f}} \mathbf{\hat{f}} \mathbf{\hat{f}$ 

## fc[[f<fo[[

EmTerm,ÅŽg—p,³,ê,éfc□[f‹fo□[,ĺ□AŽŸ,Ì,æ,¤,É,½,,³,ñ,ÌŽí—Þ,ª, ,è,Ü,·□B,±,ê,ç,ĺ□A□Å□‰ ,©,ç,·,×,Ä,Ìf{f^f",³•\ަ,³,ê,Ä,¢,é,í,¯,Å,ĺ,È,□A□Ú□×,ĺ□A[flfvfVf‡f"] - [□Ý'è] - [fc□[f‹fo□[] fy□[fW,Å□Ý'è,µ,½f{f^f",¾,¯,ª•\ަ,³,ê,Ü,·□B(EmTerm Lite,Å,ĺ□Af}fNf□,ÉŠÖ,·,é‹@"\,ĺ—~—p,Å,«,Ü,¹,ñ□B)

| <u>fc</u> ]]     | ∫< <@″\                                                 |
|------------------|---------------------------------------------------------|
| 85               | <u>ftf@fCf&lt; - UV<ku)u¬< u=""></ku)u¬<></u>           |
| 80               | <u>ftf@fCf&lt; - ŠJ.</u>                                |
| <mark>8</mark> 5 | <u>ftf@fCf&lt; - □ã□',≪•Û'¶</u>                         |
| 1                | <u>ftf@fCf&lt; - fefLfXfg.lUV<kuuu¬< u=""></kuuu¬<></u> |
| 2                | <u>ftf@fCf&lt; - fefLfXfg,ðŠJ.</u>                      |
| 80               | <u>ftf@fCf&lt; - f□fO,Ì<l~^< u=""></l~^<></u>           |
| 80               | <u>ftf@fCf&lt; - □¡"ú,Ìf□fO,ðŠJ.</u>                    |
| 80               | <u>ftf@fCf&lt; - f□fO.ðŠJ.</u>                          |
| 8 <sup>5</sup>   | <u>•Ò∏W - ∏Ø,èŽæ,è</u>                                  |
| 85               | <u>•Ò□W - fRfs□[</u>                                    |
| <mark>8</mark> 5 | <u>•Ò∏W - "è∙t,¯</u>                                    |
| <mark>8</mark> 5 | <u>•Ò□W - fRfs□[,µ,Ä"è•t,¯</u>                          |
| <mark>8</mark> 5 | <u>•Ò□W - ^ø—p•t,«fRfs□[</u>                            |
| 8 <sup>5</sup>   | <u>•Ò□W - ^ø—p•t,«fRfs□[,µ,Ä"è•t,¯</u>                  |
| <mark>8</mark> 5 | <u>•Ò∏W - ISH•œŒ³</u>                                   |
| <mark>8</mark> 5 | <u>•Ò□W - Œ³,É–ß,·</u>                                  |
| <mark>8</mark> 5 | <u>•Ò□W - ,â,è'¼,μ</u>                                  |
| <mark>≅</mark> 5 |                                                         |
| 8 <sup>5</sup>   | <u>•Ò<code>□W - ŒŸ<code>□õ</code></code></u>            |
| <mark>8</mark> 5 | <u>•Ò□W - ŽŸ,ðŒŸ□õ</u>                                  |
| 8 <sup>5</sup>   | <u>•Ò<code>□</code>W - 'O,ðŒŸ<code>□õ</code></u>        |
| 80               | <u>•Ò□W - f⊡fO,Ì□Á&lt;Ž</u>                             |
| 80               | <u>•Ò□W - □‡Œv□Ú'±ŽžŠÔ,ÌfŠfZfbfg</u>                    |
|                  | <u>•Ò□W - '[,ÌfŠfZfbfg</u>                              |
| Ē                | <u>•Ò□W - fofbfN fXfNf□□[f&lt;</u>                      |
| 80               | <u>′Ê□M - □Ú'±,·,é/□Ø'f,·,é</u>                         |
| 8                | <u>΄Ê□M - fAfhfŒfX,ðŽw'è,μ,Ä□Ú'±</u>                    |
| 85               | <u>′Ê□M - &lt;1&gt; ,É□Ú'±</u>                          |
| 85               | <u>′Ê□M - &lt;2&gt; ,É□Ú'±</u>                          |

85 <u>′Ê∏M - <3> ,É∏Ú'±</u> 85 <u>′Ê⊓M - <4> ,É⊓Ú'±</u> 8<sup>5</sup> ′Ê⊓M - <5> ,É⊓Ú'± <mark>©</mark>5 <u>′Ê∏M - <6> ,É∏Ú'±</u> 8<sup>5</sup> <u>′Ê∏M - <7> ,É∏Ú'±</u> <mark>8</mark>5 ′Ê∏M - <8> ,É∏Ú'± <u> 2Ê□M - flf"f‰fCf"</u> <u>i</u> <u>'Ê□M - f,fff€⊡‰Šú‰»</u> <u> []]</u> <u>'Ê□M - fufŒ□[fN□M□†'—□o</u> <u>Ĕ□M - f\_fEf"f□□[fh</u> <u>Ê∏M - fAfbf∨f⊡∏[fh</u> <u> Ê□M - fefLfXfg,ð'—□M</u> \_\_\_\_\_\_<u>f}fNf∏ - 'I'ð</u> <mark>Ⅲ</mark> <u>f}fNf□ - ^ꎞ'âŽ~</u> <u> }f}fNf□ - fXfefbfvŽÀ□s</u> <u>∮}fNf□ - ,±,±,Å'âŽ~</u> னி <u>f}fNf⊡ - fEfHfbf`</u> <u>fc[[f< - ftf@fCf< f}fl[[fWff</u> <mark>1] 5] <u>flfvf</u>vft‡f" - ⊡Ý'è</mark> <u>₩</u> <u>fwf<fv</u> AA <u>f^□[f~fif< - f□□[f]f< fGfR□[</u>  $\Leftrightarrow$ <u>f^□[f~fif< - -î^ófL□['—□o</u> <u>Esc</u> <u>f^□[f~fif< - Esc'—□o</u> Ctrl <u>f^\_[f~fif< - Ctrl+fL[['—[]o</u> あた <u>f^\_[[f~fif< - 'SŠp[]í[œ,ÅBS2‰ñ'—[]o</u> <u>≸</u> <u>f^⊡[f~fif< - SI/SO⊡§Œä</u> \$ <u>f^□[f~fif< - Žó□MŽžCR->CR+LF</u> °Kr∣ f^∏[f~fif< - '—∏MŽžCR->CR+LF

| BS-1 |                                                                     |
|------|---------------------------------------------------------------------|
| Del  | <u>f^□[f~fif&lt; - BS,ÆDelŒðŠ·</u>                                  |
| XXX  |                                                                     |
|      | <u>f^`_l[f~fif&lt; - •œ<a‰u[]sf0fsfbf_< u=""></a‰u[]sf0fsfbf_<></u> |
| \$   | <u> </u>                                                            |
| 751  |                                                                     |
|      | <u>f^Ulf~fif&lt; - fAfvfSfPUlfVf‡f" fLUlfpfbfn f,Ulfn</u>           |
| atto | <u>f^□[f~fif‹ - fvf□fgfRf‹"]'—,ÌŽ©"®‹N"®</u>                        |
| 85   | f^□[f~fif( - fGf~f _ fŒ□[f\/f+f"                                    |
| 5    |                                                                     |
| 81   | <u>f^□[f~fif&lt; - Š¿ŽšfR□[fh</u>                                   |
| 85   | f^□[f~fif< - f_fEf"f□□[fh—nfvf□fafBf<                               |
| -5   | , <u>, ,,,,,,,,,,,,,,,,,,,,,,,,,,,,,,,,,</u>                        |
| 80   | <u>f^_[[f~fif&lt; - fAfbfvf]][[fh—pfvf]]fgfRf&lt;</u>               |

<u></u>□Ý'è,μ,½,¢fEfBf"fhfE,ÌŽí—Þ,ð'l'ð,μ,Ü,·□B

,Ç,Ìftf@f"fNfVf‡f" fL[[,É[]Ý'è,·,é,©,ð'l'ð,µ,Ü,·[]B

 $Shift fL_[[,\delta\%\ddot{v},\mu,\dot{E},^{a},cftf@f"fNfVf\sharpf" fL_[[,\delta\%\ddot{v},\cdot,c],c,x,c],\delta[]\acute{v}\dot{v},\mu,\ddot{U},\cdot]B$ 

ftf@f"fNfVf‡f" fo□[,É•\ަ,³,ê,é-¼'O,ð□Ý'è,μ,Ü,·□B

,±,ê,ðf`fFfbfN,∙,é,Æ□Aftf@f"fNfVf‡f" fL□[,É•¶Žš—ñ,ð'Ήž•t,⁻,Ü,·□Bftf@f"fNfVf‡f" fL□[,ð ‰Ÿ,∙,Æ□A□Ý'è,³,ê,½•¶Žš—ñ,ð'—□M,μ,Ü,·□B ftf@f"fNfVf‡f" fL□[,ÉfRf}f"fh,ð'Ήž•t,¯,Ü,·□BŠefRf}f"fh,Í□Af□fjf…□[,Å•\ަ,³,ê,éfRf}f"fh,Æ"¯,¶<@"\,Å,·□B

 $ftf@f"fNfVf\ddaggerf"fL[[,ÉfRf}f"fh,ð'•t, -, é[]ê[]‡, Í[]A, \pm, \pm, ©, c[]AfRf}f"fh, l`<@"`, ð'l'ð, \mu, Ä, , ¾, ³, ¢[]B$ 

 $,\pm,\hat{e},\delta f^{f}fbfN,\cdot,\acute{e},\not \in [Aftf@f"fNfVf\sharpf"fL[],\acute{e}f}fNf[],\delta'l^{\infty}\check{z}\bullet t,^{-}, U,\cdot]B$ 

$$\begin{split} \check{Z}\hat{A}_{\Box}s,\cdot,\acute{e}f\}fNf_{\Box}ftf@fCf<,\hat{h}fpfX,&-\frac{1}{4}`O,\delta"\ddot{u}-\acute{h},\mu,\ddot{U},\cdot_{\Box}BfpfX,\hat{a}-\frac{1}{4}`O_{\Box}"\check{S}m,\acute{E},i,@,c,\grave{E},c_{\Box}\&_{\Box},i_{\Box}A[\check{Z}Q_{\Box}\&_{\Box}]\\ f\{f^{f}f'',\deltafNf\check{S}fbfN,\mu,\ddot{A},,\frac{3}{4},,\overset{3}{a},c_{\Box}B \end{split}$$

 $\check{Z}\dot{A}\_s,\cdot,\acute{e}f\}fNf\_ftf@fCf\langle,\dot{h}fpfX,\not{E}-\frac{1}{4}'O,\delta'T,\cdot\check{Z}\check{z},\acute{E},\acute{h}\_A,\pm,\hat{e},\delta fNf\check{S}fbfN,\mu,\ddot{A},,\frac{3}{4},^{3},\ensuremath{\triangleleft} B$ 

ftf@f"fNfVf‡f" fL][,ɉ½,à]Ý'è,µ,Ü,¹,ñ]B
□ufEfBf"fhfE□v,ªEmTermftf@fCf<,ð'l'ð,μ,Ä,¢,é,Æ,«□A,±,ê,ð‰Ÿ,·,Æ□A,·,×,Ä,ÌfL□[,É,Â,¢ ,Ä□Af^□[f~fif<•W□€,Ì□Ý'è,ªfRfs□[,³,ê,Ü,·□B ftf@f"fNfVf‡f" fL□[,ð 4,Â, ,Â,Ü,Æ,ß,Ä•\ަ,·,é,©□A5,Â, ,Â,Ü,Æ,ß,Ä•\ަ,·,é,©,Ç,¤,©,ð'l'ð,μ,Ü,·□B

ftf@f"fNfVf‡f" fL□[,ÌftfHf"fg,ð□Ý'è,·,鎞,É,±,ê,ðfNfŠfbfN,µ,Ä,,¾,³,¢□B

# ftf@f"fNfVf‡f" fo[[ (4ŒÂ, ,Â,Ü,Æ,ß,Ä,¢,é)

 $ftf@f"fNfVftf" fo[[,É,I]Aftf@f"fNfVftf" fL[],É'Ήž,\mu,½f{f^f",ª•\ަ,³,ê,Ü,.:]Bftf@f"fNfVftf" fo[],Ì--¼'[,É•\$  $ަ,³,ê,Ä,¢,é[]u]]²[]v,Ìf{f^f",I]A[Shift]f{f^f",Å,.:]BCw]]Ý[]Aftf@f"fNfVftf" fL[][,Í 4CÊA,,Â,Ü,Æ,ß,ç,ê,Ä,¢,$  $,Ä,Ü,.:]BShiftf{f^f",ð[]¶fNfŠfbfN,.,é,Æ[]AfL[][f{[][fh,][Shift]f{f^f",ð‰Ÿ,µ,È,²,çftf@f"fNfVftf" fL[],ð$ ‰Ÿ,.:]ê[]t,Æ"<sup>-</sup>,¶[]ó'Ô,É,È,è,Ü,.:]B

 $ftf@f"fNfVf#f" fL_[,i [flfvfVf#f"] f_fjf..._[,i [f]fXf^f}fCfY] fRf}f"fh,i [ftf@f"fNfVf#f" fL_[] fy_[fW,ÅŽ©-R,É_Ý'è,ª&Å'\,Å,·_B$ 

# ftf@f"fNfVf‡f" fo[[ (5ŒÂ, ,Â,Ü,Æ,ß,Ä,¢,é)

 $ftf@f"fNfVftf" fo[[,É,I]Aftf@f"fNfVftf" fL[],É'Ήž,\mu,½f{f^f",ª•\ަ,³,ê,Ü,.:]Bftf@f"fNfVftf" fo[],Ì--¼'[,É•\$  $ަ,³,ê,Ä,¢,é[]u]]²[]v,Ìf{f^f",I]A[Shift]f{f^f",Å,:]BŒ»]Ý[]Aftf@f"fNfVftf" fL[][,Í 5ŒÂ,,Â,Ü,Æ,ß,ç,ê,Ä,¢,Ä,¢,$  $,Ü,.:]BShiftf{f^f",ð[]]fNfŠfbfN,·,é,Æ[]AfL[][f{[][fh,Ì]Shift]f{f^f",ð‰Ÿ,µ,È,²,çftf@f"fNfVftf" fL[],ð$ ‰Ÿ,.:]ê[]t,Æ"<sup>-</sup>,¶[]ó'Ô,É,È,è,Ü,.:]B

 $ftf@f"fNfVf\sharpf" fL_[,i [flfvfVf\sharpf"] f_fjf..._[,i [flfXf^f]fCfY] fRf}f"fh,i [ftf@f"fNfVf\sharpf" fL_[] fy_[fW,ÅŽ©-R,É_Ý'è, <sup>a</sup>%Å"\,Å, ·_B$ 

#### fXfe□[f^fX fo□[,É•\ަ,·,é□î•ñ,ð'l'ð,μ,Ä,,¾,³,¢□B

 $,\pm, \mathbf{\hat{f}^{f}} fF fb fN f \{ fb fN fX, \mathbf{\hat{g}^{f}} fF fb fN, \mathbf{\hat{s}}, \mathbf{\hat{e}}, \mathbf{\hat{A}}, \mathbf{\hat{e}}, \mathbf{\hat{\mathcal{E}}} fX fe [] [f^fX fo [] [, \mathbf{\hat{g}} \bullet \mathbf{\hat{Z}}], \mathbf{\hat{s}}, \mathbf{\hat{e}}, \mathbf{\hat{U}}, \mathbf{\hat{G}} B ]$ 

#### fXfe[[f^fX fo[[

 $fXfe[[f^fX fo[[,l[]AEmTerm ,l]fEfBf"fhfE,l^ê"Ô‰^{0},É \bullet \Ž|,^3,ê,Ü, · []BfXfe[[f^fX fo[[,É,l[]AŽŸ,l, x, j]'l'ð, 3, ê, ½]]^{\bullet}, \tilde{n}, ^{2} \bullet \Ž|,^{3}, ê, Ü, · []B$ 

| f□fbfZ□[fW                | f□fjf□[fRf}f"fh,ð'l'ð,µ,½,Æ,«,âfc□[f‹fo□[,Ìf{f^f",ð<br>‰Ÿ,µ,½,Æ,«,ÉŠÈ'P,È□à-¾,ª•\ަ,³,ê,Ü,·□Bfc□[f‹fo□[,Ì□à-<br>¾,ðŒ©,½Œã,Å,»,Ìfc□[f‹fo□[,ÌfRf}f"fh,ÌŽÀ□s,𒆎~,µ,½,¢<br>,Æ,«,Í□Af}fEfX f <br>fCf"f^,ð,»,Ìfc□[f‹fo□[ f{f^f"^ÈŠO,Ì^Ê'u,É^Ú"®,µ,Äf}fEfX<br>f{f^f",ð•ú,µ,Ü,·□B,»,ê^ÈŠO,É□A <u>'Ê□MfGf‰□[</u> ,â'Ê□M'†,Ì—L<br>‰v,È□î•ñ,ð•\ަ,µ,Ü,·□B |
|---------------------------|----------------------------------------------------------------------------------------------------|
| <b>]s</b>                 | Œ»□Ý,ÌfLfffŒfbfg,Ü,½,Íf个□[f~fif‹ fJ□[f\f‹^Ê'u,Ì□s□",ð•\<br>ަ,µ,Ü,·□B                                                                                                    |
| Œ                         | Œ»□Ý,ÌfLfffŒfbfg,Ü,½,Íf个□[f~fif‹ fJ□[f\f‹^Ê'u,ÌŒ…□",ð•\<br>ަ,µ,Ü,·□B                                                                                                    |
| [A] [` [D], [T], [U]      | Žg—p'†,Ìf,fff€,ÌŽí—Þ,ð•\ަ,µ,Ü,·□BTelnet ,Ì□ê□‡,Í <b>[T]</b><br>,Æ□ATAPI,ðŽg—p,µ,Ä,¢,é□ê□‡,Í <b>[U]</b> ,Æ•\ަ,³,ê,Ü,·□BŽg—<br>p,·,éf,fff€,ð•Ï□X,·,é,Æ,«,Í□A[flfvfVf‡f"] f□fjf□[,Ì [□Ý'è]<br>fRf}f"fh,Ì [f‰fCf"] fy□[fW,ð'l'ð,µ,Ä,,¾,³,¢□B                                                                                                    |
| CD(fLfffŠfAŒŸ <b>□</b> o) | f,fff€,ÌCD□M□†,ªOn,Ì,Æ,«,Í,±,ê,ª∙\ަ,³,ê,Ü,·□B                                                                                                    |
| RD(ff□[f^Žó <b>□</b> M)   | ff□[f^,ðŽó□M'†,É,±,ê,ª•\ަ,³,ê,Ü,·□B                                                                                                    |
| SD(ff[][f^'—[]M)          | ff□[f^,ð'—□M'†,É,±,ê,ª•\ަ,³,ê,Ü,·□B                                                                                                    |
| LOG                       | f□fO,Ì‹L <sup>~</sup> ^'†,É,±,ê,ª∙\ަ,³,ê,Ü,·□Bf□fO,ð‹L <sup>~</sup> ^,·,é,©,Ç,¤<br>,©□Ø,è'Ö,¦,é,É,Í□A[f□fO,Ì‹L <sup>~</sup> ^] fRf}f"fh,ð'l'ð,µ,Ä,,¾,,¢□B                                                                                                    |
| MAC                       | f}fNf□,ªŽÀ□s'†,É,±,ê,ª∙\ަ,³,ê,Ü,·□B(EmTerm<br>Lite,Å,ĺ□Af}fNf□,ÉŠÖ,∙,é<@"ĺ—~—p,Å,«,Ü,¹,ñ□B)                                                                                                    |
| AC                        | VT-100 ŒÝŠ·'[––,ÌfAfvfŠfP□[fVf‡f" fJ□[f\f< f,□[fh,Ì,Æ,«,É,±<br>,ê,ª•\ަ,³,ê,Ü,·□B[Alt] + [Insert] ,Å□Ø,è'Ö,¦,é,±<br>,Æ,ª,Å,«,Ü,·□B                                                                                                    |
| AK                        | VT-100 ŒÝŠ·'[––,ÌfAfvfŠfP□[fVf‡f" fL□[fpfbfh f,□[fh,Ì,Æ,«,É,±<br>,ê,ª•\ަ,³,ê,Ü,·□B[Alt] + [Delete] ,Å□Ø,è'Ö,¦,é,±<br>,Æ,ª,Å,«,Ü,·□B                                                                                                    |
| <b>□Ú'±ŽžŠÔ</b>           | Œ»ℿÝℿÚʻ±'†ℿA,Ü,½,ĺʻO‰ñℿÚʻ±<br>,µ,½,Æ,«,ÌℿÚʻ±ŽžŠÔ,ðℿuŽžŠÔℿF∙ªℿF∙bℿv,Æ,¢,¤Œ`Ž®,Å∙∖<br>ަ,µ,Ü,·ℿB                                                                                                    |
| □‡Œv□Ú'±ŽžŠÔ              | Œ»[ſÝ,Ü,Å,Ì[]‡Œv[]Ú'±ŽžŠÔ,ð[]uŽžŠÔ[]F∙ª[]v,Æ,¢<br>,¤Œ`Ž®,Å∙\ަ,µ,Ü,·[]B                                                                                                    |

## **ŽžŒv** Œ»□Ύ,Ì"ú•t,ÆŽž□□,ð•\ަ,μ,Ü,·□B

#### [•ªŠ"] fRf}f"fh ([fEfBf"fhfE] f□fjf...□[)

□ì<Æ'†,ÌfEfBf"fhfE,ð∙ªŠ",μ,Ä∙\ަ,μ,Ü,·□B

# [fEfBf"fhfE<sup>~</sup>g,Ì<sub>0</sub>Ø,è'Ö,¦] fRf}f"fh ([fEfBf"fhfE] f<sub>0</sub>fjf...<sub>0</sub>[)

 $fEfBf"fhfE, {}^{\underline{a}} \bullet {}^{\underline{a}}\check{S}_{,,,\mu,} \ddot{A} \bullet \backslash \check{Z}_{|,,,}^{3}, \hat{e}, \ddot{A}, \varphi, \acute{e}, \mathcal{E}, \ll, \acute{l} \Box AfAfNfefBfu, \grave{E}fEfBf"fhfE \bullet {}^{\underline{a}}\check{S}_{,,,-} \grave{l}^{\uparrow} & a, \delta \Box \emptyset, \grave{e}, \acute{O}, \mid, \dddot{U}, \cdot \Box B$ 

#### $[]\dot{U}^{\pm},\cdot,\dot{e}/]\partial'f,\cdot,\dot{e}] fRf f^{\#}fh (['\hat{E}]M] f]fj...][)$

$$\begin{split} & [\dot{U}'\pm,{}^3,\dot{e},\ddot{A},\dot{e},\dot{E},\dot{e},\mathcal{A},\star,\dot{i}]A[]\dot{U}'\pm,\mu,\ddot{U},\cdot]B,\ddot{U},\frac{1}{2}]A[]\dot{U}'\pm,{}^3,\dot{e},\ddot{A},\dot{e},\dot{e},\mathcal{A},\star,\dot{i}]A[]\emptyset'f,\mu,\ddot{U},\cdot]B[]\dot{U}'\pm\\ &,\cdot,\dot{e}[]^{*'}\hat{O},\dot{I}[]A[flfvfVffff'']f]f]jf...[[,\dot{i}][]\dot{Y}'\dot{e}]fRf\}f''fh,\dot{i}][]\dot{U}'\pm]fy[][fW,Å[]\dot{Y}'\dot{e},{}^3,\dot{e},\frac{1}{2}-D]@]^{+}\hat{E},\mathcal{A},\dot{E},\dot{e},\ddot{U},\cdot]B[]\dot{U}'\pm\\ &,{}^3,\dot{e},\ddot{A},\dot{e},\dot{e},\mathcal{A},\star,\dot{i}[]A,\pm,\dot{i}fRf\}f''fh-\frac{1}{4},\dot{i}\infty_{i},\dot{E}f^{+}fFbfNf\}[][fN,{}^3\bullet\backslashZ_{i}^{1},{}^3,\dot{e},\ddot{U},\cdot]B \end{split}$$

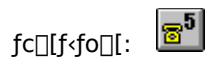

# [fAfhfŒfX,ðŽw'è,μ,Ä□Ú'±] fRf}f"fh (['Ê□M] f□fjf...□[)

"d<sup>~</sup>b"Ô□†,Ü,½,ĺfzfXfg–¼/lPfAfhfŒfX,ðŽw'è,μ,Ä□Ú'±,μ,Ü,·□B[fAfhfŒfX,ðŽw'è,μ,Ä□Ú'±] f\_fCfAf□fO,ª•\ 

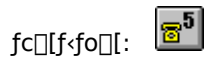

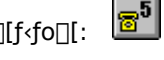

fVfŠfAf‹Œo—R,Ì[]ê[]‡,ĺfAfNfZfX f|fCf"fg,Ì"d<sup>~</sup>b<sup>"</sup>Ô[]†,ð[]ATCP/IPŒo—R,Ì[]ê[]‡,ĺfzfXfg-¼,Ü,½,ĺ IPfAfhfŒfX,ð[]Ý'è,µ,Ü,·[]B"d<sup>~</sup>b<sup>"</sup>Ô[]†,Ì[]ê[]‡,Í[]A[]u-[]v,È,Ç,Ì‹L[]†,ðŠÜ,ß,é,± ,Æ,à,Å,«,Ü,·[]B,Ü,½[]AŠO[]ü,É,©,¯,é,Æ,«,É[]A[]Å[]‰,É 0,È,Ç,ðf\_fCf,,f‹,·,é•K—v,ª, ,é,Æ,«,Í[]A á,¦,Î[]A[]u0,03-1111-2222[]v,Ì,æ,¤,É[]AfJf"f}[]u,[]v,Å‹æ[]Ø,é,Æ[]A'Ò,¿ŽžŠÔ,ð,Æ,é,±,Æ,ª,Å,«,Ü,·[]B Žw'è,µ,½fAfhfŒfX,É□Ú'±,ðŠJŽn,µ,Ü,·□B

## [<1> (fAfNfZfX f|fCf"fg <1> ,Ì-¼□Ì) ,É□Ú'±] fRf}f"fh (['Ê□M] f□fjf...□[)

 $fAfNfZfX f|fCf"fg <1>, \acute{E}[U'\pm,\mu,\ddot{U},\cdot]B,\pm,\pm,\acute{E}[U'\pm,^{3},\hat{e},\ddot{A}, \dot{c}, \acute{e}, \mathcal{E}, *,\dot{I}[A,\pm,\dot{I}fRf]f"fh-\frac{1}{4},\dot{I}\infty_{i},\acute{E}f`fFfbfNf][[fN,\overset{a}{\bullet}]$ ަ,³,ê,Ü,∙∏B

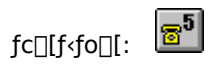

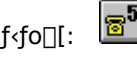

# [<2> (fAfNfZfX f|fCf"fg <2> ,Ì-¼□Ì) ,É□Ú'±] fRf}f"fh (['Ê□M] f□fjf...□[)

 $fAfNfZfX f|fCf"fg <2>, \acute{E}[]\acute{U}'\pm,\mu,\ddot{U},\cdot]B,\pm,\pm,\acute{E}[]\acute{U}'\pm,^{3},\acute{e},\ddot{A}, \mbox{\',}\acute{e},\mathcal{A}, \mbox{\',}\acute{h}]Rf\}f"fh-\frac{1}{4},\grave{h}_{0};\acute{E}f`fFfbfNf}][]fN,\mbox{$}^{\underline{a}}\cdot\label{eq:approx}$ ަ,³,ê,Ü,∙∏B

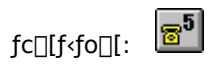

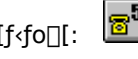

## [<3> (fAfNfZfX f|fCf"fg <3> ,Ì-¼□Ì) ,É□Ú'±] fRf}f"fh (['Ê□M] f□fjf...□[)

 $fAfNfZfX f|fCf"fg <3>, \acute{E}[]\acute{U}'\pm,\mu,\ddot{U},\cdot]B,\pm,\pm,\acute{E}[]\acute{U}'\pm,^{3},\acute{e},\ddot{A}, \mbox{\',}\acute{e},\mathcal{A}, \mbox{\',}\acute{h}]Rf\}f"fh-\frac{1}{4},\grave{h}_{0};\acute{E}f`fFfbfNf}][]fN,\mbox{$}^{\underline{a}}\cdot\label{eq:approx}$ ަ,³,ê,Ü,∙∏B

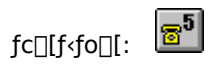

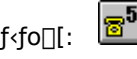

# [<4> (fAfNfZfX f|fCf"fg <4> ,Ì-¼□Ì) ,É□Ú'±] fRf}f"fh (['Ê□M] f□fjf...□[)

 $fAfNfZfX f|fCf"fg <4>, \ \ \dot{E}[]\dot{U}'\pm,\mu,\ddot{U},\cdot[]B,\pm,\pm,\dot{E}[]\dot{U}'\pm,^{3}, \\ \hat{e},\ddot{A}, \\ \varphi,\dot{e},\mathcal{A}, \\ \varphi,\dot{e},\mathcal{A}, \\ \varphi,\dot{h}]Rf \\ f'fh-\frac{1}{4},\dot{h}_{i}_{i},\dot{e}f^{f}fbfNf \\ f'fh-\frac{1}{4},\dot{h}_{i}_{i},\dot{e}f^{f}fbfNf \\ f'fh-\frac{1}{4},\dot{h}_{i},\dot{h}_{i},\dot{h}_{$ ަ,³,ê,Ü,∵∏B

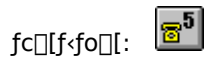

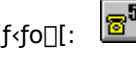

# [<5> (fAfNfZfX f|fCf"fg <5> ,Ì-¼□Ì) ,É□Ú'±] fRf}f"fh (['Ê□M] f□fjf...□[)

ަ,³,ê,Ü,∙∏B

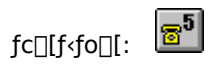

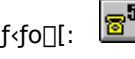

# [<6> (fAfNfZfX f|fCf"fg <6> ,Ì-¼□Ì) ,É□Ú'±] fRf}f"fh (['Ê□M] f□fjf...□[)

 $fAfNfZfX f|fCf"fg <6>, \acute{E}[]\acute{U}'\pm,\mu,\ddot{U},\cdot]B,\pm,\pm,\acute{E}[]\acute{U}'\pm,^{3},\acute{e},\ddot{A}, \mbox{\',}\acute{e},\mathcal{A}, \mbox{\',}\acute{h}]Rf\}f"fh-\frac{1}{4},\grave{h}_{0};\acute{e}f\fbfNf\}[][fN,\overset{a}{\bullet}\hbegin{aligned} fAfNfZfX f|fCf"fg <6>, \acute{E}[]\acute{U}'\pm,\mu,\ddot{U},\cdot]B,\pm,\pm,\acute{E}[]\acute{U}'\pm,^{3},\acute{e},\ddot{A},\mbox{\',}\acute{e},\mathcal{A},\mbox{\',}\acute{e},\mathcal{A},\mbox{\',}\acute{h}]Rf\}f"fh-\frac{1}{4},\grave{h}_{0};\acute{e}f\fbfNf\}][][fN,\overset{a}{\bullet}\hbegin{aligned} fAfNfZfX f|fCf"fg <6>, \acute{E}[]\acute{U}'\pm,\mu,\ddot{U},\cdot]B,\pm,\pm,\acute{E}[]\acute{U}'\pm,^{3},\acute{e},\ddot{A},\mbox{\',}\acute{e},\mathcal{A},\mbox{\',}\acute{e},\mathcal{A},\mbox{\',}\acute{h}]Rf\fbfRf\fbfNf\fbfNf\$ ަ,³,ê,Ü,∙∏B

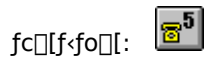

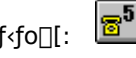

# [<7> (fAfNfZfX f|fCf"fg <7> ,Ì-¼□Ì) ,É□Ú'±] fRf}f"fh (['Ê□M] f□fjf...□[)

 $fAfNfZfX f|fCf"fg <7>, \acute{E}[]\acute{U}`\pm,\mu,\"{U}, \cdot]B,\pm,\pm,\acute{E}[]\acute{U}`\pm,^{3}, \acute{e}, \ddot{A}, \ensuremath{\langle}, \acute{e}, \mathcal{A}, \ensuremath{\langle}, \acute{h}]Rf\}f"fh-\frac{1}{4}, \grave{h}_{0}; \acute{e}f`fFfbfNf\}[][fN, \overset{a}{\bullet} \ensuremath{\langle}, \acute{e}, \mathcal{A}, \ensuremath{\langle}, \acute{e}, \mathcal{A}, \ensuremath{\langle}, \acute{e}, \mathcal{A}, \ensuremath{\langle}, \acute{h}]Rf\}f"fh-\frac{1}{4}, \grave{h}_{0}; \acute{e}f`fFfbfNf\}][][fN, \overset{a}{\bullet} \ensuremath{\langle}, \acute{e}, \mathcal{A}, \ensuremath{\langle}, \acute{e}, \mathcal{A}, \ensuremath{\langle}, \acute{e}, \mathcal{A}, \ensuremath{\langle}, \acute{e}, \mathcal{A}, \ensuremath{\langle}, \acute{e}, \mathcal{A}, \ensuremath{\langle}, \acute{e}, \acute{e}, \mathcal{A}, \ensuremath{\langle}, \acute{e}, \acute{e}, \ensuremath{\langle}, \acute{e}, \acute{e}, \ensuremath{\langle}, \acute{e}, \ensuremath{\langle}, \acute{e}, \ensuremath{\check{e}, \acute{e}, \e$ ަ,³,ê,Ü,∙∏B

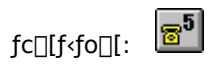

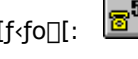

# [<8> (fAfNfZfX f|fCf"fg <8> ,Ì-¼□Ì) ,É□Ú'±] fRf}f"fh (['Ê□M] f□fjf...□[)

 $fAfNfZfX f|fCf"fg < 8>, \acute{E}['U'\pm,\mu,U,\cdot]B,\pm,\pm,\acute{E}['U'\pm,^3,\acute{e},\ddot{A}, \dot{e},\acute{e},\mathcal{A}, \star,\acute{I}[A,\pm,\hat{I}fRf]f"fh-\frac{1}{4},\grave{l}\infty_i,\acute{E}f`fFfbfNf][[fN,\overset{a}{\bullet}]$ ަ,³,ê,Ü,∵∏B

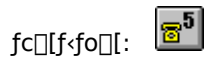

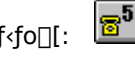

# [flf"f‰fCf"] fRf}f"fh (['Ê□M] f□fjf...□[)

'Ê□Mf|□[fg,Æf,fff€,ÌŠÔ,ðfl□[fvf",µ□Aflf"f‰fCf",É,µ,Ü,·□B,·,Å,Éflf"f‰fCf",É,È,Á,Ä,¢,é,Æ,«,Í□A'Ê□Mf|  $\check{Z}_{l,3}^{*}, \hat{e}, \ddot{U}, \Box B'\frac{1}{4}, \dot{l}'\hat{E} \Box Mf \ ftfg, \underline{a} \ N'' \otimes \mu, \ddot{A}, \\ e, \dot{e} \Box \hat{e} \Box \ddagger, \dot{I} \Box Af \ f''f \ of Cf'', \\ \acute{E}, \dot{A}, \\ e, \dot{E}, \dot{E}, \dot{e}, \\ \ddot{U}, \\ \Box B, \\ w, \dot{L} \Box \hat{E} \Box + , \dot{I} \Box \hat{E} \Box Mf \ begin{tabular}{c} \dot{Z}_{l,3}^{*}, \\ \dot{e}, \\ \dot{E}, \\ \dot{E}, \\ \dot{$ ftfg,ð[]I—<sup>1</sup>,µ,Ä,,¾,³,¢[]B <t,É[]AEmTerm,ð<N" ®,µ,½,Ü,Ü[]A'¼,Ì'Ê[]Mf\

 $ftfg, \delta \check{Z} \dot{A} \_ s, \mu, \frac{1}{2}, \xi \_ \hat{e} \_ \hat{a}, \hat{a},$ ,Æ,ª,Å,«,Ü,·□B TAPI,ðŽg—p,μ,Ä,¢,é□ê□‡,â□ATCP/IP Œo—R,Ì Telnet ,Æ,μ,ÄŽg—p,∙,é,Æ,«,Í□A,± ,ÌfRf}f"fh,ĺŽg,¦,Ü,¹,ñ⊡B

#### fVf‡[[fgfJfbfg

fc[[f<fo][: 5

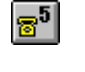

# [f,fff€□‰Šú‰»] fRf}f"fh (['Ê□M] f□fjf...□[)

f,fff€,ð□‰Šú‰»,μ,Ü,·□B□‰Šú‰»fRf}f"fh,Í□A[flfvfVf‡f"] f□fjf...□[,Ì [□Ý'è] fRf}f"fh,Ì [f‰fCf"]  $fy [[fW, \dot{h}] u [\dot{Y}'\dot{e}] v, \dot{A}, \ , \varsigma, \odot, \P, & [\dot{Y}'\dot{e}, \mu, \ddot{A}, \ddot{}, «, \ddot{U}, \cdot] B' \dot{4}, \dot{i}' \dot{E} [Mf ftfg, \dot{e} N'' @, \mu, \ddot{A}, ¢, \acute{e}] \dot{e} [] \ddagger, \dot{h} A \check{Z}g - p, \dot{A}, «, \dot{E}, - b, \dot{h} A \check{L}g - p, \dot{A}, a, \dot{h} A \check{L}g - p, \dot{A}, a, \dot{h} A \check{L}g - p, \dot{h} A \check{L}g - p, \dot{h} A \check$ ,È,è,Ü,·□B,»,Ì□ê□‡,Í□A'¼,Ì'Ê□Mf\ftfg,ð□I—¹,µ,Ä,,¾,³,¢□B TAPI,ðŽg—p,µ,Ä,¢,é□ê□‡,â□ATeInet,Ì□ê□‡,Í□A,± ,ÌfRf}f"fh,ĺŽg—p,Å,«,Ü,¹,ñ∏B

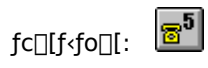

### [fuf@][fN]M]t'—]o] fRf}f"fh (['Ê]M] f]fjf...][)

 $fuf \textcircled{\carbon}[fN \square M \square \dagger, \eth `- \square o, \mu, \" U, \cdot \square B$ 

#### fVf‡□[fgfJfbfg

fc[][f<fo[][: <mark>185</mark>

### [f\_fEf"f□□[fh] fRf}f"fh (['Ê□M] f□fjf...□[)

 $fvf\BoxfgfRf<\check{Z}\delta\BoxM,\delta\Boxs, \varphi, \bigcup, \BoxB\check{Z}g\_p, \cdot, \acute{e}"]'=fvf\BoxfgfRf<, i\BoxA[flfvfVf\ddaggerf"] f\Boxfjf...\Box[, i [\BoxÝ'è] fRf}f"fh, i [f_fEf"f\Box\Box[fh] fy\Box[fW,Å, , , , ©, ¶, & \BoxÝ'è, \mu, Ä, ¨, , , Ü, : \BoxB\Box‰\check{S}ufffBfŒfNfgfŠ, i\BoxA[flfvfVf\ddaggerf"] f\Boxfjf...\Box[, i [f]fXf^f}fCfY] fRf}f"fh, i [fpfX] fy\Box[fW,Å, , , , ©, ¶, & \BoxÝ'è, \mu, Ä, ¨, , , Ü, : \BoxB$ 

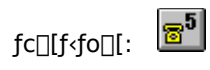

#### [fAfbfvf]][fh] fRf}f"fh (['Ê]M] f]fjf...][)

 $fvf\BoxfgfRf<`-\BoxM,\delta\Boxs, c, Ü, \BoxBŽg-p, \cdot, e``I`-fvf\BoxfgfRf<, I\BoxA[flfvfVf‡f``] f\Boxfjf...\Box[, I [\BoxÝ`è] fRf}f``fh, I [fAfbfvf\Box\Box[fh] fy\Box[fW,Å, ,c, ©, ¶, & D`Y`è, \mu, Ä, ¨, «, Ü, ·\BoxBD`S`SIffBfŒfNfgfŠ, I [a[flfvfVf‡f``] f\Boxfjf...\Box[, I [f]fXf^f}fCfY] fRf}f``fh, I [fpfX] fy\Box[fW,Å, ,c, ©, ¶, & D`Y`è, \mu, Ä, ¨, «, Ü, ·\BoxB$ 

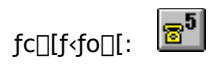

# [ftf@fCf< f}fl\_[fWff] fRf}f"fh ([fc\_[f<] f\_fjf...\_[])

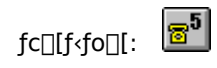

# [□'ŒÉftf@fCf<,̉ð"€] fRf}f"fh ([fc□[f<] f□fjf...□[)

[]'΃ftf@fCf<,̉ð"€,ð[]s,¢,Ü,·[]B[[]'ŒÉftf@fCf<,̉ð"€] f\_fCfAf[]fO f{fbfNfX,ª•\ަ,³,ê,Ü,·,Ì,Å[]A‰ð"€ ,μ,½,¢ftf@fCf<-¼,ð"ü—ĺ,μ,Ä,,¾,³,¢[]B[]‰ŠúfffBfŒfNfgfŠ,Í[]A[[flfvfVf‡f"] f□[fjf...[[,Ì [f]fXf^f}fCfY] fRf}f"fh,Ì [fpfX] fy[[fW,Å[]Ý'è,³,ê,½fvf[]fgfRf<Žó[]M—p,ÌffBfŒfNfgfŠ,É,È,è,Ü,·[]B

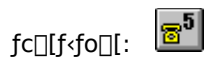

#### [ftfHf<f\_ - EmTerm—pftf@fCf<] fRf}f"fh ([fc][f<] f]fjf...][)

$$\label{eq:linear} \begin{split} & EmTerm\_pftf@fCf<, \] ftfHf<f\_, \\ \delta \check{S}J, <, \\ \ddot{U}, \\ \Box B, \\ \pm, \\ \] fpfX, \\ \left[\Box A[flfvfVftf"] - [f]fXf^f \] fCfY] - [fpfX] \\ & fy \\ \Box [fW, \\ Å \\ \bullet \ddot{U} \\ \Box X, \\ A, \\ <, \\ \dot{U}, \\ \\ \Box B \end{split} \end{split}$$

## [ftfHf<f\_ - fefLfXfg ftf@fCf<] fRf}f"fh ([fc[[f<] f[]fjf...][)

 $fefLfXfg ftf@fCf<,iftfHf<f_,\deltaŠJ,«,Ü,·[]B,±,ifpfX,i[]A[flfvfVf‡f"] - [f]fXf^f}fCfY] - [fpfX] fy[][fW,Å•I]X,Å,«,Ü,·[]B Windows 95,Å,i,Ý—LŒø,Å,·[]B$ 

# [ftfHf<f\_ - fAfbfvf[][[fh ftf@fCf<] fRf}f"fh ([fc][f<] f[]fjf...[[)

 $fAfbfvf\Box[fh ftf@fCf<,]ftfHf<f_,\deltaŠJ,«,Ü,·\BoxB,±,]fpfX,I\BoxA[flfvfVftf"] - [f]fXf^f}fCfY] - [fpfX] fy\Box[fW,Å•I\BoxX,Å,«,Ü,·\BoxB Windows 95,Å,Ì,Ý—LŒø,Å,·\BoxB$ 

### [ftfHf<f\_ - f\_fEf"f□□[fh ftf@fCf<] fRf}f"fh ([fc□[f<] f□fjf...□[)

 $f_fEf"f\Box\Box[fh ftf@fCf<, iftfHf<f_, \deltaŠJ, «, Ü, · \BoxB, ±, ifpfX, i\BoxA[flfvfVf‡f"] - [f]fXf^f}fCfY] - [fpfX] fy\Box[fW, Å•i\BoxX, Å, «, Ü, · \BoxB Windows 95, Å, i, Ý—LŒø, Å, · \BoxB$ 

### [ftfHf<f\_ - □'ŒÉftf@fCf<‰ð"€□æ] fRf}f"fh ([fc□[f<] f□fjf...□[)

[]'΃ftf@fCf‹‰ð"€[æ,ÌftfHf‹f\_,ðŠJ,«,Ü,·□B,±,ÌfpfX,Í□A[flfvfVf‡f"] - [fJfXf^f}fCfY] - [fpfX] fy[[fW,Å•Ï□X,Å,«,Ü,·□B Windows 95 ,Å,Ì,Ý—LŒø,Å,·□B

#### [ftfHf<f\_ - f[]fO ftf@fCf<] fRf}f"fh ([fc[[f<] f[]fjf...][)

f□fO ftf@fCf<,ÌftfHf<f\_,ðŠJ,«,Ü,·□B,±,ÌfpfX,Í□A[flfvfVf‡f"] - [f]fXf^f}fCfY] - [fpfX] fy□[fW,Å•Ï□X,Å,«,Ü,·□B Windows 95 ,Å,Ì,Ý—LŒø,Å,·□B
### [ftfHf<f\_ - f}fNf[] ftf@fCf<] fRf}f"fh ([fc[][f<] f[]fjf...[[)

 $ffNf_ftf@fCf<, dSJ, <, U, :\_B, \pm, dfpfX, d[A[flfvfVftf"] - [f]fXf^ffCfY] - [fpfX] fy_[fW, A•i]X, A, <, U, :\_B Windows 95, A, i, '-L@ø, A, :\_B$ 

### [fefLfXfg,ð'—[]M] fRf}f"fh (['Ê[]M] f[]fjf...[[)

fefLfXfg'—[]M,ð[]s,¢,Ü,·[]Bf^[][f~fif<,ªfAfNfefBfu,È,Æ,«,É,±,ê,ð'l'ð,·,é,Æ[]A[fefLfXfg,ð'—[]M] f\_fCfAf[]fO  $f{fbfNfX,}^{\underline{a}} \cdot \check{Z}_{!,3}, \hat{e}, \ddot{U}, \cdot, \dot{I}, \dot{A} \Box A' - \Box M, \mu, \frac{1}{2}, \epsilon ftf@fCf < -\frac{1}{4}, \delta'' \ddot{u} - \dot{I}, \mu, \ddot{A}, ,\frac{3}{4}, 3, \epsilon \Box BfefLfXfg$  $ftf@fCf<,^{a}fAfNfefBfu, \dot{E}, \mathcal{K}, \ll, \dot{E}, \pm, \hat{e}, \delta'l'\delta, \cdot, \acute{e}, \mathcal{K}\Box A[fefLfXfg, \dot{l}'-\Box M\Box \&, \dot{l}'l'\delta] f_fCfAf\Box fO f{fbfNfX, }^{a}\bullet \label{eq:fcf}$  $\check{Z}_{i}, \overset{\circ}{}, \hat{e}, \overset{\circ}{\cup}, \overset{\circ}{\downarrow}, \overset{\circ}{A}_{\square} A' = \squareM\square\varpi, \hat{I}f^{\square}[f^{f}, \overset{\circ}{\delta}' I' \overset{\circ}{\delta}, \mu, \overset{\circ}{A}, \overset{\circ}{J}, \varphi \square B' = \squareM, \hat{I}\square \times , \bigcirc, \varphi \square \dot{Y}' \overset{\circ}{e}, \hat{I}\square A[fIfvfVfff''] f \square fif \dots \square[, \hat{I} \square \dot{Y}' \overset{\circ}{e}]$  $fRf f'' fh, i [fefLfXfg'-M] fy [fW, Å, , c, @, \P, B [Y'e, \mu, Ä, ", «, Ü, B ]‰ ŠúfffBf EfNfgf Š, i [A [flfvfVf ff"] f] fj ... [[, i] ff ... [], i ]$  $[f]fXf^{f}fCfY] fRf}f"fh,i [fpfX] fy[[fW,Å, ,c, @, \P, B[]Ý'è, \mu, Ä, ", «, Ü, ]B$ 

#### fVf‡[[fgf]fbfg

fc[[f<fo[[: 5]

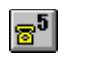

,±,±,É,ĺŒ»□Ýflf"f‰fCf",Ì□ó'Ô,Ìf^□[f~fif<ˆê——,ª•\ަ,³,ê,Ü,·,Ì,Å□A'—□M□æ,ð'l'ð,µ,Ä,,¾,³,¢□B

## ['l'ð] fRf}f"fh ([f}fNf[]] f[]fjf...[[)

$$\label{eq:constraint} \begin{split} \check{Z}g-p,\cdot,\acute{e}f\}fNf\Box\ ftf@fCf<,\delta'l'\delta,\mu,\ddot{U},\cdot\BoxB[f\}fNf\Box,\dot{l}'l'\delta]\ f_fCfAf\Box fO\ f\{fbfNfX,^a\bullet\backslash\check{Z}_{l},^{3},\hat{e},\ddot{U},\cdot,\dot{l},\dot{A}\Box A\check{Z}g-p,\cdot,\acute{e}f\}fNf\Box\ ftf@fCf<,\delta'l'\delta,\mu,\ddot{A},,^{3},\dot{e},\Box B \end{split}$$

#### fVf‡[[fgfJfbfg

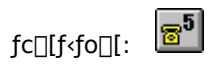

# [ŽÀ]s] fRf}f"fh ([f}fNf]] f]fj...][)

 $f f Mf ], \delta \check{Z} \dot{A} ]s, \mu, \ddot{U}, \Box B \check{Z} g - p, \cdot, \acute{e} f f Mf ], \acute{I} A [f f Mf ]] - ['I' \delta] f Rf f f'' f h, \dot{A}, , \varsigma, ©, \P, \dot{B} \check{Z} w' \dot{e}, \mu, \ddot{A}, \ddot{,} , \langle, \ddot{U}, \Box B \check{A} ]$ 

### fVf‡[[fgfJfbfg

# [^ꎞ'âŽ~] fRf}f"fh ([f}fNf[]] f[]fjf...[[)

 $f f Mf [], \delta^{\hat{e}} \check{Z} \check{z}' \hat{a} \check{Z} \sim, \mu, \ddot{U}, \cdot [] B \check{Z} g - p, \cdot, \acute{e} f f Mf [], \acute{I} [] A [f f Mf []] - ['I' \delta] f Rf f f'' f h, \mathring{A}, \ , \varsigma, ©, \P, \mathring{B} \check{Z} w' \check{e}, \mu, \ddot{A}, \ddot{\,,} , \ll, \ddot{U}, \cdot [] B \check{Z} w' \check{e}, \mu, \ddot{A}, \ddot{\,,} , \forall, \dot{A}, \dot{A},$ 

### fVf‡□[fgfJfbfg

# ['†Ž~] fRf}f"fh ([f}fNf[]] f[]fjf...[[)

 $f f Nf[], \delta' \dagger \check{Z} \sim, \mu, \ddot{U}, \Box B \check{Z}g - p, \cdot, \acute{e}f f Nf[], \acute{I}[A[f]f Nf[]] - ['I'\delta] f Rf f f''fh, \mathring{A}, \ , \varsigma, @, \P, \&\check{Z}w'e, \mu, \ddot{A}, \ddot{\,,} , «, \ddot{U}, \cdot \Box B f'' f'', and and an analysis of the statement of the statement of the stateme$ 

### fVf‡□[fgfJfbfg

# [fXfefbfvŽÀ[s] fRf}f"fh ([f}fNf[]] f[]fjf...[[)

### fVf‡[[fgfJfbfg

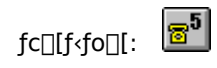

### [fuf@[[fNf|fCf"fg] fRf}f"fh ([f}fNf]] f[]fj...][)

### fVf‡[[fgfJfbfg

 $fL_{[f{[[fh: [Ctrl] + [B]]]}}$ 

fufŒ[[fNf|fCf"fg,ð[]Ý'è,∙,éftf@fCf<-¼,ð"ü—ĺ,µ,Ü,∙[]B

‰½□s-Ú,Å^ꎞ'âŽ~,∙,é,©,ð□"Žš,ÅŽw'è,µ,Ü,·□B

 $\mathbb{C}$ »[]Ý[]Ý'è,³,ê,Ä,¢,éfuf $\mathbb{C}$ [[fNf|fCf"fg,Ì^ê——,ð•\ަ,µ,Ü,·[]B

 $,\pm, \hat{e}, \delta f N f \check{S} f b f N, \cdot, \acute{e}, \not \in \square A \square V, \frac{1}{2}, \acute{E} f u f \oplus \square [f N f] f C f ``f g, \delta' \varsigma `` \acute{A}, \mu, \ddot{U}, \cdot \square B$ 

### [fEfHfbf`] fRf}f"fh ([f}fNf[]] f[]fjf...[[)

 $f f Nf_{,i}^{\bullet,i}_{,i}^{\circ,i}_{,i}^{\prime,i}_{,i}^{\prime,i}_{,i}^{\prime,i}_{,i}^{\prime,i}_{,i}^{\circ,i}_{,i}^{\circ,i}_{,$ ĺ,µ,Ä,,¾,³,¢∏B

#### fVf‡**□[fgf**Jfbfg

fc][f<fo][: <mark>5</mark> fL][f{][fh: [Ctrl

[Ctrl] + [W]

<sup>′2</sup>,×,½,¢•Ϊ□"–¼,ðŽw′è,μ,Ä,,¾,³,¢□B'å•¶Žš,Æ□¬•¶Žš,ĺ<æ•Ê,³,ê,Ü,¹,ñ□B,Ç,ñ,Èff□[f^Œ^,Å,à'²,×,é,± ,Æ,ª,Å,«,Ü,·⊡B  $( \mathbf{E} \times [] \dot{Y} [] \dot{Y} \dot{e}, {}^{3}, \hat{e}, \ddot{A}, \boldsymbol{e}, \dot{e} \cdot \ddot{I} [] ", \mathcal{A} ( \mathbf{e} \cdot \hat{\omega} \hat{e}, {}^{a}, \pm, \pm, \dot{E} \cdot \langle \ddot{Z} |, {}^{3}, \hat{e}, \ddot{U}, \cdot [] Bf Ef H f b f `, \mathring{A}, «, \dot{E}, \boldsymbol{e} [] \hat{e} [] \ddagger, \dot{I} [] A(cannot watch), \mathcal{A} \cdot \langle \ddot{Z} |, {}^{3}, \hat{e}, \ddot{U}, \cdot [] B$ 

,±,ê,ðfNfŠfbfN,∙,é,Æ□AŽw'è,μ,½•Ï□",ª^ê——,É'ljÁ,³,ê□A•Ï□",Ì'I,ª•\ަ,³,ê,Ü,·□B

# [•Ò\_W] fRf}f"fh ([f}fNf\_] f\_fjf...\_[)

#### fVf‡□[fgfJfbfg

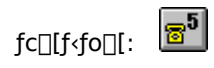

## [,±,±,Å'âŽ~] fRf}f"fh ([f}fNf[]] f[]fjf...[[)

Œ»□Ý,ÌfLfffŒfbfg,Ì^Ê'u,Åf}fNf□,ÌŽÀ□s,ð^ꎞ'âŽ~,∙,é,©,Ç,¤,©,ð□Ø,è'Ö,¦,Ü,·□B

### fVf‡[[fgfJfbfg

fc[][f<fo[][: <mark>185</mark>

# $[fefLfXfg, \hat{I} V K ] \hat{I} ] T fRf ff h$

fefLfXfg,ð□V<K,É□ì□¬,µ,Ü,·□B

### fVf‡□[fgfJfbfg

### [fefLfXfg,ðŠJ,] fRf}f"fh

 $fefLfXfg, \delta \bullet \dot{O} \square W, \mu, \ddot{U}, \cdot \square B[\check{S}J,] f_fCfAf \square fO, {}^{\underline{a}} \bullet \\ \dot{Z}_{1}^{*}, \hat{e}, \ddot{U}, \cdot, \dot{I}, \dot{A} \square A \bullet \dot{O} \square W, \mu, \frac{1}{2}, \\ \notin fefLfXfg, \dot{I}ft @ fCf < -\frac{1}{4}, \\ \delta^{"}\ddot{u} - (i, \mu, \ddot{A}, -i) + (i, \mu, \dot{A}, -i) + (i, \mu, \dot{A}, -i) + (i, \mu$ ,¾,³,¢□B□‰ŠúfffBfŒfNfgfŠ,ĺ□A[flfvfVf‡f"] f□fjf...□[,Ì [fpfX] fy□[fW,Å, ,ç,©,¶,ß□Ý'è,µ,Ä,¨,«,Ü,·□B

#### fVf‡**□[fgf**Jfbfg

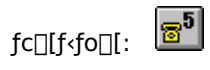

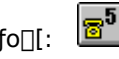

## [□Ý'è] fRf}f"fh ([flfvfVf‡f"] f□fjf...□[)

 $f^{[[f \sim fif <, \acute{E}S\"O, \cdot, \acute{e}[]\acute{Y}`\grave{e}, \delta[]s, ¢, Ü, \cdot]B[[]\acute{Y}`\grave{e}] fvf[]fpfefB fV[[fg, \stackrel{a}{\bullet} \setminus \check{Z}_{1}, ^{3}, \acute{e}, Ü, \cdot, \grave{i}, \mathring{A}[]A[]\acute{Y}`\grave{e}, \mu, \frac{1}{2}, ¢fy[[fW, \acute{\delta}`l`\acute{\delta}, \mu, \ddot{A}, -$ ,¾,³,¢∏B

#### fVf‡**□[fgf**Jfbfg

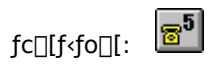

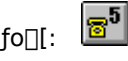

$$\begin{split} \text{TAPI},&\delta \check{Z}g-p,\cdot,&\epsilon [] \hat{e} [] \ddagger, \dot{l} [] \texttt{A},\pm,&\hat{e}, \delta'1' \check{\delta},\mu,\ddot{A},,\overset{3}{4},\overset{3}{4}, \vdots ] \texttt{BTAPI},&\pounds, \dot{l} [] \texttt{ATelephony} \ \texttt{API}, \dot{h} = \overset{a}{\texttt{A}} [] \texttt{A},\pm,&\hat{e}, \delta \check{Z}g-p,\cdot,&\epsilon, \& [] \texttt{A} = \dot{a}, \\ \dot{a}, &\dot{a}, &\dot{b}, &\dot{b}, &$$

'I'ð,³,ê,Ä,¢,éf,fff€,ÌfAfCfRf",ª,±,±,É•\ަ,³,ê,Ü,·□B

,±,±,©,çŽg—p,·,éf,fff€,ðʻl'ð,μ,Ä,,¾,³,¢□B,±,±,Ì^ê——,ÉŽg—p,·,éf,fff€,ªŒ©,Â,©,ç,È,¢□ê□‡□AfRf"fgf□□[f< fpflf<,Ìf,fff€,ðʻl'ð,μ□A['ljÁ],ðfNfŠfbfN,μ,Ä□A□V,μ,¢f,fff€,ð,μ,Ä,,¾,³,¢□B

 f\_fCf"f<∙û-@,ð'l'ð,μ,Ü,·∏B

ʻl'ð,μ,Ä,¢,éf\_fCf"f<•û-@,Ìfvf□fpfefB,ð•Ï□X,μ,Ü,·□B

fVfŠfAf< f|□[fg,É□Ú′±,µ,½f,fff€,Ü,½,ÍTA,ð′¼□Ú□§Œä,µ,½,¢□ê□‡,Í□A,±,ê,ð'l'ð,µ,Ä,,¾,³,¢□B,± ,ê,ð'l'ð,·,é□ê□‡,Í□AŽg—p,·,éf,fff€,ð [A],©,ç [D],Ì,¤,¿,©,ç'l'ð,µ□A[□Ý′è],ðfNfŠfbfN,µ,Ä□A□Ú□×,ð□Ý′è,µ,Ä,-,¾,³,¢□B f,fff€,ð′¼□Ú□§Œä,·,é□ê□‡,É□AŽg—p,·,éf,fff€,ð [A] ,©,ç [D] ,Ì,¤,¿,©,ç'l'ð,µ,Ä,,¾,³,¢□B,³,ç,É [□Ý'è] ,ðfNfŠfbfN,µ,Ä□Ú□×,ð□Ý'è,µ,Ä,,¾,³,¢□B 'I'ð,³,ê,Ä,¢,éf,fff€,ÉŠÖ,·,é□Ý'è,ð•Ï□X,µ,Ü,·□B,±,Ìf{f^f",ð‰Ÿ,·,Æ□A[f,fff€,Ì'¼□Ú□§Œä,Ì□Ý'è] fvf□fpfefB fV□[fg,ª•\ަ,³,ê,Ü,·,Ì,Å□AŠe□€-Ú,ð□Ý'è,µ,Ä,,³₄□B,±,Ìfvf□fpfefB fV□[fg,Ì,¤,¿□A[f,fff€] fy□[fW,Í'I'ð,³,ê,Ä,¢ ,éf,fff€,ÉŠÖ,·,é□Ý'è,Å,·,ª□A[fVfŠfAf<] fy□[fW,Í□AEmTermftf@fCf<,²,Æ,Ì□Ý'è,Å□A[□Š□Ý'n] fy□[fW,Í□AEmTerm'S'Ì,Ì□Ý'è,Å,·□B ,±,Ìf`fFfbfNf{fbfNfX,ðf`fFfbfN,μ,Ä,¢,é,Æ□AŽg—p,·,éf,fff€,ÌŽí— Þ,ðEmTermftf@fCf<,É•Û′¶,μ,Ü,·□BEmTermftf@fCf<,²,Æ,É^á,¤f,fff€,ðŽg—p,·,é,±,Æ,ª,í,©,Á,Ä,¢,é□ê□‡,Í□A,± ,Ìf`fFfbfNf{fbfNfX,ðf`fFfbfN,μ,Ä,¨,,ƕ֗˜,Å,·□B TCP/IPŒo—R,ÅTelnet,Æ,μ,ÄŽg,¢,½,¢□ê□‡,Í□A,±,ê,ðʻl'ð,μ,Ä,,¾,³,¢□B
$f_fCf_{,f} \langle fAfbfv[]U'\pm,\delta[] S \oplus B;\mu,BZg - p,\cdot,e] B \oplus L^{1}, A \oplus L^{2}, B \oplus L^{2}, A \oplus L^{2}, A \oplus$ 

 $[V,\mu, \&f_fCf, f \land f Afbfv[]U' \pm, &Di] \neg, \mu, 1/2, \&Di] \Rightarrow (\mu, \mu, h, h) = (h, h) = (h$ 

f,fff€,ª□Úʻ±,³,ê,Ä,¢,éfVfŠfAf< f|□[fg,ðʻl'ð,μ,Ä,,¾,³,¢□B—á,¦,Î□APC-98 fVfŠ□[fY,Ì•W□€f| □[fg,Å,Í□A^ê″Ê,É□uCOM1□v,ðʻl'ð,μ,Ü,·□BDOS/V'Ήžf}fVf",Å□A□uCOM1□v,Éf}fEfX,È,Ç,ª□Úʻ±,³,ê,Ä,¢ ,é□ê□‡,Í□A□uCOM2□v,ðʻl'ð,μ,Ü,·□B,È,¨□Aflf"f‰fCf"'†,Í□A•Ï□X,·,é,±,Æ,ª,Å,«,Ü,¹,ñ□B "d<sup>°</sup>b‰ñ□ü,ª□Afg□[f"(fvfbfVf...)Ž®,©fpf<fX(f\_fCf,,f<)Ž®,©ISDN(,»,Ì'¼),©,ð□Ý'è,µ,Ü,·□B,±,± ,Å,Ì□Ý'è,ĺ"d<sup>°</sup>b,ð,©,<sup>-</sup>,é,Æ,«,Ìf,fff€,Ö,ÌATfRf}fff.f ‰e<¿,µ,Ü,·□Bfg□[f"Ž®,Ì□ê□‡,Í□ADT□Afpf<fXŽ®,Ì□ê□‡,Í□ADP□AISDN(,»,Ì'¼),Ì□ê□‡,Í□AD ,ÌŒã,É"d<sup>°</sup>b"Ô□†,ð,Â,<sup>-</sup>,Ä"d<sup>°</sup>b,ð,©,<sup>-</sup>,é,æ,¤,É,È,è,Ü,·□B

'Ê□í,Í□A,±,Ìf`fFfbfNf{fbfNfX,ð□Ý'è,µ,È,¢,Å,,¾,3,¢□Bf,fff€,ÌCD□M□†,Í□A"d<sup>~</sup>b,ª,Â,È,ª,Á,Ä,¢ ,é,Æ,«,ÉON,É,È,è,Ü,·□B"d<sup>~</sup>b,ð□Ø,ë,¤,Æ,µ,Ä,à□Ø,ê,È,¢,Æ,«,â□Af,fff€,ÌCD□M□†,ª□í,ÉON,Ì,Æ,«,Í□A,± ,Ìf`fFfbfNf{fbfNfX,ð□Ý'è,µ,Ä,,¾,3,¢□B,±,ê,ð□Ý'è,µ,Ä,¢,é,Æ□A‰ñ□ü,ªŠO•",©,ç□Ø'f,³,ê,Ä,à□AEmTerm,ÍŠ ´'m,Å,«,È,,È,è,Ü,·□B f,fff€,É,æ,Á,Ä,Í□AfRf}f"fh,ª'¬,"ü−ĺ,³,ê,é,ÆfRf}f"fh,Ì•¶Žš—Ž,¿,ª"□¶,·,é□ê□‡,ª, ,è,Ü,·□B,»,Ì□ê□‡,Í□A,± ,Ìf`fFfbfNf{fbfNfX,ðf`fFfbfN,μ,Ä,,¾,³,¢□B  $\begin{array}{l} \text{Windows NT,} \dot{S} \ensuremath{\mathcal{L}} \\ \dot{S} \ensuremath{\mathcal{L}} \\ \dot{I} \ensuremath{\mathbb{C}} \\ \dot{I} \ensuremath{\mathbb{C}}$ 

f,fff€,ÌfRf}f"fh,Ì□Ý'è,ðŽ©•ª,Å□s,¢,½,¢,Î, ,¢,Í□A,±,ê,ðfNfŠfbfN,µ,Ä,,¾,³,¢□B

[]‰Šú‰»fRf}f"fh,ð 3[]s,É•ª,<sup>-</sup>,Ä[]Ý'è,μ,Ü,·]BFAX‹@"\•t,«f,fff€,ÌŽ©"®'…[]M,ð[]s,¢,½,¢,Æ,«,Í[]A2[]s–Ú,Ì S0=0 ,ð[]í[]œ,μ,Ä,,¾,³,¢[]B"à[]ü"d<sup>°</sup>b,Å NO DIALTONE ,Æ•\ަ,³,ê,Ä"[]M,Å,«,È,¢[]ê[]‡[]A[]‰Šú‰»fRf}f"fh 3[]s–Ú,É X4 ,ª‹L[]q,³,ê,Ä,¢,é,Æ,«,Í[]A,±,ê,ð X3 ,Ü,½,Í X0 ,É,·,é,Æ"[]M,Å,«,é,±

,Æ,ª, ,è,Ü,·□BfVfXfef€fNf□fbfN,ª 8/16MHz ,Ìfpf\fRf",Å□A20800bps, 41600bps ,È,Ç,Ì′Ê□M'¬"x,Å—~ p,·,é□ê□‡,Í□A□‰Šú‰»fRf}f"fh,É %N1 ,È,Ç,Æ<L□q,·,é•K—v,ª, ,è,Ü,·□B□Ú,µ,,ĺf,fff€,ÌŽæ^µ□à-¾□',ð,¨"Ç,Ý,-,¾,³,¢□B □Ú'±Žž,ÉfGf‰□['ù□³—p,ÌfRf}f"fh,ð□Ý'è,μ,Ü,·□B

 $[] \acute{U}' \pm \check{Z} \check{z}, \acute{E} ff [] [f^{3}] k - p, i fRf f' fh, \delta [] \acute{V}' \grave{e}, \mu, \ddot{U}, \cdot ]B$ 

fAfNfZfX f|fCf"fg,Ì'Ê□M'¬"x□Af,fff€,Ì'Ήž'¬"x□Afpf\fRf",Ì'Ήž'¬"x,ð□I—

 $\P,\mu,\ddot{A}\square A'\hat{E}\square M'\neg "x,\delta @^{'}e,\mu,\ddot{U},\cdot \square Bf,fff €, ^{2}[--'\neg "x @A'ef,\square [fh,\acute{E},\acute{A},\ddot{A},¢,e \square e \square +,i \square AfAfNfZfX f]$ 

fCf"fg,Ì'¬"x,ÉŠÖŒW,È,□Af,fff€ - fpf\fRf"ŠÔ,Ì□Å□,'¬"x,ðŽw'è,Å,«,Ü,·□B,»,¤

,Å,È,¢□ê□‡,Í□A^ê"Ê,É□AfAfNfZfX f|fCf"fg,Ì'Ê□M'¬"x,Æf,fff€,Ì'Î

‰ž′¬"x,Ì,Ç,¿,ς,©□¬,³,¢•û,É□‡,í,¹,ÄŽw′è,µ,Ü,·□B□Ú′±,ª,¤,Ü,□s,©,È,¢□ê□‡,Í□A□Å□‰ 2400bps ,É,µ,Ä□A,¤ ,Ü,,¢,Á,½,ς□A9600bps,É□ã,°,Ä,Ý,Ä,,¾,³,¢□B[f,fff€] fy□[fW,Å□Af,fff€,Ì<@Ží-¼,Ì^ê——,É, ,éf,fff€,ð′I'ð,µ,Ä,¢ ,é□ê□‡,Í□A′[--'¬"xœÅ'èf,□[fh,ª□Ý'è,³,ê,Ä,¢,é,Ì,Å□AfzfXfg,ÉŠÖŒW,È,□Af,fff€ - fpf\

fRf"ŠÔ,Ì<code>D</code>Å<code>D,'¬"x,ªŽw'è,Å,«,Ü,·D</code>B'Ê<code>D</mark>M'†,É<code>DA•</code>¶Žš<code>—Ž,¿,È,Ç'Ê<code>D</code>MfGf‰<code>D[,ª"D</code>¶,·,é<code>D</code>ê<code>D</code>‡,Í<code>D</mark>A'Ê<code>D</mark>M'¬"x,ð</code></code></code></code>

2400bps ^Ê,É—Ž,Æ,µ,ÄŽg—p,µ,Ä,,¾,³,¢[]B,±,ê,Í[]A'x,¢f}fVf",¾,Æ[]A'Ê[]M'¬"x,ɉæ-Ê,Ì•`

á,¦,Î□A14400bps ,Å'Ê□M,µ,½,¢,Æ,«,Í□A^ê"Ê,É,Í□A19200bps ,ðŽw'è,·,é•K—v,ª, ,è,Ü,·□B,±,Ì□ê□‡,Í□Af,ƒff€ ,ª'[--'¬"xŒÅ'èf,□[fh,É,È,Á,Ä,¢,é•K—v,ª, ,è,Ü,·□BISDN—

pTA,Å[]A'¬"xŽ©"®ŒŸ[]o,Å,«,È,¢<@Ží,Ì[]ê[]‡,Í[]A'ŠŽè'¤

,Ì'Ê□M'¬"x,É□‡,í,¹,é,©□AATfRf}f"fh,Å'Ê□M'¬"x,ðŽw'è,∙,é•K—v,ª, ,è,Ü,·□B

′Ê□í,Í 8frfbfg,ð'l'ð,μ,Ü,·□BŠ¿Žš,ðŽg—p,μ,È,¢fzfXfg,È,Ç,Å,Í□A7frfbfg,ðŽg—p,·,é□ê□‡,à, ,è,Ü,·□B

'Ê□í,Í 1frfbfg,ð'l'ð,µ,Ü,·□B

′Ê□í,Í□u,È,μ□v,ð'l'ð,μ,Ü,·□BŠ¿Žš,ðŽg—p,μ,È,¢fzfXfg,È,Ç,Å□Aff□[f^frfbfg,É 7frfbfg,ð'l'ð,μ,½□ê□‡,Í□A'Ê□í□u<ô□"□v,ð'l'ð,μ,Ü,·□B 'Ê□í,Í□ufn□[fhfEfFfA□v,É,µ,Ä,¨,¢,Ä,,¾,³,¢□B□ufn□[fhfEfFfA□v,ð'I'ð,·,é□ê□‡,Í□Af,fff€,ª□uRS/ CSftf□□[□§Œä□v,Ìf,□[fh,É,È,Á,Ä,¢,é•K—v,ª, ,è,Ü,·□B[f,fff€] fy□[fW,Å□Af,fff€,Ì<@Ží-¼,Ì^ê——,É, ,éf,fff€ ,ð'I'ð,µ,Ä,¢,é□ê□‡,Í□Af,fff€,Í□uRS/CSftf□□[□§Œä□v,Ìf,□[fh,ª□Ý'è,³,ê,Ä,¢,é,Ì,Å□A□ufn□[fhfEfFfA□v,ð'I'ð,µ,Ä,-,¾,³,¢□B , ,È,½,Ì□Š□Ý'n,ÌŽsŠO‹Ç″Ô,ð"ü—ĺ,μ,Ä,,¾,³,¢□BŽsŠO‹Ç″Ô,Ì□Å□‰,Ì 0 ,ĺ□È—ª‰Â'\,Å,·□B

"à□ü"d<sup>°</sup>b,Å□AŠO□ü,É,©,<sup>-</sup>,é□ê□‡,É□Å□‰,É″Ô□†,ð′ljÁ,μ,½,¢□ê□‡,Í,±,±,É"ü—Í,μ,Ä,,¾,3,¢□BŠO□ü"-□M″Ô□†,ÌŒã□Af|□[fY,ð,¨,«,½,¢,Æ,«,Í□A□u,□v(f]f"f}),ð"ü—Í,μ,Ä,,¾,3,¢□B—á,¦,Î□A□u0,□v,Æ"ü—Í,μ,Ä,-,¾,3,¢□B ,±,Ìf`fFfbfNf{fbfNfX,ªf`fFfbfN,³,ê,Ä,¢,é,Æ[]A'—[]M,·,é•¶Žš,ª‰æ–Ê,É,à•\ަ,³,ê,Ü,·[]B'Ê[]í,Í[]Af`fFfbfN,μ,È,¢ ,Ì,ª^ê″Ê"I,Å,·,ª[]AfzfXfgʻ¤,Ì[]Ý'è,É[]‡,í,¹,Äʻl'ð,μ,Ä,,¾,³,¢[]B,à,μ[]A‰æ–Ê,É•¶Žš,ª,Q[]d,É•\ ަ,³,ê,Ä,μ,Ü,¤[]ê[]‡,Í[]A,±,Ìf`fFfbfN,ð,Í,\_,μ,Ä,,¾,3,¢[]B ,±,lj`fFfbfNf{fbfNfX,ªf`fFfbfN,³,ê,Ä,¢,é,Æ[]AfL[][f{[][fh,Ì-î^ófL]],ð‰Ÿ,µ,½,Æ,«,É[]AfJ][[f\ f<^Ú"®,Ì,½,ß,Ì[]§ŒäfR[[fh,ª'—[]o,³,ê,Ü,·[]B'—[]o,³,ê,é[]§ŒäfR[][fh,Í'l'ð,³,ê,½'[--fGf~f... fŒ[][fVf‡f",Ìf,[][fh,É,æ,Á,Ä^Ù,È,è,Ü,·[]B,±,Ìf`fFfbfNf{fbfNfX,ªf`fFfbfN,³,ê,Ä,¢,È,¢,Æ[]A-î^ófL[],ĺ'[--'¤,ÌfXfNf][][[f<,ÉŽg,í,ê,Ü,·[]B ,±,Ìf`fFfbfNf{fbfNfX,ªf`fFfbfN,³,ê,Ä,¢,È,¢,Æ[]ACtrl+‰pŽš,ª[]AEmTerm'¤,ÅŽg—p,Å,«,Ü,·[]B—á,¦,Î[]ACtrl+C ,ª [fRfs[][] fRf}f"fh,É[]ACtrl+V ,ª ["\,è•t,¯] fRf}f"fh,É,È,è,Ü,·[]Bf`fFfbfN,³,ê,Ä,¢,é,Æ,«,Í[]ACtrl+ ‰pŽš,ĺ,»,ê,¼,ê,Ì[]§Œä•¶Žš,ð'—[]M,μ,Ü,·[]B ,±,Ìf`fFfbfNf{fbfNfX,ªf`fFfbfN,³,ê,Ä,¢,é,Æ□A'SŠp•¶Žš,ð□í□œ,μ,æ,¤,Æ,·,é,Æ,«□AfofbfN fXfy□[fX(BS) ,ð2‰ñ'—□M,μ,Ü,·□Bf`fFfbfN,³,ê,Ä,¢,È,¢,Æ,«,Í□A1‰ñ,¾,¯'—□M,μ,Ü,·□BfzfXfg'¤,Ì□Ý'è,É□‡,í,¹,Ä□Ý'è,μ,Ä,-,¾,³,¢□B ,±,Ìf`fFfbfNf{fbfNfX,ªf`fFfbfN,³,ê,Ä,¢,é,Æ□AŠ¿ŽšfR□[fh,ª □VJIS, <ŒJIS, NEC JIS, Ì,¢,,,ê,©,Ì□ê□‡,É□ASI/SO □§Œä,ð□s,¢,Ü,·□B7frfbfgJIS,ðŽg—p,·,é□ê□‡□A"¼ŠpfJfi,ª□³, $\mu$ ,•\ަ,³,ê,È,¢□ê□‡,Í□A,±,ê,ðf`fFfbfN, $\mu$ ,Ä,-,¾,³,¢□B

,±,Ìf`fFfbfNf{fbfNfX,ªf`fFfbfN,³,ê,Ä,¢

,é,Æ[]A[]§Œä•¶Žš,Ì'O,É'SŠp•¶Žš,Ì'ælfofCfg,ªŒ»,ê,½[]ê[]‡,É[]A,»,ê,ð-³Ž<,µ,Ü,·[]B"ú-{ΐ,ð^ÓŽ¯,µ,½fzfXfg,Å,Í[]A'Ê[]í[]A•œ<A‰ü]]s,È,Ç,Ì]]§Œä•¶Žš,Ì'O,É'SŠp•¶Žš,Ì'ælfofCfg,¾,¯,ªŒ»,ê,é,±,Æ,í, ,è,Ü,¹,ñ,Ì,Å[]A,±,ê,ðf`fFfbfN,·,é,±,Æ,É,æ,Á,Ä[]A•¶Žš‰»,¯,ð-h,®,±,Æ,ª,Å,«,Ü,·[]B,µ,©,µ[]A"ú-{ΐ,ð^ÓŽ¯,µ,Ä,¢,È,¢UNIX[]ã,ÌfAfvfŠfP[][fVf‡f",È,Ç,Å,Í[]A'SŠp•¶Žš,Ì'ælfofCfg,Æ'æ2fofCfgŠÔ,É•œ<A ‰ü[]s,È,Ç,Ì]]§Œä•¶Žš,ª"ü,é,±,Æ,ª, ,é,½,ß[]A,±,ê,Íf`fFfbfN,µ,È,¢•û,ª•¶Žš‰»,¯,ð-h,®,±,Æ,ª,Å,«,Ü,·[]B,±, ,ê,Í[],"x,È]Ý'è,Å, ,è[]A,í,©,Ç,È,¯,ê,Î,Ç,¿,Ç,Å,à[]\,¢,Ü,¹,ñ[]B ,±,Ìf`fFfbfNf{fbfNfX,ªf`fFfbfN,³,ê,Ä,¢,é,Æ□ACR (0DH) ,ðŽó□M,μ,½,Æ,«□ALF,ð•t,⁻,ĉü□s,μ,Ü,·□B'Ê□í,Í CR ,É'±,⁻,Ä LF ,ª'—,ç,ê,Ä,,é,Ì,Åf`fFfbfN,μ,È,¢,Å,,¾,³,¢□B,μ,©,μ□AŽó□M,μ,½•¶Žš,ª‰ü□s,μ,È,¢ ,Æ,«,Í□Af`fFfbfN,μ,Ä,,¾,³,¢□B ,±,Ìf`fFfbfNf{fbfNfX,ªf`fFfbfN,³,ê,Ä,¢,é,Æ[]AEnter,ð‰Ÿ,µ,½,Æ,«[]ACR+LF,ð'— []M,µ,Ü,·[]B'Ê[]í,Í[]Af`fFfbfN,³,ê,Ä,¢,È,¢,Æ[]AEnter,ð‰Ÿ,µ,½,Æ,«,É[]ACR,¾,¯,ð'— []M,µ,Ü,·[]B'Ê[]í,ÍCR,¾,¯,ð'—[]M,·,ê,Î,¢,¢,Ì,Å[]Af`fFfbfN,µ,È,¢,Å,,¾,³,¢[]BfefLfXfg'—[]M,Ì,Æ,«,â"\ ,è•t,¯,Ì,Æ,«,à[]A"¯–I,Ì"®[]ì,ð,µ,Ü,·[]B ,±,Ìf`fFfbfNf{fbfNfX,ªf`fFfbfN,³,ê,Ä,¢,é,Æ□ABS fL□[,Æ DEL fL□[,Ì'—□o,·,é•¶Žš,ð"ü,ê'Ö,¦,Ü,·□B

,±,Ìf`fFfbfNf{fbfNfX,ªf`fFfbfN,³,ê,Ä,¢,é,Æ□AfAfvfŠfP□[fVf‡f" fJ□[f\f< f,□[fh,ð□ ‰Šú□ó'Ô,Æ,μ,Ü,·□Bf`fFfbfN,³,ê,Ä,¢,È,¢□ê□‡,Í□Afm□[f}f< fJ□[f\f< f,□[fh,ð□‰Šú□ó'Ô,Æ,μ,Ü,·□B ,±,Ìf`fFfbfNf{fbfNfX,ªf`fFfbfN,³,ê,Ä,¢,é,Æ□AfAfvfŠfP□[fVf‡f" fL□[fpfbfh f,□[fh,ð□ ‰Šú□ó'Ô,Æ,μ,Ü,·□Bf`fFfbfN,³,ê,Ä,¢,È,¢□ê□‡,Í□Afm□[f}f< fL□[fpfbfh f,□[fh,ð□ ‰Šú□ó'Ô,Æ,μ,Ü,·□BfL□[fpfbfh,ðŽg,¤□ê□‡,Í□ANumLock fL□[,ð□í,É'l'ð,³,ê,½□ó'Ô,É,μ,Ä,,¾,³,¢□B '[--fGf~f...fŒ[[fVf‡f",ðʻl'ð,μ,Ü,·[]B**f\_f€'[--**[]A**ANSI, VT-100ŒÝŠ·**[]A**VT-52ŒÝŠ·**,Ì'†,©,çʻl'ð,μ,Ä,-,¾,³,¢[]B"ú-{,Ì,Ù,Æ,ñ,Ç,Ìflfbfg,Å,Í[]A**f\_f€'[--**,Å'Ήž,Å,«,Ü,·[]B**f\_f€'[--**,ÅŽg,Á,Ä,¢,é,Æ[]§ŒäfR[[fh,ª‰æ-Ê,ÉŒ»,ê,Ä,μ,Ü,¤[]ê[]‡,Í[]A,»,Ì'¼,Ìf,[][fh,Å,¨Žg,¢,,¾,³,¢[]BUNIX,Å,Í[]A**VT-100ŒÝŠ·**,ª^ê"Ê"I,Å,·[]B ′[--fGf~f…fŒ[[fVf‡f",ª[]uf\_f€′[--[]v^ÈŠO,Ì,Æ,«,Í[]A′[--,Ì[]s[]",ðŽw′è,μ,Ä,,¾,³,¢[]BDEC VT100 ŒÝŠ·f^[][f~fif<,Æ,μ,ÄŽg,¤[]ê[]‡,Í[]A′Ê[]í[]A24[]s,ðŽw′è,μ,Ü,·[]B,È,¨[]AŒ…[]",Í 80Œ…,ŌŒè,Æ,È,è,Ü,·[]B ,±,Ìf`fFfbfNf{fbfNfX,ªf`fFfbfN,³,ê,Ä,¢,é,Æ□ATeInet,ÅŽg—p,∙,é□ê□‡□AfofCfifŠ f,□[fh,ªŠù'è,Ì□ó'Ô,Æ,È,è,Ü,·□B
,±,Ìf`fFfbfNf{fbfNfX,ªf`fFfbfN,³,ê,Ä,¢,é,Æ□ABS (^H) ,ðŽó□M, $\mu$ ,½Žž,ÉfJ□[f\f<,ª'SŠp•¶Žš,Ì ‰E,É, ,é□ê□‡□AfJ□[f\f<,Í□¶,É'SŠp•ª^Ú"®, $\mu$ □A'SŠp•¶Žš'S'Ì,ð□í□œ, $\mu$ ,Ü,·□Bf□□[fJf<fGfR□[,Ì□ê□‡,à"<sup>-</sup>— I,É"®□ì, $\mu$ ,Ü,·□B,±,ê,ªf`fFfbfN,³,ê,Ä,¢,È,¢□ê□‡,Í□AfJ□[f\f<,Í□í,É"¼Šp•ª,¾,<sup>-</sup>, $\mu$ ,©^Ú"®, $\mu$ ,Ü,¹,ñ□B

#### ŠįŽšfR[[fh,ĺ]ASHIFT JIS[]A[]VJIS[]A<ŒJIS[]ANEC JIS[]AEUC[]AŽ©"®/SJIS[]AŽ©"®/EUC[]A

**‰p**□**",Ì,Ý**,©,çʻl'ð,μ,Ä,,¾,³,¢□BŽ©**"®/SJIS**,Å,Í□AShift JIS, □VJIS, ‹ŒJIS, NEC JIS ,Ì'†,©,玩"**®**'l'ð□A**Ž©"®/EUC**,Å,Í□AEUC, □VJIS, ‹ŒJIS, NEC JIS ,Ì'†,©,玩"**®**'l'ð,ð□s,¢ ,Ü,·□B^ê"Ê,É□A"ú-{,Ì,Ù,Æ,ñ,Ç,ÌfzfXfg,Å□ASHIFT JIS ,ð□Ì—p,μ,Ä,¢,Ü,·□B,½,¾,μ□AUNIX ,Å,Í□AEUC ,ðŽg,¤fzfXfg,ª^ê"Ê"I,Å,·□B

## VT-100 ŒÝŠ·fGfXfP[[[fv fV[[fPf"fX

$$\label{eq:embeddef} \begin{split} & \operatorname{EmTerm}, \hat{I}ff|[[fg,\cdot, \acute{e} VT-100 ~ \acute{e}\dot{Y}\check{S}\cdot, ]ifGfXfP[[fv fV][fPf"fX, \AA, \cdot]B‰^{o}, ]\bullet \, \AA[AfR][fh--", I]AESC \bullet \P\check{Z}\check{S} (1BH) \\ &, \acute{E}`\pm, fR[[fh, \eth \bullet \, \mu, U, \cdot]B \end{split}$$

| fR□[fh                  | <@"\                                                                            |
|-------------------------|---------------------------------------------------------------------------------|
| [ <i>y</i> ; <i>x</i> H | ʃJ□[f\f<,ð xŒ… y□s,Ì^Ê'u,É^Ú"®                                                  |
| [ <i>y</i> ; <i>x</i> f | ʃJ□[f\f<,ð xŒ… y□s,Ì^Ê'u,É^Ú"®                                                  |
| [ <i>y</i> A            | ſJ□[ſ\ſ<,ð y□s□ã,É^Ú"®                                                          |
| [ <i>y</i> B            | ʃJ□[f\f<,ð y□s‰⁰,É^Ú"®                                                          |
| [ <i>x</i> C            | ʃJ□[f\f‹,ð xŒ…‰E,É^Ú"®                                                          |
| [xD                     | ſJ□[f\f<,ð xŒ…□¶,É^Ú"®                                                          |
| [x@                     | ʃJ□[f\f<^Ê'u,É<ó"',ð <i>x</i> ∙¶Žš'}"ü                                          |
| [ <i>x</i> P            | ſJ□[ſ\ſ<^Ê'u,Ì <i>x</i> ∙¶Žš,ð□í□œ                                              |
| [0]                     | ſJ□[f\f<,Ì^Ê'u,©,ç‰æ–ʉE‰º,Ì'[,Ü,Å,ð□Á<Ž                                         |
| [1]                     | ‰æ–Ê□¶□ã,Ì′[,©,çʃJ□[ʃ\f<^Ê'u,Ü,Å,ð□Á<Ž                                          |
| [2J                     | ‰æ–Ê'S'Ì,ð□Á<Ž,µ,ÄfJ□[f\f<,ð□¶□ã,Ì'[,É^Ú"®                                      |
| *                       | ‰æ–Ê'S'Ì,ð□Á<Ž,µ,ÄfJ□[f\f<,ð□¶□ã,Ì'[,É^Ú"®                                      |
| [5n                     | ESC[0n ,ð•Ô,∙                                                                   |
| [6n                     | ʃJ□[f\f<^Ê'u,ð ESC[ <i>y</i> ; <i>x</i> R ,Æ∙Ô,· ( <i>x</i> Œ <i>y</i> ⊡s)      |
| [0K                     | ſJ□[f\f<^Ê'u,©,ç□s,̉E'[,Ü,Å,ð□Á<Ž                                               |
| [1K                     | □s,Ì□¶'[,©,çʃJ□[f\f<^Ê'u,Ü,Å,ð□Á<Ž                                              |
| [2K                     | ſJ□[f\f<,Ì^Ê'u,∵,é□s,Ì□¶'[,©,ç‰E'[,Ü,Å,ð□Á<Ž                                    |
| [ <i>y</i> M            | ʃJ□[f\f<,©,牺,Ì y□s•ª,ð□í□œ,μ□A,»,êˆÈ‰º,Ì□s,ð <l,ß,é< td=""></l,ß,é<>            |
| [ <i>y</i> L            | ʃJ□[f\f<,©,牺,Ì y□s∙ª,ð‰º,É^Ú"®,μ y□s∙ª,Ì<ó"'□s,ð'}"ü                            |
| D                       | fJ□[f\f<,ð 1□s‰º,É^Ú"®□B□Å□I□s,Ì,Æ,«,ÍfXfNf□□[f <fafbfv< td=""></fafbfv<>       |
| E                       | fJ□[f\f<,ð 1□s‰º,Ì□¶'[,É^Ú"®□B□Å□I□s,Ì,Æ,«,ÍfXfNf□□[f <fafbfv< td=""></fafbfv<> |
| М                       | fJ□[f\f<,ð 1□s□ã,É^Ú"®□B□Å□ã□s,Ì,Æ,«,ĺfXfNf□□[f <f_fef"< td=""></f_fef"<>       |
| [s                      | ſJ□[ſ\ſ<^Ê'u,ð∙Û'¶                                                              |
| [u                      | ∙Û'¶,μ,½ƒJ□[f\f<^Ê'u,É^Ú"®                                                      |
| 7                       | ſJ□[ſ\f<^Ê'u,ð∙Û'¶                                                              |
| 8                       | •Û'¶,μ,½fJ□[f\f<^Ê'u,É^Ú"®                                                      |

| с                  | '[––,ÌfŠfZfbfg                                               |
|--------------------|--------------------------------------------------------------|
| [ <i>i;j</i> r     | fXfNf□□[f<"ĺ^ĺ,Ì□ãŒÀ,ð <i>i</i> □s□A‰ºŒÀ,ð <i>j</i> □s,É,·,é |
| Н                  | fJ□[f\f<^Ê'u,Éf^fufXfgfbfv,ðfZfbfg                           |
| [0g                | ſJ□[f\f<^Ê'u,Ìf^fufXfgfbfv,ðfNfŠfA                           |
| [3g                | ,·,×,Ä,Ìf^fufXfgfbfv,ðfNfŠfA                                 |
| [c                 | ESC[?1;2c ,ð•Ô,∙                                             |
| [?1h               | fAfvfŠfP□[fVf‡f" fJ□[f\f< f,□[fh,É□Ø,è'Ö,¦                   |
| [?1                | fm[[f}f< fJ[[f\f< f,[[fh,É]Ø,è'Ö,¦                           |
| =                  | fAfvfŠfP[[fVf‡f" fL[[fpfbfh f,[[fh,É[Ø,è'Ö,¦                 |
| >                  | fm[[f}f< fL[[fpfbfh f,[[fh,É]Ø,è'Ö,¦                         |
| [?47h              | ‰æ–Ê,̕ۑ¶                                                     |
| [?47               | ‰æ−Ê,Ì•œŒ³                                                   |
| [ <i>i;j;k;l</i> m | •¶Žš,Ì'®∏«,ð•Ï∏X                                             |

□¦ x, y, i, j, k, l ,ĺ□®□"'l,ð•\,·□B

### VT-52 ŒÝŠ·fGfXfP□[fv fV□[fPf"fX

| fR <b></b> [[fh | <@ <b>"</b> \                                                              |
|-----------------|----------------------------------------------------------------------------|
| Y <i>yx</i>     | ʃJ□[ʃ\ʃ‹,ð xŒ… y□s,Ì^Ê'u,É^Ú"®                                             |
| A               | fJ□[f\f<,ð 1□s□ã,É^Ú"®                                                     |
| I               | fJ_[f\f<,ð 1_s_ã,É^Ú" ®_B_Å_ã_s,Ì,Æ,«,ĺfXfNf_[[f <f_fef"< td=""></f_fef"<> |
| В               | fJ□[f\f<,ð 1□s‰º,É^Ú"®                                                     |
| С               | ƒ]□[f\f<,ð 1Œ‰E,É^Ú"®                                                      |
| D               | ƒ]□[f\f<,ð 1Œ…□¶,É^Ú"®                                                     |
| J               | ſJ□[ſ\f<,Ì^Ê'u,©,ç‰æ–ʉE‰º,Ì'[,Ü,Å,ð□Á<Ž                                    |
| К               | ſJ□[ſ\f<^Ê'u,©,ç□s,̉E'[,Ü,Å,ð□Á<Ž                                          |
| н               | ſJ□[ſ\f<^Ê'u,ð‰æ–Ê,Ì□¶□ã,Ì'[,É^Ú"®                                         |

[]; *x*, *y* ,ĺfJ[[[f\f<^Ê'u,É 32,ð‰Á,¦,½fAfXfL[[fR[[fh,Ì•¶Žš,ð•\,·[]B

## [f]][f]f< fGfR][] f{f^f"

 $,\pm, \hat{I}f{f^f", ^{a}f`fFfbfN, ^{3}, \hat{e}, \ddot{A}, \varphi, \acute{e}, Æ\BoxA' --- \BoxM, \cdot, \acute{e} \cdot \P\check{Z}\check{s}, ^{a} & \sim -\hat{E}, \acute{E}, \dot{a} \cdot \check{Z}_{1}, ^{3}, \hat{e}, \ddot{U}, \cdot \BoxB' \hat{E}\Box(, \acute{I}\BoxA & \ddot{Y}, ^{3}, \hat{e}, \ddot{A}, \varphi), \dot{E}, \varphi \Box (\hat{O}, ^{a}\hat{e})^{2} \hat{E}'' I, \dot{A}, \cdot, ^{a}\BoxAfzfXfg' x, \dot{D} \dot{Y} \dot{e}, \acute{E}\Box +, (, ^{1}, \ddot{A}'I'\delta, \mu, \ddot{A}, , ^{3}_{4}, ^{3}, \varphi \Box B$ 

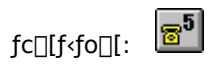

## [-î^ófL]['—]o] f{f^f"

 $,\pm, \hat{I}f{f^{f",a}f} fFfbfN,{}^{3}, \hat{e}, \ddot{A}, \varphi, \acute{e}, \pounds \Box AfL \Box [f{\Box [fh, \hat{I}-\hat{1}^{\circ} ofL \Box [, \eth \% \ddot{Y}, \mu, \frac{1}{2}, \pounds, «, \acute{E} \Box AfJ \Box [f \land \mu, \dot{P}, \mu, \dot{P},$ ,ÌfXfNf□□[f<,ÉŽg,í,ê,Ü,·□B

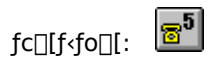

### [Esc'—[]o] f{f^f"

 $,\pm, \hat{l}f{f^{f", ^{a}f} fFfbfN, ^{3}, \hat{e}, \ddot{A}, \varphi, \acute{e}, \pounds \Box AfL \Box [f{\Box [fh, \hat{l} ESCfL \Box [, \delta \% \ddot{Y}, \mu, \frac{1}{2}, \pounds, \infty, \acute{E} \Box AfR f"fgf \Box \Box [f \land fR \Box [fh 1BH , \delta' - 1]]} ff f \Delta f AfR f"fgf \Box \Box [f \land fR \Box [fh 1BH , \delta' - 1]] ff f f AfR f AfR f AfR f AfR f AfR f AfR f AfR f AfR f AfR f AfR f AfR f AfR f AfR f AfR f AfR f AfR f AfR f AfR f AfR f AfR f AfR f AfR f AfR f AfR f AfR f AfR f AfR f AfR f Afr f AfR f AfR f Afr f Afr f$  $[] o, \mu, \ddot{U}, \cdot [] Bf`fFfbfN, ^{3}, \hat{e}, \ddot{A}, \varphi, \dot{E}, \varphi, \mathcal{E}, \langle, \dot{H}, A'[-- ' \varkappa, \dot{I} fofbfNfXfNf]][[f < , \delta \% \delta [] \varpi, \cdot , \acute{e}, \dot{I}, \acute{E} \check{Z}g, i, \hat{e}, \ddot{U}, \cdot ]] Bf`ffbfN, ^{3}, \dot{e}, \dot{A}, \varphi, \dot{E}, \varphi, \mathcal{A}, \varphi, \dot{A}, \dot{A}$ 

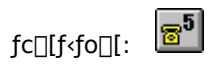

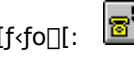

## [Ctrl+fL]['—]o] f{f^f"

,±,Ìf`fFfbfNf{fbfNfX,ªf`fFfbfN,³,ê,Ä,¢,È,¢,Æ[]ACtrl+‰pŽš,ª[]AEmTerm'¤,ÅŽg—p,Å,«,Ü,·[]B—á,¦,Î[]ACtrl+C ,ª [fRfs[][] fRf}f"fh,É[]ACtrl+V ,ª ["\,è•t,¯] fRf}f"fh,É,È,è,Ü,·[]Bf`fFfbfN,³,ê,Ä,¢,é,Æ,«,Í[]ACtrl+ ‰pŽš,ĺ,»,ê,¼,ê,Ì[]§Œä•¶Žš,ð'—[]M,μ,Ü,·[]B

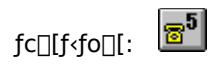

## ['SŠp□í□œ,ÅBS2‰ñ'—□o] f{f^f"

,±,Ìf{f^f",ªf`fFfbfN,³,ê,Ä,¢,é,Æ□A'SŠp•¶Žš,ð□í□œ,μ,æ,¤,Æ,·,é,Æ,«□AfofbfN fXfy□[fX(BS),ð2‰ñ'— □M,μ,Ü,·□Bf`fFfbfN,³,ê,Ä,¢,È,¢,Æ,«,Í□A1‰ñ,¾,⁻'—□M,μ,Ü,·□BfzfXfg'¤,Ì□Ý'è,É□‡,í,¹,Ä□Ý'è,μ,Ä,,¾,³,¢□B

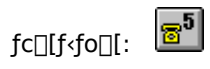

### [SI/SO□§Œä] f{f^f"

,±,Ìf`fFfbfNf{fbfNfX,ªf`fFfbfN,³,ê,Ä,¢,é,Æ□AŠ¿ŽšfR□[fh,ª □VJIS, <ŒJIS, NEC JIS, Ì,¢,,,ê,©,Ì□ê□‡,É□ASI/SO □§Œä,ð□s,¢,Ü,·□B7frfbfgJIS,ðŽg—p,·,é□ê□‡□A"¼ŠpfJfi,ª□³, $\mu$ ,•\ަ,³,ê,È,¢□ê□‡,Í□A,±,ê,ðf`fFfbfN, $\mu$ ,Ä,-,¾,³,¢□B

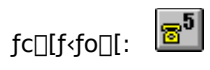

## [Žó⊡MŽžCR->CR+LF] f{f^f"

 $\begin{array}{l} ,\pm, \hat{l}f{f^{+}, {}^{a}f^{+}, {}^{a}f^{+}, ffbfN, {}^{3}, \hat{e}, \ddot{A}, \varphi, \acute{e}, \mathcal{A}_{\square}ACR (0DH) , \delta \check{Z} \acute{o}_{\square}M, \mu, {}^{1}_{2}, \mathcal{A}, {}^{\Box}(ALF, \delta \bullet t, \bar{}, \ddot{A} \\ LF , {}^{a}(-, \varsigma, \hat{e}, \ddot{A}, , \acute{e}, \dot{l}, Af^{+})ffbfN, \mu, \grave{E}, \varphi, A, {}^{3}_{4}, {}^{3}, \varphi_{\square}B, \mu, @ , \mu_{\square}A\check{Z} \acute{o}_{\square}M, \mu, {}^{1}_{2} \bullet \P\check{Z} \check{S}, {}^{a}\% \ddot{u}_{\square}s, \mu, \grave{E}, \varphi, \mathcal{A}, {}^{4}, f^{+})ffbfN, \mu, \ddot{A}, {}^{3}_{4}, {}^{3}_{4}, {}^{a}_{3}, \varphi_{\square}B, \mu, @ , \mu_{\square}A\check{Z} \acute{o}_{\square}M, \mu, {}^{1}_{2} \bullet \P\check{Z} \check{S}, {}^{a}\% \ddot{u}_{\square}s, \mu, \grave{E}, \varphi, \mathcal{A}, {}^{4}, (\dot{\Pi}Af^{+})ffbfN, \mu, \ddot{A}, {}^{3}_{4}, {}^{3}_{4}, \varphi_{\square}B \end{array}$ 

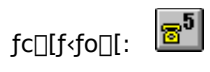

### ['—[]MŽžCR->CR+LF] f{f^f"

 $\begin{array}{l} ,\pm, \hat{l}f \{f^{f'', \hat{e}f} fFfbfN, \hat{s}, \hat{e}, \ddot{A}, \varphi, \acute{e}, \mathcal{E}[] A Enter, \delta^{\infty}\ddot{Y}, \mu, \frac{1}{2}, \mathcal{E}, \ll [] A C R + L F, \delta' - [] M, \mu, \ddot{U}, \cdot [] B' \hat{E}[] (, \dot{I} [] A f` fFfbfN, \hat{s}, \hat{e}, \ddot{A}, \varphi, \dot{E}, \varphi], \\ \mathcal{E}[] A Enter, \delta^{\infty}\ddot{Y}, \mu, \frac{1}{2}, \mathcal{E}, \ll, \dot{E}[] A C R, \hat{\mathcal{A}}, -, \delta' - [] M, \mu, \ddot{U}, \cdot [] B' \hat{E}[] (, \dot{I} C R, \hat{\mathcal{A}}, -, \delta' - [] M, \cdot, \hat{e}, \hat{i}, \varphi, \varphi, \dot{i}, \mathring{A} [] A f` fFfbfN, \mu, \dot{E}, \varphi, \mathring{A}, -, \hat{\mathcal{A}}, \hat{\mathcal{A}}, ] B' \hat{E}[f_1, \dot{I} C R, \hat{\mathcal{A}}, -, \delta' - [] M, \cdot, \hat{e}, \hat{i}, \varphi, \varphi, \dot{i}, \mathring{A} [] A f` fFfbfN, \mu, \dot{E}, \varphi, \mathring{A}, -, \hat{\mathcal{A}}, \hat{\mathcal{A}}, \varphi [] B' feft ff ffbfN, \mu, \dot{E}, \varphi, \hat{a}, -, \hat{\mathcal{A}}, \hat{\mathcal{A}}, \varphi [] B' feft ffbfN, \mu, \dot{E}, \varphi, \hat{a}, -, \hat{\mathcal{A}}, \hat{\mathcal{A}}, \varphi [] B' feft ffbfN, \mu, \dot{E}, \varphi, \hat{a}, -, \hat{\mathcal{A}}, \hat{\mathcal{A}}, \varphi [] B' feft ffbfN, \mu, \dot{E}, \varphi, \hat{a}, -, \hat{\mathcal{A}}, \hat{\mathcal{A}}, \varphi [] B' ffbfN, \mu, \dot{E}, \varphi, \hat{a}, -, \hat{\mathcal{A}}, \hat{\mathcal{A}}, \varphi ] B' ffbfN, \mu, \dot{E}, \varphi, \hat{a}, -, \hat{\mathcal{A}}, \hat{\mathcal{A}}, \varphi [] A f' ffbfN, \mu, \dot{E}, \varphi, \hat{a}, -, \hat{\mathcal{A}}, \hat{\mathcal{A}}, \varphi ] B' ffbfN, \mu, \dot{E}, \varphi, \hat{a}, -, \hat{\mathcal{A}}, -, \hat{\mathcal{A}}, -$ 

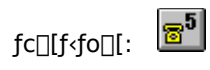

## [BS,ÆDeleteŒðŠ·] f{f^f"

 $,\pm, \dot{l}f{f^{*},^{a}f^{*},fFfbfN,^{3},\hat{e},\ddot{A}, \varphi, \acute{e}, \And \square ABS fL\_[, \And DEL fL\_[,\dot{l}^{\prime}-\_o,\cdot,\acute{e}\bullet \P\check{Z}\check{s}, \check{\delta}^{\prime\prime}\ddot{u}, \hat{e}^{\prime}\ddot{O}, \downarrow, \ddot{U}, \cdot \_B$ 

### fVf‡[[fgfJfbfg

fc[[[f<fo[][:

## [•œ‹A‰ü□sfOfŠfbf`] f{f^f"

 $\mathsf{EmTerm}, \texttt{\texttt{\texttt{A}}}, \texttt{\texttt{I}} \square \texttt{\texttt{A'}} \hat{\mathbb{E}} \square \texttt{\texttt{I}} \square \texttt{\texttt{I}} \texttt{\texttt{f}} - \texttt{\texttt{I}} \texttt{\texttt{I}} \square \texttt{\texttt{f}} \texttt{\texttt{f}} \texttt{\texttt{I}} \square \texttt{\texttt{f}} \texttt{\texttt{f}} \texttt{\texttt{f}} \square \texttt{\texttt{f}} \texttt{\texttt{f}} \texttt{\texttt{f}} \square \texttt{\texttt{f}} \texttt{\texttt{f}} \texttt{\texttt{f}} \square \texttt{\texttt{f}} \texttt{\texttt{f}} \texttt{\texttt{f}} \square \texttt{\texttt{f}} \texttt{\texttt{f}} \texttt{\texttt{f}} \square \texttt{\texttt{f}} \texttt{\texttt{f}} \texttt{\texttt{f}} \square \texttt{\texttt{f}} \texttt{\texttt{f}} \texttt{\texttt{f}} \square \texttt{\texttt{f}} \texttt{\texttt{f}} \texttt{\texttt{f}} \square \texttt{\texttt{f}} \texttt{\texttt{f}} \blacksquare \texttt{\texttt{f}} \texttt{\texttt{f}} \square \texttt{\texttt{f}} \texttt{\texttt{f}} \blacksquare \texttt{\texttt{f}} \texttt{\texttt{f}} \square \texttt{\texttt{f}} \texttt{\texttt{f}} \blacksquare \texttt{\texttt{f}} \texttt{\texttt{f}} \blacksquare \texttt{\texttt{f}} \blacksquare \texttt{f} \blacksquare \texttt{f} \blacksquare$ ,È•¶Žš,ðŽó[]M,·,é,Ü,Å•œ<A‰ü[]s,μ,Ü,¹,ñ[]BDEC VT100 ′[--,ðfGf~f...fŒ[][fVf‡f",μ,½,¢[]ê[]‡,ĺ[]A,± ,ê,ðf`fFfbfN,µ,Ä,,¾,,ª,¢∏B

### fVf‡[[fgfJfbfg

fc[][f<fo[][: 5

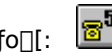

## [fAfvfŠfP[[fVf‡f" f][[f\f< f,[[fh] f{f^f"

 $,\pm, \hat{I}f{f^{f}, a}f{f}fbfN, a, \hat{e}, A, e, A, e, A, fAfvfŠfP[[fVftf" f]][f{f} < f, [[fh, \delta]] & \hat{S}u[o'\hat{O}, A, \mu, U, Bf`fFbfN, a, e, A, e, A$  $, \grave{E}, \& [ \& [ ] = [ ] , [ ] Afm [ ] f f f ] [ ] f f f ] [ ] f h, & [ ] & \check{O}, \mathcal{E}, \mu, \ddot{U}, \cdot ] B$ 

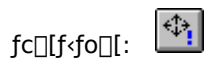

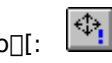

# [fAfvfŠfP][fVf‡f" fL][fpfbfh f,][fh] f{f^f"

,±,Ìf`fFfbfNf{fbfNfX,²f`fFfbfN,³,ê,Ä,¢,é,Æ AfAfvfŠfP [fVf‡f" fL [fpfbfh f, [fh,ð %Šú ló'Ô,Æ,µ,Ü, BfL [fpfbfh,ðŽg,¤ ê ‡,Í ANumLock fL [,ð í,É'l'ð,³,ê,½ ló'Ô,É,µ,Ä,,¾,³,¢ B

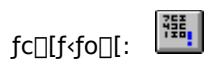

## [fvf[]fgfRf<"]'—,ÌŽ©"®<N"®] f{f^f"

### fVf‡[[fgfJfbfg

fc[][f<fo[][: 5

## [fGf~f...f@][fVf‡f"] fRf"f{ f{fbfNfX

'[--fGf~f...fŒ[[fVf‡f",ð'l'ð,μ,Ü,·[]B**f\_f€'[--**[]A**ANSI, VT-100ŒÝŠ·**[]A**VT-52ŒÝŠ·**,Ì'†,©,ç'l'ð,μ,Ä,-,¾,³,¢[]B"ú-{,Ì,Ù,Æ,ñ,Ç,Ìflfbfg,Å,Í[]A**f\_f€'[--**,Å',Å,«,Ü,·[]B**f\_f€'[--**,ÅŽg,Á,Ä,¢,é,Æ[]§ŒäfR[[fh,ª‰æ-Ê,ÉŒ»,ê,Ä,μ,Ü,¤[]ê[]‡,Í[]A,»,Ì'¼,Ìf,[][fh,Å,¨Žg,¢,,¾,³,¢[]BUNIX,Å,Í[]A**VT-100ŒÝŠ·** 

,<sup>a</sup>^ê"Ê"I,Å,·[]BEmTerm,ÌfTf|[][fg,·,éfGfXfP][fv fV][fPf"fX,É,Å,¢,Ä,Í[]A<u>VT-100ŒÝŠ·fGfXfP][fv fV[][fPf"fX</u>]A<u>VT-52ŒÝŠ·fGfXfP[][fv fV[][fPf"fX</u>,ð,¨"Ç,Ý,,¾,³,¢]]B

## [Š¿ŽšfR[[fh] fRf"f{ f{fbfNfX

ŠįŽšfR□[fh,ĺ□ASHIFT JIS□A□VJIS□A<ŒJIS□ANEC JIS□AEUC□AŽ©"®/SJIS□AŽ©"®/EUC□A ‰p□",Ì,Ý,©,çʻl'ð,µ,Ä,,¾,³,¢□BŽ©"®/SJIS ,Å,ĺ□AShift JIS, □VJIS, <ŒJIS, NEC JIS ,Ì'†,©,玩"®'l'ð□AŽ©"®/EUC ,Å,ĺ□AEUC, □VJIS, <ŒJIS, NEC JIS ,Ì'†,©,玩"®'l'ð,ð□s,¢ ,Ü,·□B^ê"Ê,É□A"ú-{,Ì,Ù,Æ,ñ,Ç,ÌfzfXfg,Å□ASHIFT JIS ,ð□Ì—p,µ,Ä,¢,Ü,·□B,½,¾,µ□AUNIX ,Å,ĺ□AEUC ,ðŽg,¤fzfXfg,ª^ê"Ê"I,Å,·□B

# [f\_fEf"f]][fh—pfvf]fgfRf<] fRf"f{ f{fbfNfX

f\_fEf"f□□[fh(Žó□M),Ì,Æ,«,ÉŽg,¤<u>"]'—fvf□fgfRf<</u>,ð'l'ð,μ,Ü,·□B

## [fAfbfvf]][fh-pfvf]fgfRf<] fRf"f{ f{fbfNfX

fAfbfvf□□[fh('—□M),Ì,Æ,«,ÉŽg,¤<u>'']'—fvf□fgfRf<</u>,ð'l'ð,μ,Ü,·□B

 $[]\acute{Y}`\acute{e},\cdot,\acute{e}fAfNfZfX f|fCf"fg,\acute{o}'l'\acute{o},\mu,\ddot{A},,\overset{3}{,},\overset{3}{,},\overset{1}{,}]B'S\bullet",\overset{6}{,}8\%\acute{O}[]\check{S},\ddot{U},\overset{4}{,}]\dot{f}AfNfZfX f|fCf"fg,\acute{o}[]\acute{Y}`\acute{e},\overset{A}{,},\overset{W}{,}]B'S\bullet",\overset{W}{,}B'S\bullet",\overset{W}{,}B'S\bullet',\overset{W}{,}B'S\bullet',\overset{W}{,}B'S',\overset{W}{,}B$ 

fAfNfZfX f|fCf"fg,Ì-¼□Ì,ð□Ý'è,μ,Ü,·□B,±,±,Å□Ý'è,μ,½-¼□Ì,ª□A['Ê□M] f□fjf...□[,Ì□€-Ú,É•\ ަ,³,ê,Ü,·□B,Ü,½□A"d~b,ª,Â,È,ª,é,Æ□A,±,±,Å□Ý'è,μ,½-¼□Ì,ª□AfEfBf"fhfE,Ìf^fCfgf<,É•\ަ,³,ê,Ü,·□B []Ú'±[]æ,Ì[]'"Ô[]†,ð'l'ð,μ,Ä,,¾,³,¢[]BTAPI,ðŽg—p,⋅,é[]ê[]‡,Ì,Ý[]Ý'è,Å,«,Ü,·[]B

[Ú'±□æ,ÌŽsŠO<Ç"Ô,ð"ü—ĺ,µ,Ä,,¾,³,¢□BTAPI,ðŽg—p,µ,Ä,¢,é□ê□‡,Í□AfRf"fgf□□[f< fpflf<,Ìf,fff€ ,ð'l'ð,µ,Ä□A, ,È,½,Ì□Š□Ý'n,ÌŽsŠO<Ç"Ô,ð□Ý'è,µ,Ä,¨,¢,Ä,,¾,³,¢□B,Ü,½□Af,fff€,ð'¼□Ú□§Œä,µ,Ä,¢,é□ê□‡,Í□A[f ‰fCf"] fy□[fW,Ì□u□Ý'è□vf{f^f",ð‰Ÿ,µ,Ä [f,fff€,Ì'¼□Ú□§Œä,Ì□Ý'è],Ì [□Š□Ý'n] fy□[fW,Å, ,È,½,Ì□Š□Ý'n,ÌŽsŠO<Ç"Ô,ð□Ý'è,µ,Ä,¨,¢,Ä,,¾,¾,¢□BTCP/IPŒo—R,Ì□ê□‡,Í^Ó-¡,ª, ,è,Ü,¹,ñ□B</pre>  $,\pm,\pm,\pm (\Box AfVf ŠfAf < \Box o - R, l \Box e \Box \pm, l fAfNfZfX f | fCf"fg, l "d ~ b " O \Box \pm, \delta \Box Y' e, \mu, U, \cdot \Box B "d ~ b " O \Box \pm, l \Box e \Box \pm, l \Box A \Box u - \Box v, E, Ç, l < L \Box \pm, \delta S U, B, e, \pm, \mathcal{R}, a, A, «, U, \cdot \Box B$ 

 $,\pm,\pm,\acute{E}\_ATCP/IP \textcircled{Co}-R,\grave{l}\_\acute{e}\_\ddagger,\grave{l}fzfXfg-¼,\"{U},\rlap{k}_2,\acute{l}\_IPfAfhf \textcircled{C}fX,\eth\_\acute{P}',\",\textcircled{U},\textcircled{U},\textcircled{U}$ 

,±,±,É□AŽÀ□Û,Éf\_fCf"f<,·,é″Ô□†,ª•\ަ,³,ê,Ü,·□B

,Ç,Ìfl[[[fg f[]fOfCf" fRf}f"fh,ðŽg—p,·,é,©,ð[]Ý'è,µ,Ü,·[]B[]u[]Ý'è,µ,È,¢[]v,É,·,é,Æ[]A‰ñ[]ü,Ì[]Ú'±Œã[]Afl[[[fg f[]fOfCf",ð[]s,¢,Ü,¹,ñ[]B[]ufRf}f"fhA[]v,©,ç[]ufRf}f"fhD[]v,Ü,Å,Ì,¢ ,\_,ê,©,É[]Ý'è,·,é,Æ[]A,»,ÌfRf}f"fh,Å[]Ý'è,³,ê,½fl[[[fg f[]fOfCf",ð‰ñ[]ü,Ì[]Ú'±Œã,ÉŽÀ[]s,·,é,æ,¤,É,È,è,Ü,·[]B 
$$\begin{split} & [ \dot{U}'\pm \check{Z}\check{z}, \acute{E}\check{Z}g-p, \cdot, \acute{e}fGf & [['\dot{u}]^{3}, \dot{I}\bullet \hat{u}-@, \delta'I'\delta, \mu, \ddot{A}, , , ^{3}_{4}, ^{3}, \varphi] B' \hat{E}[]i, \dot{I}[]A[]u\check{Z} © " \circledast CE \ddot{Y}[]o[]v, \mathring{A}'I & \check{Z}, \dot{A}, «, \ddot{U}, \cdot, ^{a}]A[]U' \pm \\ & , ^{a}"i, \mu, \phi, \mathcal{E}, «, \dot{I}[]A[]uV.42]v, U, ^{1}_{2}, \dot{I}] uMNP[]v, \delta'I'\delta, \cdot, \acute{e}, \mathcal{E}, \dot{A}, \grave{E}, ^{a}, \grave{e}, \dot{a}, \cdot, , \dot{E}, \acute{e}, +, \mathcal{R}, ^{a}, , \grave{e}, \ddot{U}, \cdot] B'I'\delta, ^{3}, \hat{e}, \ddot{A}, \acute{e}, \acute{e}f, fff \in \\ & , \dot{I} < @\check{Z}i, ^{a}]u^{2}e^{----, \acute{E}, \grave{E}, \dot{e}, < @\check{Z}i[]v, \dot{I}] \hat{e}[]^{1}, \hat{a}[]A[]uV.42[]v, \hat{a}[]uMNP[]v, \delta fTf|[][fg, \mu, \ddot{A}, \dot{e}, \dot{e}, f, fff \in , \dot{I}] \hat{e}[]^{1}, \hat{a}[]ATAPI, \delta \check{Z}g-p, \mu, \ddot{A}, \dot{e}, \acute{e}[]\hat{e}[]^{1}, \hat{a}[]ATeInet, \dot{I}] \hat{e}[]^{1}, \dot{I}[]A, \pm, \dot{I}]U' \dot{e}, \dot{I} \land O-i, ^{a}, \dot{e}, \dot{e}, U, ^{1}, \ddot{n}[]B \end{split}$$

,Ìff□[f^^³□k,ª□AMNP ,Å□Ú'±,³,ê,é,Æ□AMNP5 ,Ìff□[f^^³□k,ªŽg—

 $p,^{3},\hat{e},\ddot{U},\cdot]B'\hat{E}](\hat{h}[A]u^{3}]k,\cdot,\acute{e}[v,\delta'l'\delta,\mu,\frac{1}{2}\bullet\hat{u},^{a}'\hat{E}]M'\neg''x,^{a}'\neg,,\grave{E},\grave{e},\ddot{U},\cdot,^{a}]A\check{S}\dot{u},\acute{E}^{3}]k,^{3},\hat{e},\frac{1}{2}ftf@fCf<,\delta'']'-,\\ \cdot,\acute{e}[\hat{e}]^{\ddagger},[A]u^{3}]k,\mu,\grave{E},&(v,\acute{E},\mu,\frac{1}{2},\grave{U},a,^{a}'\neg,,\grave{E},\acute{e},\pm,\mathcal{E},\grave{a},\ ,\grave{e},\ddot{U},\cdot]B,\ddot{U},\frac{1}{2}]U'^{\pm}$ 

,<sup>a</sup>"ï,μ,¢□ê□‡,Í□A□u<sup>^</sup>3□k,μ,È,¢□v,É,μ,½•û,<sup>a</sup>,Â,È,<sup>a</sup>,è,â,·,,È,é,±,Æ,à, ,è,Ü,·□B'l'ð,³,ê,Ä,¢,éf,fff€,Ì‹@Ží,<sup>a</sup>□u<sup>^</sup>ê ——,É,È,¢<@Ží□v,Ì□ê□‡,â□A□uV.42□v,â□uMNP□v,ðfTf|□[fg,μ,Ä,¢,È,¢f,fff€,Ì□ê□‡,â□ATAPI,ðŽg—p,μ,Ä,¢ ,é□ê□‡,â□ATeInet,Ì□ê□‡,Í□A,±,Ì□Ý'è,Í<sup>^</sup>Ó-¡,<sup>a</sup>, ,è,Ü,<sup>1</sup>,ñ□B  $\hat{e} - , \hat{A}'l'\delta, \hat{a}, \hat{e}, \hat{A}, \varphi, \hat{e}fAfNfZfX f|fCf"fg, \hat{b} - D \Box \varpi"x, \delta \Box \tilde{a}, \hat{a}, \hat{4}, \hat{z}, \hat{e}, \hat{d}fNf\check{S}fbfN, \mu, \ddot{A}, \hat{4}, \hat{a}, \varphi \Box B$ 

^ê——,Å'l'ð,³,ê,Ä,¢,éfAfNfZfX f|fCf"fg,Ì—D□æ"x,ð‰º,°,½,¢Žž,É,±,ê,ðfNfŠfbfN,μ,Ä,,¾,³,¢□B
"¯,¶fAfNfZfX f|fCf"fg,É'±,¯,Ä"d~b,ð,©,¯,é,Æ,«,É□AfŠf\_fCf,,f<ŠÔŠu,ÌŽžŠÔ,ð□Ý'è,μ,Ü,·□B

^á,¤fAfNfZfX f|fCf"fg,É'±,⁻,Ä"d~b,ð,©,⁻,é,Æ,«,É□AfXfLfbfvŠÔŠu,ÌŽžŠÔ,ð□Ý'è,μ,Ü,·□B

"d<sup>~</sup>b,ð,©,<sup>-</sup>,é,Æ,«□A,±,±,Å□Ý'è,μ,½ŽžŠÔ,¾,<sup>-</sup>□Ú'±,·,é,Ì,ð'Ò,Á,Ä□A,±,Ì□Å'å'Ò,¿ŽžŠÔ,ð‰z,¦,é,Æ□A□Ú'±,ð, ,«,ç,ß,é,æ,¤,É,È,è,Ü,·□B 
$$\begin{split} \check{Z}w'e,\cdot,&\acute{e}^{\ }\ \check{Z}\check{S}-\check{n},\delta\check{Z}\acute{O}[M,\mu,\frac{1}{2},\mathcal{R},\ll,\acute{E}\check{Z}@``@``I,\acute{E}'d^b,\delta[]\emptyset,\acute{e},\mathbb{Q},\mathsf{Q},\mathtt{x},\mathbb{Q},\delta\check{Z}w'e,\mu,\ddot{U},\cdot]B,\pm\\ ,&\acute{e},\deltaf^{\ }\ fFfbfN,\mu,\frac{1}{2},\mathcal{R},\ll,\acute{I}[]A''*'e^{\ }\ \check{P}\check{Z}\check{S}-\check{n},\delta^{\infty}{}^{\varrho},\grave{I}fGfffBfbfgffffbfgfffK,\acute{E}'`"u-\acute{I},\mu,\ddot{A},,\frac{3}{4},^{3},&\acute{E}]B \end{split}$$

"d<sup>~</sup>b,ð□Ø,é"»'è•¶Žš—ñ,ðŽw'è,μ,½□ê□‡□A"»'è•¶Žš—ñ,ðŽó□M,μ,½,Æ,«,É-{"-,É"d<sup>~</sup>b,ð□Ø,é,©,Ç,¤ ,©,ÌŠm"F,Ìf□fbfZ□[fW f{fbfNfX,ð•\ަ,·,é,©,Ç,¤,©,ðŽw'è,μ,Ü,·□B "d~b,ð[]Ø,é"»'è•¶Žš—ñ,ð,±,±,É"ü—ĺ,μ,Ä,,¾,³,¢[]B"»'è•¶Žš ñ,Å,ĺ[]A[]u^M[]v[]A[]u^J][v,È,Ç,ÌfRf"fgf[][][f<•¶Žš,ðŠÜ,ß,é,±,Æ,ª,Å,«,Ü,·[]B

## fRf}f"fhA ,©,ç fRf}f"fhD ,Ì'†,©,ç∏Ý'è,∙,é∏€-Ú,ð'l'ð,μ,Ü,·∏B

- \* 0.5•bŠÔ'Ò,¿,Ü,·∐B
- [*str*] *str* ,ðŽó∏M,∙,é,Ü,Å'Ò,¿,Ü,∙∏B
- ' •œ<A•¶Žš,ð'—□M,μ,Ü,·□BŽŸ,Ì□s,É"ü—Í,μ,Ä,à"⁻,¶,±,Æ,Å,·□B
- **\$I** ID,ð'—□M,μ,Ü,·□B
- $\$ P \qquad fpfXf \square [fh, \delta' \square M, \mu, Ü, \cdot \square B$
- ,»,Ì'¼ •¶Žš,ð'—□M,μ,Ü,·□B
- —á: NIFTY SERVE ,Ì FENICS-ROAD 2 ,Ì□ê□‡
- \*\*\*\*@P'[\*]C NIF'[>]SVC

[>]\$I'[>]\$P

\$I ,Ì•Ï□",É□Ý'è,∙,éID,ð"ü—ĺ,μ,Ü,·□B

\$P ,Ì•Ï□",É□Ý'è,·,éfpfXf□□[fh,ð"ü—ĺ,μ,Ü,·□BfpfXf□□[fh,ĺ□u\*\*\*\*\*□v,Æ•\ަ,³,ê,Ü,·□B

fl□[fg f□fOfCf",ÌŒã□Af}fNf□,ðŽÀ□s,·,é,©,Ç,¤,©,ðŽw'è,µ,Ü,·□BŽÀ□s,·,é□ê□‡,Í□A ‰º,ÌfGfffBfbfgf{fbfNfX,É□Af}fNf□,ÌfpfX,Æ-¼'O,ð"ü—ĺ,µ,Ü,·□BfpfX,â-¼'O,ª□³Šm,É,í,©,ç,È,¢Žž,Í□A[ŽQ□Æ] ,ðfNfŠfbfN,µ,Ä,,¾,,,¢□B f}fNf□,ÌfpfX,Æ-¼'O,ª□³Šm,É,í,©,ç,È,¢Žž,Í□A,±,ê,ðfNfŠfbfN,μ,ÄŒ©,Â,¯,Ä,,¾,³,¢□B

fl□[fg f□fOfCf",ÌŒã,ÉŽÀ□s,·,éf}fNf□,ÌfpfX,Æ-¼'O,ð"ü—ĺ,μ,Ü,·□B

,±,ê,²f`fFfbfN,³,ê,Ä,¢,é,Æ□A,±,ÌEmTermftf@fCf<,ðŠJ,,Æ,«,É□A,±,±,Å□Ý'è,µ,Ä,¢,éfpfXf□□[fh,Ì"ü—ĺ,²•K—v,Æ,È,è,Ü,·□B

,±,Ìf`fFfbfN f{fbfNfX,ªf`fFfbfN,³,ê,Ä,¢,é,Æ□A^ȉº,Ì□€–Ú,Ì^ê•",Å□A[flfvfVf‡f"] f□fjf...□[,Ì [fJfXf^f}fCfY] fRf}ffh,Ì [fefLfXfg] fy□[fW,Å,Ì□Ý'è,ðŽg,¢,Ü,·□B,±,Ì,æ,¤,É,·,é,Æ□AEmTerm,Ì"à' fGfffBf^,Å•Ò□W,µ,½fefLfXfg,ª,»,Ì,Ü,Ü,ÌŒ`,Å'—□M,Å,«,ĕ֗~,Å,·□B'Ê□í,ĺf`fFfbfN,·,é,±,Æ,ð,¨,·,·,ß,µ,Ü,·□B

fefLfXfg,ð-³Žè□‡,Å'—□M,·,é,Æ,«□AŽ©"®‰ü□s,ð□s,¤,©,Ç,¤,©,ð□Ý'è,µ,Ü,·□BŽ©"® ‰ü□s,ð□s,¤□ê□‡,Í□AŽŸ,É□Ý'è,·,é•¶Žš□",ÅŽw'è,µ,½fofCfg□",'nü□s,ð□s,¢,Ü,·□B []s"ª,ª[]A[]u^ø—pf}[[fN[]v^ÈŠO,Ì•¶Žš,ÅŽn,Ü,é,Æ,«,Ì[]Ü,è•Ô,μ•¶Žš[]",ð"¼Šp‰½•¶Žš,©,ÅŽw'è,μ,Ü,·[]B

[]s"ª,ª[]A[]u^ø—pf}[[fN[]v,ÅŽn,Ü,é,Æ,«,Ì[]Ü,è•Ô,μ•¶Žš[]",ð"¼Šp‰½•¶Žš,©,ÅŽw'è,μ,Ü,·[]B

 $(\pm, \hat{f}^{f} ff bf Nf {fbf Nf X, }^{a}f^{f} ff bf N, }^{3}, \hat{e}, \hat{A}, \\ (\pm, \underline{A}, \underline{A}, \underline{A$ 

,±,Ìf`fFfbfNf{fbfNfX,ªf`fFfbfN,³,ê,Ä,¢,é,Æ□A[flfvfVf‡f"] f□fjf...□[,Ì [fJfXf^f}fCfY] fRf}f"fh,Ì [‹Ö'¥•¶Žš] fy□[fW,ÅŽw'è,μ,½•ªŠ,,‹ÖŽ~'PŒê,Ì"r'†,Å□Ü,è•Ô,³,ê,È,¢,æ,¤,É,È,è,Ü,·□B

fefLfXfg,ð-³Žè□‡,Å'—□M,·,é,Æ,«□AŠe□s,ð'—□M,·,é'O,É□AfzfXfg,©,ç'—,ç,ê,Ä,,é•¶Žš,ð'Ò,Á,Ä,©,ç'— □M,·,é,©,Ç,¤,©,ðŽw'è,μ,Ü,·□B Še□s,ð'—□M,·,é'O,É'Ò,•¶Žš—ñ,ð□Ý'è,μ,Ü,·□B—á,¦,Î□A‰ü□s•¶Žš,ðŽó□M,·,é,Ì,ð'Ò,Â□ê□‡,Í□A□u^J□v,Æ"ü —ĺ,μ,Ä,,¾,³,¢□B ,±,Ìf`fFfbfNf{fbfNfX,ð□Ý'è,·,é,Æ□A'—□MŽž,É□ATab,ð<ó"',ɕϊ·,μ,Ü,·□B

 $Tab, \delta < \delta'', \acute{E} \bullet \ddot{I} \check{S} \cdot, \cdot, \acute{e} \Box \hat{e} \Box \ddagger, \dot{I} < \delta''', \dot{I} \Box'', \delta'' \ddot{u} - \acute{I}, \mu, \ddot{A}, , {}^{3}_{4}, {}^{3}, \notin \Box B$ 

^ø—pf}[[fN,ð[]Ý'è,μ,Ü,·[]B[•Ò[]W] f[]fjf...[][,Å [^ø—p•t,«fRfs[]] fRf}f"fh[]A,Ü,½,Í [^ø—p•t,«"\,è,Â,<sup>-</sup>] fRf}f"fh,ð'l'ð,μ,½,Æ,«,É[]A'l'ð,μ,½•¶Žš—ñ,ÌŠe[]s,Ì[]Å[]‰,É[]A,±,±,Å[]Ý'è,·,é•¶Žš—ñ,ª'ljÁ,³,ê,Ü,·[]B fefLfXfg,ð-³Žè□‡,Å'—□M,·,é,Æ,«□A"¼Šp,P•¶Žš,ð'—,é,²,Æ,É,Ç,ê,¾,⁻ŽžŠÔ,ð'Ò,Â,©,ðŽw'è,μ,Ü,·□B0ms ,Ì,Æ,«,Í□AŽžŠÔ,ð'Ò,½,,,É'—□M,μ,Ü,·□B fefLfXfg,ð-³Žè□‡,Å'—□M,·,é,Æ,«□A,P□s,ð'—,é,²,Æ,É,Ç,ê,¾,⁻ŽžŠÔ,ð'Ò,Â,©,ðŽw'è,µ,Ü,·□B0ms ,Ì,Æ,«,Í□AŽžŠÔ,ð'Ò,½, ,É'—□M,µ,Ü,·□B Žó∏M,Ì,Æ,«,ÉŽg,¤"]'—fvf⊡fgfRf<,ð'l'ð,µ,Ü,·⊡B

Quick-VAN ,ðŽg—p,∙,é,Æ,«,ÌŽó⊡MŽž,ÌfEfBf"fhfE fTfCfY,ð⊡Ý'è,µ,Ü,·⊡B

fvf⊡fgfRf<Žó⊡MŒã□'ŒÉftf@fCf<,ðŽó⊡M,µ,½,Æ,«□Aftf@fCf<,ðŽ©"®"I,ɉð"€,·,é,©,Ç,¤,©□A,Ü,½‰ð"€ ,µ,½,Æ,«,ÉŠO•"fc□[f<,ð<N"®,·,é,©,Ç,¤,©,ð□Ý'è,µ,Ü,.□B□uŽÀ□s,µ,È,¢□v,É,·,é,Æ□A□í,ÉŽÀ□s,µ,Ü,¹,ñ□B□u-^ ‰ñ'I'ð,·,é□v,É,·,é,Æ□A-^‰ñŽó□MŒã,É□A‰ð"€,·,é,©,Ç,¤,©,ð'I'ð,Å,«,é,æ,¤,É,È,è,Ü,·□B□u‰ð"€ ,Ì,Ý□s,¤□v,É,·,é,Æ□A-^‰ñ‰ð"€,Ì,Ý,ðŽ©"®"I,ÉfofbfNfOf‰fEf"fh,ÅŽÀ□s,µ,Ü,·□B□u‰ð"€ ,µ,ÄŠO•"fc□[f<<N"®□v,É,·,é,Æ□A-^‰ñ‰ð"€

 $\label{eq:constraint} , \ensuremath{\mathcal{E}}\check{S}O\bullet"fc[[f<,\dot{i}<N"\ensuremath{\,\mathbb{R}}, \delta\check{Z}\ensuremath{\,\mathbb{C}}"\ensuremath{\,\mathbb{R}}, \ensuremath{,\mathbb{C}}, \ensuremath{\,\mathbb{D}}\check{B}\check{S}O\bullet"fc[[f<,\dot{i}fpfX,\acute{i}\ensuremath{\,[fc]}[fV],\ensuremath{\,\mathbb{A}}\ensuremath{\,\mathbb{D}}\check{Y}`\dot{e}, \ensuremath{\mu}, \ensuremath{\mathbb{A}}, \ensuremath{,\mathbb{C}}, \ensuremath{,\mathbb{C}}\ensuremath{,\mathbb{C}}\ensuremath{\,\mathbb{R}}, \ensuremath{\,\mathbb{C}}\ensuremath{\,\mathbb{C}}\ensuremath{,\mathbb{C}}\ensuremath{\,\mathbb{C}}\ensuremath{\,\mathbb{C}}\ensuremath$ 

fvf[]fgfRf<Žó[]M,ÅŽw'è,µ,½ftf@fCf<,Æ"<sup>-</sup>,¶ftf@fCf<-¼,ªfffBfXfN[]ä,ÉŠù,É'¶[]Ý,µ,Ä,¢,ć,Æ,«,É[]A,Ç,¤[]^-[,·,é,©,ð[]Ý'è,µ,Ü,·[]B[]u-^‰ñ'l'ð,·,é[]v,É,·,é,Æ[]A,Ç,¤[]^-[],·,é,©,ð'l'ð,·,éf][fbfZ][fW f{fbfNfX,ð \ ަ,µ,Ä'l'ð,Å,«,é,æ,¤,É,È,è,Ü,·[]B[]u[]ä[]',«[]v,ð'l'ð,·,é,Æ[]AŠù'¶,Ìftf@fCf<,ÌfTfCfY,ð 0 ,É,µ,Ä,©,ç[]ä[]',«,µ,Ü,·[]B[]uŠù'¶,Ìftf@fCf<,É'ljÁ[]v,ð'l'ð,·,é,Æ[]AŠù'¶,Ìftf@fCf<,Ì[]ÅŒã,É[]V,µ,-Žó[]M,·,éff][f^,ð'ljÁ,µ,Ü,·[]BfofCfifŠ ftf@fCf<,Ì]êl‡,Í[]AŠù'¶,Ìftf@fCf<,É'ljÁ,µ,È,¢,Å,,¾,³,¢]]B[]ufNf ‰fbfVf... fŠfJfofŠ[]v,ð'l'ð,·,é,Æ[]A'O‰ñ,É^Ù[]í[]-¹,µ,½]ê[]‡,Éftf@fCf<,Ì"r'†,©,ç,Ì,ÝŽó[]M,µ,Ü,·[]BfNf ‰fbfVf... fŠfJfofŠ,Í[]AZMODEM[]AB Plus, ",æ,Ñ Quick-VAN ,Ì]ê[]‡,Ì,Ý'Ήž,µ,Ü,·]B[]uftf@fCf<-¼,Ì•Ï[]X[]v,ð'l'ð,·,é,Æ[]Aftf@fCf<-¼,ð•Ï[]X,·,éf\_fCfAf[]fO f{fbfNfX,ð•\ ަ,µ,Ü,·[]B[]uŽó[]M'†Ž~[]v,ð'l'ð,·,é,Æ]]AŽó[]M,ð'†Ž~,µ,Ü,·[]B  $\check{Z}w'\dot{e},\cdot,\acute{e}\bullet \P\check{Z}\check{s}-\check{n},\delta\check{Z}\acute{o}\Box M,\cdot,\acute{e},\mathcal{E}fvf\Box fgfRf<\check{Z}\acute{o}\Box M,\delta\check{S}J\check{Z}n,\cdot,\acute{e},@,,C,¤,@,\delta\Box\acute{Y}`\dot{e},\mu,Ü,\cdot\Box B$ 

Žw'è,·,é•¶Žš—ñ,ðŽó[]M,·,é,Æfvf[]fgfRf<Žó[]M,ðŠJŽn,·,é,æ,¤,É[]Ý'è,µ,½[]ê[]‡,Í[]A,±,±,É"»'è•¶Žš—ñ,ð"ü— Í,µ,Ä,,¾,³,¢[]B Žw'è,·,é•¶Žš—ñ,ðŽó□M,µ,½,Æ,«,É□A-{"-,Éfvf□fgfRf<Žó□M,ðŠJŽn,·,é,©,Ç,¤ ,©,ðŠm"F,·,éf□fbfZ□[fWf{fbfNfX,ð•\ަ,·,é,©,Ç,¤,©Žw'è,µ,Ü,·□B
,±,ê,ªf`fFfbfN,³,ê,Ä,¢,é,Æ□AŽó□M,·,éftf@fCf‹,Ì□X□V"úŽž,Ì□î•ñ,ª—~—p‰Â"\,È□ê□‡,É□A,»,Ì"úŽž,ð—~ p,μ,Äftf@fCf‹,Ì"úŽž,ð•Ï□X,μ,Ü,·□B ,±,ê,ªf`fFfbfN,³,ê,Ä,¢

,é,Æ□AŽó□M,·,éftf@fCf<,ª□'ŒÉftf@fCf<,Å,È,¢□ê□‡,ÉŠO•"fc□[f<,ð<N" ®,µ,Ü,·□BŠO•"fc□[f<,ÌfpfX,ĺ [flfvfVf‡f"] - [fJfXf^f}fCfY] - [fc□[f<] fy□[fW,Å□Ý'è,µ,Ä,¨,«,Ü,·□B ,±,ê,ªf`fFfbfN,³,ê,Ä,¢,é,Æ□AŽó□M,·,éftf@fCf<,ÌftfHf<f\_,ðŠJ,«,Ü,·□BWindows 95 ,Å,Ì,Ý—LŒø,Å,·□B

'—□M,Ì,Æ,«,ÉŽg,¤"]'—fvf□fgfRf<,ð'l'ð,μ,Ü,·□B

Quick-VAN , $\delta Zg$ —p,·,é,Æ,«,Ì'— $\Box MZ$ ž,ÌfEfBf"fhfE fTfCfY, $\delta \Box$ Ý'è,µ,Ü,· $\Box B$ 

 $\check{Z}w'\dot{e},\cdot,\acute{e}\bullet\P\check{Z}\check{s}-\check{n},\delta\check{Z}\acute{o}\BoxM,\cdot,\acute{e},\mathcal{E}fvf\BoxfgfRf<`-\BoxM,\delta\check{S}J\check{Z}n,\cdot,\acute{e},©,Ç,\mathtt{x},©,\delta\Box\acute{Y}`\dot{e},\mu,U,\cdot\BoxB$ 

Žw'è,·,é•¶Žš—ñ,ðŽó[]M,·,é,Æfvf[]fgfRf<'—[]M,ðŠJŽn,·,é,æ,¤,É[]Ý'è,µ,½[]ê[]‡,Í[]A,±,±,É[]A"»'è•¶Žš—ñ,ð"ü —Í,µ,Ä,,¾,3,¢[]B Žw'è,·,é•¶Žš—ñ,ðŽó□M,µ,½,Æ,«,É□A-{"-,Éfvf□fgfRf‹'—□M,ðŠJŽn,·,é,©,Ç,¤ ,©,ðŠm"F,·,éf□fbfZ□[fWf{fbfNfX,ð•\ަ,·,é,©,Ç,¤,©,ðŽw'è,µ,Ü,·□B ^ê•",Ìfvf⊡fgfRf<,Å□Aftf@fCf<-¼,ð'—□M,·,鎞,É□A'å•¶Žš,Ü,½,Í□¬•¶Žš,ɕϊ·,µ,Ä,©,ç'—□M,·,é,©,Ç,¤ ,©,ð□Ý'è,µ,Ü,·□B ,±,ê,²f`fFfbfN,³,ê,Ä,¢,é,Æ $\Box$ AB Plus ,Æ ZMODEM ,É,¨,¢,Ä $\Box$ A00H $\Box$ `1FH ,Æ 80H $\Box$ `9FH ,Ì— Ì^æ,Ì•¶Žš,ð,·,×,ÄfNfEfH $\Box$ [fg (fGfXfP $\Box$ [fv) ,µ,Ä"]'—,µ,Ü,· $\Box$ BTelnet,È,Ç,Å $\Box$ A $\Box$ §Œä•¶Žš,²"§ ‰ß,µ,È,¢flfbfg,Ì $\Box$ ê $\Box$ ‡,Í $\Box$ A,±,ê,ðf`fFfbfN,µ,Ä,,¾,³,¢ $\Box$ B B Plus ,Ü,½,Í□AZMODEM,ðŽ©"®"I,É<N"®,∙,é,©,Ç,¤,©,ð□Ý'è,μ,Ü,·□B

B Plus ,Å"]'—'†,É'†'f, $\mu$ ,½Žž,É[]AfufŒ[[fN[]M[]†,ð'—[]o,·,é,©,Ç,¤,©,ð[]Ý'è, $\mu$ ,Ü,·[]BNIFTY SERVE,ÅŽg p,·,é[]ê[]‡,Í[]A,±,ê,ðf`fFfbfN, $\mu$ ,Ä,¨,,ƕ֗~,Å,·[]B "]'—,ÉŽg—p,∙,é"]'—fvf□fgfRf<,ð'l'ð,μ,Ä,,¾,³,¢□B

# "]'—fvf□fgfRf‹,Ì□à-¾

### XMODEM 128/SUM

,à,Á,Æ,àf|fsf…f‰□[,È"]'—fvf⊡fgfRf<,Å,·,ª□A"]'—'¬"x,ª'x,¢,Ì,ªŒ‡"\_,Å,·□B1 fuf⊡fbfN 128 fofCfg,Å"]'— ,μ□Af` fFfbfNfTf€•ûŽ®,ÅfGf‰□[,ðŒŸ□o,μ,Ü,·□B

### XMODEM 128/CRC

XMODEM 128/SUM ,Æ"<sup>-</sup>,¶,Å,·,ª□Af`fFfbfNfTf€,æ,è,àfGf‰□[,ðŒŸ□o,μ,â,·,¢ CRC•ûŽ®,ÅfGf ‰□[,ðŒŸ□o,μ,Ü,·□B

## XMODEM 1K/CRC

 $1 \; fuf \_fbfN,^{a} \; 1024 \; fofCfg, \\ \dot{I} \; XMODEM \; , \\ \dot{A} \_ACRC \bullet \\ \dot{u} \\ \dot{Z} \; \\ @ \; , \\ \dot{A} fGf \\ & \Box [, \\ \dot{O} \\ \\ & \Box \\ \\ & \Box \\ \\ & O, \\ \\ \mu, \\ & U, \\ & \Box \\ \\ & U \\ \\ & U \\ \\ &$ 

## YMODEM

ftf@fCf<-¼,ðŽó,⁻Žæ,é,±,Æ,ª,Å,«,Ü,·□B1 fuf□fbfN 1024 fofCfg,Å□ACRC•ûŽ®,ÅfGf‰□[,ðŒŸ□o,μ,Ü,·□B

## YMODEM-Batch

YMODEM ,Å,·,ª□A^ê"x,É•i□",Ìftf@fCf<,ð"]'—,·,é,±,Æ,ª,Å,«,Ü,·□BŠCŠO,Å□AYMODEM ,Æ,Í^ê"Ê,É□AYMODEM-Batch ,ð^Ó-¡,µ,Ü,·□B

## YMODEM-G

‰ñ□ü,ªfGf‰□[ ftfŠ□[,Å□Ú'±,³,ê,Ä,¢,é,±,Æ,ª'O'ñ,ÅŽg—p,Å,«,Ü,·□B'—□M'¤,ĺŽó□M'¤,Ì ‰ž"š,ð'Ò,½, ,,É~A'±,µ,Äff□[f^,ð'—□M,µ,Ü,·□B1 fuf□fbfN 1024 fofCfg,Å□ACRC•ûŽ®,ÅfGf ‰□[,ðŒŸ□o,µ,Ü,·□BfGf‰□[,ª"□¶,·,é,Æ□A•œ‹A,ª•s‰Â"\,Æ,È,è,Ü,·□B

#### YMODEM-G-Batch

YMODEM-G ,Å,·,ª□A^ê"x,É•i□",Ìftf@fCf<,ð"]'—,·,é,±,Æ,ª,Å,«,Ü,·□BŠCŠO,Å□AYMODEM-G ,Æ,Í^ê"Ê,É□AYMODEM-G-Batch ,ð^Ó-¡,µ,Ü,·□B

#### ZMODEM

$$\label{eq:shift} \begin{split} & []^{A}, a`\neg, []A []M - \check{S} [] \ll, a [],, \end fvf [] fgfRf <, \dot{A}, \cdot B` - []M` \mathbf{m}, \dot{I}\check{Z} \acute{O} []M` \mathbf{m}, \dot{I} & \check{S}, \dot{O}` \dot{O}, \cdot \dot{A}, \cdot \dot{A}, \dot{A}, \cdot \dot{A}, \cdot$$

# Kermit

# **B PLUS**

NIFTY SERVE ,Æ CompuServe ,Å[]ì—p,³,ê,Ä,¢,éfvf[]fgfRf<,Å[]A"]'—'¬"x,ª'¬,[]M— Š[]«,à[],,¢fvf[]fgfRf<,Å,·[]B[]§Œä•¶Žš,͕ϊ·,³,ê,Ü,·[]BfNf‰fbfVf... fŠfJfofŠ,É'Ήž,µ,Ä,¢,Ü,·[]BfNf‰fbfVf... fŠfJfofŠ,Í[]AŠù'¶,Ìftf@fCf< fTfCfY,É,æ,Á,Ä,Í[]A1•ª^ÊŽžŠÔ,ª,©,¢,±,Æ,à, ,è,Ü,·[]B

# Quick-VAN

$$\begin{split} & \mathsf{BIGLOBE}(\mathsf{PC}\text{-}\mathsf{VAN}), \grave{\mathsf{E}}, \varsigma, \&|\grave{\mathsf{I}}-\mathsf{p}, \grave{\mathsf{s}}, \grave{\mathsf{e}}, \grave{\mathsf{e}}, \mathsf{e}(\mathsf{r})\mathsf{f}_{\mathsf{I}}\mathsf{f}\mathsf{g}\mathsf{f}\mathsf{R}\mathsf{f}``, \&|\grave{\mathsf{A}}^{-}|`-`\neg``x, \grave{\mathsf{I}} \mathsf{XMODEM}, æ, \grave{\mathsf{e}}, \grave{\mathsf{a}}``\neg,, \grave{\mathsf{E}}, \grave{\mathsf{A}}, \grave{\mathsf{A}}, \grave{\mathsf{e}}, \\ &, \ddot{\cup}, \Box \mathsf{B}\check{\mathsf{Z}} \diamond \Box \mathsf{M}_{\mathsf{I}}\mathsf{A}' - \Box \mathsf{M}\check{\mathsf{Z}}\check{\mathsf{Z}}, ]\mathsf{f}\mathsf{E}\mathsf{f}\mathsf{C}\mathsf{f}''\mathsf{f}\mathsf{h}\mathsf{f}\mathsf{E} \mathsf{f}\mathsf{T}\mathsf{f}\mathsf{C}\mathsf{f}\mathsf{Y}, \verb{\mathsf{a}}^{-} \grave{\mathsf{A}}, \verb{\mathsf{e}}, \verb{\mathsf{G}}, \verb{\mathsf{G}}, \sf{\mathsf{G}}, \sf{\mathsf{G}}, \sf{\mathsf{G}}, \verb{\mathsf{G}}, \verb{\mathsf{G}}, \verb{\mathsf{G}}, \verb{\mathsf{G}}, \verb{\mathsf{G}}, \verb{\mathsf{G}}, \verb{\mathsf{G}}, \verb{\mathsf{G}}, \verb{\mathsf{G}}, \verb{\mathsf{G}}, \verb{\mathsf{G}}, \verb{\mathsf{G}}, \verb{\mathsf{$$

## TransIt

^È'O□AASCII NET ,Å□Ì—p,³,ê,Ä,¢,½□M—Š□«,Ì□,,¢fvf□fgfRf<,Å,·□B7 frfbfg,ɕϊ·,³,ê,Ä'— □M,³,ê,é,Ì,Å□A□§Œä•¶Žš,͕ϊ·,³,ê,Ü,·□B

# [f]fXf^f}fCfY] fRf}f"fh ([fIfvfVf‡f"] f□fjf...□[)

 $\label{eq:embedded} EmTerm'S'Ì, EŠÖ, \cdot, \acute{e} \_ \acute{Y}`e, \\ \eth \_s, \\ ¢, \\ \dddot, \\ \blacksquare B[f]fXf^f \}fCfY] fvf \_fpfefB fV \_[fg, \\ \overset{a}{\bullet} \\ \land \\ \blacksquare fffefefB fV \_[fg, \\ \overset{a}{\bullet} \\ \land \\ \blacksquare ffefefB fV \_[fg, \\ \overset{a}{\bullet} \\ \land \\ \blacksquare ffefeFB fV \_[fg, \\ \overset{a}{\bullet} \\ \blacksquare ffefeFB fV \_[fg, \\ \overset{a}{\bullet} \\ \blacksquare ffefeFB fV \_[fg, \\ \overset{a}{\bullet} \\ \blacksquare ffefeFB fV \_[fg, \\ \overset{a}{\bullet} \\ \blacksquare ffefeFB fV \_[fg, \\ \overset{a}{\bullet} \\ \blacksquare ffefeFB fV \_[fg, \\ \overset{a}{\bullet} \\ \blacksquare ffefEB fV \_[fg, \\ \overset{a}{\bullet} \\ \blacksquare ffefEB fV \_[fg, \\ \overset{a}{\bullet} \\ \blacksquare ffefEB fV \_[fg, \\ \overset{a}{\bullet} \\ \blacksquare ffefEB fV \_[fg, \\ \overset{a}{\bullet} \\ \blacksquare ffefEB fV \_[fg, \\ \overset{a}{\bullet} \\ \blacksquare ffefEB fV \_[fg, \\ \cr \blacksquare ffefEB fV \_[fg, \\ \overset{a}{\bullet} \\ \blacksquare ffefEB fV \_[fg, \\ \cr \o ffefEB fV \_[fg, \\ \cr \blacksquare ffefEB fV \_[fg, \\ \cr \cr \blacksquare ffefEB fV \_[fg, \\ \cr \blacksquare ffefEB fV \_[fg, \\ \cr \blacksquare ffefEB fV \_[fg, \\ \cr \blacksquare ffefEB fV \_[fg, \\ \cr \blacksquare ffefEB fV \_[fg, \\ \cr \blacksquare ffefEB fV \_[fg, \\ \cr \blacksquare ffefEB fV \_[fg, \\ \cr \blacksquare ffefEB fV \_[fg, \\ \cr \blacksquare ffefEB fV \_[fg, \\ \cr \blacksquare ffefEB fV \_[fg, \\ \cr \blacksquare ffefEB fV \_[fg, \\ \cr \blacksquare ffefEB fV \_[fg, \\ \cr \blacksquare ffefEB fV \_[fg, \\ \cr \blacksquare ffeEB fV \_[fg, \\ \cr \blacksquare ffeEB fV \_[fg, \\ \cr \blacksquare$ 

# fVf‡[[fgfJfbfg

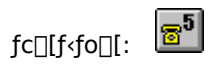

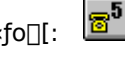

$$\label{eq:constraint} \begin{split} & [\begin{subarray}{ll} \dot{Y}'\dot{e},\cdot,\dot{e}'[--fGf\sim\!f...f\end{subarray}] fVftf'',\dot{l}f, [\begin{subarray}{ll} fh,\dot{\delta}'l'\dot{\delta},\mu,\ddot{A},,\overset{3}{4},\overset{3}{4}, \overset{3}{4}, \overset$$

<u></u>□Ý'è,∙,éfL□[,ð'l'ð,μ,Ä,,¾,,,¢□B

'l'ð,μ,½fL□[,É□Ý'è,·,é•¶Žš—ñ,ð"ü—ĺ,μ,Ä,,¾,³,¢□B‰½,à□Ý'è,³,ê,Ä,¢,È,¢□ê□‡,Å□AEmTerm,ÅŽg p,·,éfL□[,Ì□ê□‡ (-î^ófL□[□APageUp, PageDown, Home, End),Í□AEmTerm ‰æ-Ê,Ì^Ú"®,ÉŽg,í,ê,Ü,·□B,Ü,½□AfJ□[f\f<^Ú"®fL□[,Í□A[flfvfVf‡f"] f□fjf...□[,Ì [□Ý'è] fRf}f"fh,Ì [f^□[f~fif<] fy□[fW,Å□u-î^ófL□[,Å□§ŒäfR□[fh'—□o□v,<sup>a</sup>f`fFfbfN,³,ê,Ä,¢,È,¢,Æ□A,±,±,Å□Ý'è,μ,½•¶Žš—ñ,ð'— □o,μ,Ü,¹,ñ□BNumLock, Enter fL□[,Í PC-9801fVfŠ□[fY,Å,ÍŽg—p,Å,«,Ü,¹,ñ□BfJf"ff}(,), "™□†<L□†(=),Í PC-AT ŒÝŠ·<@,Å,ĺŽg—p,Å,«,Ü,¹,ñ□B'—□o,·,é•¶Žš—ñ,É,Í□A□§Œä•¶Žš,ðŠÜ,ß,é,±,Æ,ª,Å,«,Ü,□B

# ⊡§Œä∙¶Žš

EmTerm,Ì,³,Ü,´,Ü,È□Ý'è,ÅŽg—p,Å,«,é□§Œä•¶Žš,Æ,»,ê,ð'—□M,·,é,½,ß,ÌfL□[,Ì^ê——,Å,·□B

| •\ <l< th=""><th>'—□MfL□[</th><th>16[]i[]"</th><th>″õ<b></b>∏l</th></l<> | '—□MfL□[                    | 16[]i[]" | ″õ <b></b> ∏l            |
|--------------------------------------------------------------------------|-----------------------------|----------|--------------------------|
| ^@                                                                       | Ctrl + @ ,Ü,½,Í Ctrl + <ó"′ | 00       | NUL                      |
| ^A                                                                       | Ctrl + A                    | 01       | SOH                      |
| ^B                                                                       | Ctrl + B                    | 02       | STX                      |
| ^C                                                                       | Ctrl + C                    | 03       | ETX                      |
| ^D                                                                       | Ctrl + D                    | 04       | EOT                      |
| ^E                                                                       | Ctrl + E                    | 05       | ENQ                      |
| ^F                                                                       | Ctrl + F                    | 06       | ACK                      |
| ^G                                                                       | Ctrl + G                    | 07       | BEL (fufU[[)             |
| ^H                                                                       | Ctrl + H ,Ü,½,Í BackSpace   | 08       | BS (fofbfN fXfy⊡[fX)     |
| ^                                                                        | Ctrl + I                    | 09       | HT (f^fu)                |
| ^J                                                                       | Ctrl + J                    | 0A       | LF (‰ü <u>∏</u> s)       |
| ^К                                                                       | Ctrl + K                    | 0B       | VT ( <u></u> ],'¼f^fu)   |
| ^L                                                                       | Ctrl + L                    | 0C       | FF (ftfH□[f€ ftfB□[fh)   |
| ^M                                                                       | Ctrl + M                    | 0D       | CR (•œ <a)< td=""></a)<> |
| ^N                                                                       | Ctrl + N                    | 0E       | SO                       |
| ^0                                                                       | Ctrl + O                    | 0F       | SI                       |
| ^P                                                                       | Ctrl + P                    | 10       | DLE                      |
| ^Q                                                                       | Ctrl + Q                    | 11       | DC1                      |
| ^R                                                                       | Ctrl + R                    | 12       | DC2                      |
| ^S                                                                       | Ctrl + S                    | 13       | DC3                      |
| ^T                                                                       | Ctrl + T                    | 14       | DC4                      |
| ^U                                                                       | Ctrl + U                    | 15       | NAK                      |
| ^V                                                                       | Ctrl + V                    | 16       | SYN                      |
| ^W                                                                       | Ctrl + W                    | 17       | ETB                      |
| ^X                                                                       | Ctrl + X                    | 18       | CAN                      |
| ^Y                                                                       | Ctrl + Y                    | 19       | EM                       |
| ^Z                                                                       | Ctrl + Z                    | 1A       | SUB                      |

| ^[ | Ctrl + [ ,Ü,½,Í Esc    | 1B | ESC (fGfXfP□[fv) |
|----|------------------------|----|------------------|
| ^\ | Ctrl + \               | 1C | FS               |
| ^] | Ctrl + ]               | 1D | GS               |
| ^~ | Ctrl + ^               | 1E | RS               |
| ^_ | Ctrl + _               | 1F | US               |
| ^^ | ^                      | 5E | ^ (fLfffŒfbfg)   |
| ^? | Ctrl + ? ,Ü,½,Í Delete | 7F | DEL              |

#### '—[]MfL[][,ÉŠÖ,•,é'[]^Ó

Windows NT,  $\hat{S}$ ,  $\hat{Z}$  (Administrator),  $\hat{I}$ ,  $\pm$ ,  $\hat{I}$ ,  $\hat{I}$ ,  $\hat{I$ 

Šg′£Žq,ª .EMT ,ÌEmTermftf@fCf<,Ì•Û′¶—pfffBfŒfNfgfŠ,Å,·□B

-³Žè□‡,Å'—□M,·,é,½,ß,Ì□AŠg′£Žq,ª .TXT ,ÌfefLfXfg ftf@fCf<,̕ۑ¶—pfffBfŒfNfgfŠ,Å,·□B

fvf□fgfRf<,ðŽg,Á,Ä'—□M,·,éftf@fCf<,Ì,½,ß,ÌfffBfŒfNfgfŠ,Å,·□B

fvf□fgfRf<,ðŽg,Á,ÄŽó□M,·,éftf@fCf<,̕ۑ¶—pfffBfŒfNfgfŠ,Å,·□B

[]'΃ftf@fCf<,̉ð"€[]æfffBfŒfNfgfŠ,Å,·[]B

Šg′£Žq,ª .LOG ,Ìf⊡fO ftf@fCf<,ð•Û′¶,∙,é,½,ß,ÌfffBfŒfNfgfŠ,Å,·⊡B

f}fNf□ ftf@fCf<,ð•Û'¶,·,é,½,ß,ÌfffBfŒfNfgfŠ,Å,·□B

EmTerm,Å,Ì"Á'è,Ì" ® □ì,ð'l'ð,µ,Ü,·□B

"Á'è,Ì" ® □ì,Å,Í□A-<sup>3</sup>Œø,É,·,é,±,Æ,à,Å,«,Ü,·□B-<sup>3</sup>Œø,¾,Æ□A,»,Ì" ® □ì,Í□s,¢,Ü,¹,ñ□B—á,¦,Î□A□uftf@fCf<,ðŠJ,-□v" ® □ì,Ì□ê□‡,Í□A-<sup>3</sup>Œø,¾,Æ□A"à',ÌfGfffBf^,ðŽg,Á,ÄŠJ,«,Ü,·□B□u‰ð"€Œã,ÌŠO•"fc□[f<□v,ª-<sup>3</sup>Œø,¾,Æ□A ‰ð"€Œã,ÉŠO•"fc□[f<,ð<N" ®,µ,Ü,¹,ñ□B ,±,±,Éf†[[fU][,²'è<`,·,é [fc][f<] f]fjf...][,²•\ަ,³,ê,Ü,·]B

'l'ð,³,ê,Ä,¢,éfc□[f<,ÌfRf}f\*fh f‰fCf",ð"ü—ĺ,μ,Ü,·□BfpfX,ª'Ê,Á,Ä,¢,È,¢fffBfŒfNfgfŠ,Ì□ê□‡,Í□Aftf< fpfX-¼,Å"ü —ĺ,μ,Ä,,¾,³,¢□BfpfX,ª,í,©,ç,È,¢□ê□‡,Í□A□uŽQ□Æ□vf{f^f",ð‰Ÿ,μ,ÄŒ©,Â,⁻,Ä,-

 $\label{eq:started_started_st$ 

 $[fc [ [f < ] f ] f ] f ] f ... [ [, É • \Ž |, <sup>3</sup>, <sup>1</sup>, <sup>1</sup>/<sub>2</sub>, ¢ - <sup>1</sup>/<sub>4</sub> 'O, ð"ü – Í, µ, Ü, · [] B$ 

 $\check{Z}\grave{A}\_s,\cdot,\acute{Z}\check{z},\grave{l}\_‰\check{S}\acute{u}fffBf@fNfgf\check{S},\delta\check{Z}w'\grave{e},\mu, \frac{1}{2}, \ensuremath{{}^{/2}}, \ensuremath{{}^{/2}}=\&[1,\mu,U], \ensuremath{{}^{/2}}\_B$ 

 $[fRf}f"fh f\%fCf"], Å""u-(i,\cdot,eftf@fCf<,lfpfX,a-1/4'O,a,i,©,c,E,d[]e[]+,l[]A,\pm,e,\deltafNfŠfbfN,\mu,ACE©,A,^,A,-,3/4,3,d[]B$
**fc□[f< f□fjf...□[,Ì]€-Ú**,É□V,µ,¢fc□[f<'ljÁ,µ,Ü,·□B

**fc□[f< f□fjf...□[,Ì□€-Ú**,É'l'ð,³,ê,Ä,¢,éfc□[f<,ð□í□œ,μ,Ü,·□B

**fc□[f< f□fjf...□[,Ì□€-Ú**,Å'l'ð,³,ê,Ä,¢,éfc□[f<,ðf⊡fjf...□[,Ì□ã•û,É^Ú"®,μ,Ü,·□B

**fc[[f< f]fjf...[[,Ì]€-Ú**,Å'l'ð,³,ê,Ä,¢,éfc**[**[f<,ðf**]**fjf...**[**[,̉⁰•û,É<sup>´</sup>Ú" ®,μ,Ü,·**]**B

## [ftfHf"fg] fRf}f"fh ([flfvfVf‡f"] f□fjf...□[)

ftfHf"fg,ð□Ý'è,μ,Ü,·□B[ftfHf"fg,Ì□Ý'è] f\_fCfAf□fO f{fbfNfX,ª•\ަ,³,ê,Ü,·,Ì,Å□AŠe□€–Ú,ð□Ý'è,μ,Ä,,¾,³,¢□B

<u></u>ΠÝ'è,∙,é∏€–Ú,ð'l'ð,μ,Ü,·∏B

Œ»∏Ý∏Ý'è,³,ê,Ä,¢,é∏F,Å,Ç,Ì,æ,¤,È∙\ަ,É,È,é,©,ð∙\ަ,µ,Ä,¢,Ü,·∐B

•¶Žš,Ì□F,ð□Ý'è,μ,Ü,·□B[□F,ÌŽw'è] f\_fCfAf□fO f{fbfNfX,ª•\ަ,³,ê,Ü,·,Ì,Å□A•¶Žš,Ì□F,ðŽw'è,μ,Ä,,¾,³,¢□B

 $"w \textcircled{i}, \dot{l} \rrbracket F, \dot{\delta} \blacksquare \dot{Y} \dot{e}, \mu, \ddot{U}, \Box \blacksquare [\square F, \dot{l} \mathring{Z}w' \dot{e}] f_f Cf Af \square f O f \{ f b f N f X, \overset{a}{\bullet} \setminus \mathring{Z} \mid, \overset{3}{\circ}, \dot{e}, \dddot{U}, \cdot, \dot{l}, \mathring{A} \square A'' w \textcircled{u}i, \dot{l} \square F, \dot{\delta} \mathring{Z}w' \dot{e}, \mu, \ddot{A}, , \overset{3}{4}, \overset{3}{\circ}, \dot{c} \square B$ 

‰¹,ð∏Ý'è,∙,é∏ê–Ê,ð'l'ð,µ,Ü,·∏B

**‰¹,ð-Â,ç,·□ê-Ê**,Å'l'ð,μ,½□ê-Ê,É□Ý'è,·,é□AŠg'£Žq,ª .WAV ,ÌfTfEf"fh ftf@fCf<,ð'l'ð,μ,Ü,·□B

 $ftf@fCf\langle, \hat{I}fpfX, \not{E}-\frac{1}{4}'O, \stackrel{a}{\scriptstyle{\circ}}, \hat{i}, \stackrel{c}{\scriptstyle{\circ}}, \varsigma, \hat{E}, \varepsilon \check{Z}\check{z}, \hat{i} \square A, \pm, \hat{e}, \delta fNf\check{S}fbfN, \mu, \ddot{A} \boxdot \stackrel{c}{\scriptstyle{\circ}}, \dot{A}, \stackrel{-}{\scriptstyle{\circ}}, \ddot{A}, , \stackrel{3}{\scriptstyle{\circ}}_{\scriptstyle{\circ}}, \hat{a}, \hat{a}, \hat{a} \downarrow \square B$ 

 $[]\acute{Y}`\acute{e},\mu,\ddot{A}, \pounds,\acute{e}^{1}, \delta fefXfg,\mu, \frac{1}{2}, \pounds, \mathcal{E}, \ast, \acute{E}, \pm, \grave{l}f\{f^{f}", \delta \% \ddot{Y},\mu, \ddot{U}, \cdot ]]B$ 

 $EmTerm, \mathring{A}^{1}, \eth - \hat{A}, \varsigma, \cdot, \mathbb{C}, \zeta, \varkappa, \mathbb{C}, \eth \bullet \ddot{I} \Box X, \mu, \ddot{U}, \cdot \Box B$ 

 $(\pm, \hat{f}^{f} ff bf Nf {fbf Nf X, }^{a}f^{f} ff bf N, }^{3}, \hat{e}, \hat{A}, \\ (\pm, \underline{A}, \underline{A}, \underline{A$ 

,±,Ìf`fFfbfNf{fbfNfX,ªf`fFfbfN,³,ê,Ä,¢,é,Æ□A[<Ö'¥∙¶Žš] fy□[fW,ÅŽw'è,μ,½•ªŠ,,<ÖŽ~'PŒê,Ì"r'†,Å□Ü,è•Ô,³,ê,È,¢,æ,¤,É,È,è,Ü,·□B ,±,Ìf`fFfbfNf{fbfNfX,ªf`fFfbfN,³,ê,Ä,¢,é,Æ□A[<Öʻ¥•¶Žš] fy□[fW,ÅŽw'è,µ,½•¶Žš,Å□s"ª<Öʻ¥,¨,æ,Ñ□s--<Öʻ¥ ,ð□s,¢,Ü,·□B  $[], '\frac{1}{4}fXfNf][][[f < fo][, ð \bullet \ \check{Z}'_{!}, \cdot, \acute{e}, ©, Ç, ¤, ©, ð][Ý'è, \mu, Ü, \cdot]B$ 

 $\label{eq:linear} \Box \dots \bullet {}^{1\!\!/_2} fXfNf \Box \Box [f < fo \Box [, \eth \bullet \backslash \mathring{Z} ], \cdot, \acute{e}, ©, \circlearrowright, \verb""", \circlearrowright, \eth \Box \circlearrowright ``e, \mu, \" U, \cdot \Box B$ 

•Û'¶Žž,É□ATab,ð<ó"',ɕϊ·,·,é,©,Ç,¤,©,ð□Ý'è,μ,Ü,·□B

‰ü□s<L□†,ð•\ަ,∙,é,©,Ç,¤,©,ð□Ý'è,µ,Ü,·□B

## EOF<L□†,ð•\ަ,∙,é,©,Ç,¤,©,ð□Ý'è,µ,Ü,·□B

Tab<L□†,ð•\ަ,∙,é,©,Ç,¤,©,ð□Ý'è,μ,Ü,·□B

[]s"ª,ª[]A^ø—pf}[][fN^ÈŠO,Ì•¶Žš,ÅŽn,Ü,é,Æ,«,Ì[]Ü,è•Ô,μ•¶Žš[]",ð"¼Šp‰½•¶Žš,©,ÅŽw'è,μ,Ü,·[]B

[]s"ª,ª[]A^ø—pf}[][fN,ÅŽn,Ü,é,Æ,«,Ì[]Ü,è•Ô,μ•¶Žš[]",ð"¼Šp‰½•¶Žš,©,ÅŽw'è,μ,Ü,·[]B

Tab,ÌŒ…∏",ð∏Ý'è,µ,Ü,∙∏B

^ø—pf}[[fN,ð[]Ý'è,μ,Ü,·[]B[•Ò[]W] f[]fjf...[][,Å [^ø—p•t,«fRfs[]] fRf}f"fh[]A,Ü,½,ĺ [\_ˆø—p•t,«"\,è,Â,¯] fRf}f"fh,ð'l'ð,μ,½,Æ,«,É[]A'l'ð,μ,½•¶Žš—ñ,ÌŠe[]s,Ì[]Å[]‰,É[]A,±,±,Å[]Ý'è,·,é•¶Žš—ñ,ª'ljÁ,³,ê,Ü,·[]B  $\Box s``^{\underline{a}}, \acute{E}, ,\acute{e}, \pm, \mathcal{E}, \\ \delta \langle \ddot{O} \check{Z} \sim, \cdot, \acute{e} \bullet \P \check{Z} \check{s}, \\ \delta \check{Z} w' \check{e}, \mu, \\ \ddot{U}, \cdot \Box B$ 

□s--,É,,é,±,Æ,ð<ÖŽ~,∙,é•¶Žš,ðŽw'è,μ,Ü,·□B

"r'†,Å,Ì□Ü,è•Ô,μ,ð<ÖŽ~,·,é•¶Žš—ñ,ðŽw'è,μ,Ü,·□B,±,±,Í□A'l'ð,μ,½•¶Žš—ñ,ð•Ò□W,·,é,Æ,±,ë,Å,·□B

 $"r'\dagger, \mathring{A}, \grave{l}_{\Box} \ddot{U}, \grave{e} \bullet \hat{O}, \mu, \eth \langle O \check{Z} \sim , \cdot, \acute{e} \bullet \P \check{Z} \check{s} - \tilde{n}, \eth \check{Z} w' \grave{e}, \mu, \ddot{U}, \cdot_{\Box} B, \pm, \pm, \acute{l}_{\Box} A_{\Box} \acute{Y}' \grave{e}, \mu, \rlap{h}_{2} \bullet \P \check{Z} \check{s} - \tilde{n}, \grave{l}^{\uparrow} \grave{e} - - -, \mathring{A}, \cdot_{\Box} B$ 

"r'†,Å,Ì□Ü,è•Ô,μ,ð<ÖŽ~,·,é•¶Žš—ñ,ðŽw'è,μ,Ü,·□B,±,ê,ðfNfŠfbfN,·,é,Æ□A□V,μ,¢•¶Žš—ñ,ð'ljÁ,μ,Ü,·□B

 $"r'\dagger, \mathring{A}, \grave{l}_{\Box} \ddot{U}, \grave{e} \bullet \hat{O}, \mu, \delta \langle \ddot{O} \check{Z} \sim, \cdot, \acute{e} \bullet \P \check{Z} \check{s} - \tilde{n}, \delta \check{Z} w' \grave{e}, \mu, \ddot{U}, \cdot_{\Box} B, \pm, \hat{e}, \delta f N f \check{S} f b f N, \cdot, \acute{e}, \mathcal{E}_{\Box} A' I' \delta, \mu, \frac{1}{2} \bullet \P \check{Z} \check{s} - \tilde{n}, \delta_{\Box} (\Box \varpi, \mu, \ddot{U}, \cdot_{\Box} B)$ 

"d<sup>°</sup>b,ð<u>□</u>Ø,é,Æ,«,É<u>□</u>A-{"-,ɉñ<u>□</u>ü,ð<u>□</u>Ø'f,μ,Ä,¢,¢,©,Ç,¤,©,ðŠm"F,·,éf<u>□</u>fbfZ<u>□[fW</u><u>□</u>B

‰ñ[]ü,ª[]AfzfXfg'¤,©,ç[]Ø'f,³,ê,½,Æ,«,É[]AŠm"F,Ì,½,ß,Ìf[]fbfZ[[[fW[]B

"d<sup>°</sup>b,ð□Ø,ç, ,É□AEmTerm,ð□l—¹,μ,æ,¤,Æ, ·,é,Æ,«,É□AŠm"F,Ì,½,ß,Ìf□fbfZ□[fW□B
EmTerm<N"®Žž,ÉfTfEf"fh ftf@fCf<,<sup>a</sup>Œ©,Â,©,ç,È,¢,Æ,«,É•\ަ,<sup>3</sup>,ê,éf□fbfZ□[fW□B

EmTerm<N"®Žž,É ŠeŽí DLL ftf@fCf<,ªŒ©,Â,©,ç,È,¢,Æ,«,É•\ަ,³,ê,éf□fbfZ□[fW□B

[f,fff€,Ì□Ý'è] f\_fCfAf□fO,Å□A□uCD□M□†,ð-³Ž<,·,é□v,ªf`fFfbfN,³,ê,Ä,¢,È,¢ ,Æ,«,É□A"d~b,ð,©,⁻,½,è]Ø,Á,½,è,·,é,Æ,«,É□ACD□M□†,̕ω»,ªŒŸ□o,Å,«,È,¢Žž,É•\ަ,³,ê,éf□fbfZ□[fW□B ftf@fCf<,ðŠJ,,Æ,«,É□AŽw'è,µ,½ftf@fCf<,ª'¶□Ý,µ,È,¢Žž,ÌŠm"Ff□fbfZ□[fW,ð•\ަ,·,é,©,Ç,¤,©,ð□Ý'è,µ,Ü,·□B

<ó,Ìftf@fCf<,ð•Û'¶,∙,鎞,É□A□í□œ,μ,Ä,à,æ,¢,©,ÌŠm"Ff□fbfZ□[fW,ð•\ަ,∙,é,©,Ç,¤,©,ð□Ý'è,μ,Ü,·□B

EmTermftf@fCf<,ɕۑ¶,μ,Ä,¢,½TAPI,Ìf,fff€ ,Ì□î•ñ,ª□AŒ»□Ý,ÌŠÂ<«,Æ^ê'v,μ,È,¢□ê□‡,É□AŒx□□,Ìf□fbfZ□[fW,ð•\ަ,·,é,©,Ç,¤,©,ð□Ý'è,μ,Ü,·□B f^□[f~fif‹,Ìf□fO,ð□Á‹Ž,·,鎞,É□A□Á‹Ž,μ,Ä,à,ӕ,¢,©,ÌŠm"Ff□fbfZ□[fW,ð•\ަ,·,é,©,Ç,¤,©,ð□Ý'è,μ,Ü,·□B

,±,Ìf`fFfbfNf{fbfNfX,ð□Ý'è,μ,Ä,¨,,Æ□AEmTerm,ð□I—¹,μ,æ,¤,Æ,·,é,Æ,«□Af^□[f~fif‹ ftf@fCf‹,ðŽ©"®"I,ɕۑ¶,μ,Ü,·□B,½,¾,μ□A-³'è,Ìftf@fCf‹,Í□A,±,Ì□Ý'è,ÉŠÖŒW,È,•Û'¶,·,é,©,Ç,¤ ,©,Ìf□fbfZ□[fW f{fbfNfX,ª•\ަ,³,ê,Ü,·□B ,±,Ìf`fFfbfNf{fbfNfX,ð□Ý'è,μ,Ä,¨,,Æ□AEmTerm□I—¹Žž,É□AŠJ,¢,Ä,¢,½'[–– fEfBf"fhfE,Ì^Ê'u,ð•Û'¶,μ□AEmTerm<N"®Žž,É,Í'O‰ñ,Ìf□□[fNfXfy□[fX,Ì□ó'Ô,𕜌³,μ,Ü,·□B  $,\pm, \mathbf{\hat{f}^{f}} ff bf Nf \{ fb fN fX, \mathbf{\hat{\delta}} \mathbf{\hat{f}} ff bf N, \cdot, \mathbf{\hat{e}}, \mathcal{E} \Box A, \cdot, \times, \mathbf{\hat{A}}, \mathbf{\hat{Z}} af Ef Bf "fh fE, \mathbf{\hat{f}}^{f} fC fg f <, \mathbf{\hat{e}} ft f < fp fX, \mathbf{\hat{A}} \bullet \mathbf{\hat{Z}} \mathbf{\hat{f}}, \mathbf{\hat{e}}, \mathbf{\hat{U}}, \cdot \Box B$ 

,±,Ìf`fFfbfNf{fbfNfX,ð□Ý'è,·,é,Æ□A□'ŒÉftf@fCf<,ð^³□k,Ü,½,͉ð"€,·,é,Æ,«□AfofbfNfOf‰fEf"fh f,□[fh,Å□s,¢,Ü,·□B ,±,Ìf`fFfbfNf{fbfNfX,ð□Ý'è,·,é,Æ□ADTR□M□†,ðfNfŠfA,·,é,±,Æ,É,æ,Á,Ä"d~b,ð□Ø,è,Ü,·□B□Ý'è,³,ê,Ä,¢,È,¢ ,Æ,«,Í□Af\ftfgfEfFfA,Å"d~b,ð□Ø,è,Ü,·□B ,±,Ìf`fFfbfNf{fbfNfX,ð□Ý'è,·,é,Æ□A"d<sup>~</sup>b,<sup>a</sup>□Ø,ê,½,ç□A'Ê□Mf|□[fg,ðfNf□□[fY,µ□Aflftf ‰fCf",Ì□ó'Ô,É,µ,Ü,·□B□Ý'è,<sup>3</sup>,ê,Ä,¢,È,¢,Æ,«,Í□A"d<sup>~</sup>b,<sup>a</sup>□Ø,ê,Ä,à□AEmTerm,ð□I—¹,·,é,Ü,Å□Aflf"f ‰fCf",Ì□ó'Ô,ð•Û,¿,Ü,·□B['Ê□M] - [flf"f‰fCf"] fRf}f"fh,É,æ,Á,Ä□AŽè" ®,Å'Ê□Mf|□[fg,Ìflf"f‰fCf",Æflftf ‰fCf",ð□Ø,è'Ö,¦,ç,ê,Ü,·□B  $,\pm, \hat{f} fFfbfNf{fbfNfX, \deltaf} fFfbfN, \cdot, \acute{e}, \& [A' \hat{E} b - \check{s} - \delta, \delta < L[]q, \mu, \frac{1}{2} ftf@fCf <, \delta \bullet \hat{U} ``I, \cdot, \acute{e}, æ, ¤, \acute{E}, \grave{E}, \grave{e}, \ddot{U}, \cdot []B, \pm , \hat{f}tf@fCf <, \hat{I}ffBf@fCf <, \hat{I}ffBf@fCf <, \hat{E} D - i, \cdot, \acute{e} , aftf@fCf < -\frac{1}{4}, \hat{A} ]AEmTermftf@fCf <, \hat{I}ffBf@fCf <, \hat{I}ffBf@fCf <, \acute{E} U ``I, ^3, \acute{e}, \ddot{U}, \cdot []B, \pm , \hat{I}ftf@fCf <, \hat{I} ]A []GTerm , \hat{I} ]o - (i, \cdot, \acute{e} ) ``-\frac{1}{4}, \hat{I}ftf@fCf <, \& W \check{Z} - p, \hat{I} ]a []GTerm , \hat{I} ]o - i, \cdot, \acute{e} ) ``-\frac{1}{4}, \hat{I}ftf@fCf <, \& W \check{Z} , \dot{E}, C, \acute{E} \check{Z} g - p, \cdot, \acute{e}, \pm, \& A, «, \ddot{U}, \cdot ]B$ 

 $,\pm, \hat{l}f^{f}ffbfNf{fbfNfX,}^{a}f^{f}fbfN,^{3},\hat{e},\ddot{A}, \varphi, \acute{e}, \not{E} < L^{^\prime} ' +, \hat{l}f \Box fO, \hat{l} "r' \frac{1}{4} \Box^{-} - \Box, \delta \Box s, \varphi \Box A < L^{^\prime} ' +, \hat{l}f \Box fO, \hat{l} \bullet \dot{O} \Box W, a, \dot{A}, «, \dot{E}, -, \dot{E}, \dot{e}, \ddot{U}, \cdot \Box B' \hat{E} \Box (\hat{l} \Box A, \pm, \hat{e}, \delta f) ffbfN, \mu, \ddot{A}, , \frac{3}{4}, a, \varphi \Box B$ 

 $,\pm, \hat{f}^{FfbfNf}_{fbfNfX,^{a}f}^{FfbfN,^{3},\hat{e},\dot{A},\varphi,\dot{e}_{|\hat{e}_{|}|}^{Af^{_1}}_{Af^{_1},f_{|}}^{If^{_1},\delta_{|}} \\ ,\hat{E}, \varphi_{|}\hat{e}_{|}^{L}, \hat{I}_{|}Af^{_1}_{|}I_{f^{_1},f_{|}}^{If^{_1},f_{|}}, \hat{e}, \hat{A}, \varphi_{|}\hat{e}_{|}, \hat{I}_{|}Af^{_1}_{|}I_{f^{_1},f_{|}}^{If^{_1},f_{|}}, \hat{e}, \hat{A}, \varphi_{|}\hat{e}_{|}, \hat{I}_{|}Af^{_1}_{|}I_{f^{_1},f_{|}}^{If^{_1},f_{|}}, \hat{e}, \hat{A}, \varphi_{|}\hat{e}_{|}, \hat{I}_{|}Af^{_1}_{|}Af^{_1}_{|}I_{f^{_1},f_{|}}^{If^{_1},f_{|}}, \hat{e}, \hat{A}, \hat{e}, \hat{A}$ 

,±,Ìf`fFfbfNf{fbfNfX,ªf`fFfbfN,³,ê,Ä,¢,é[]ê[]‡,Í[]ATAPI,Ìf,fff€,Ìfvf[]fpfefB,Ì[]Ý'è,ð•Û'¶,µ,Ü,·[]B

 $,\pm, \hat{f}^{FfbfNf}_{fbfNfX,^{a}f}^{FfbfN,^{3}}, \hat{e}, \hat{A}, \hat{e}, \hat{e}_{|\hat{e}_{|}|}^{1}, \hat{f}_{|}^{1}, \hat{e}_{|}^{1}, \hat{e}_{|}^{1}, \hat{f}_{|}^{1}, \hat{f}_{|}^{1}, \hat{f}_{|}^{1}, \hat{f}_{|}^{1}, \hat{f}_{|}^{1}, \hat{f}_{|}^{1}, \hat{f}_{|}^{1}, \hat{f}_{|}^{1}, \hat{f}_{|}^{1}, \hat{f}_{|}^{1}, \hat{f}_{|}^{1}, \hat{f}_{|}^{1}, \hat{f}_{|}^{1}, \hat{f}_{|}^{1}, \hat{f}_{|}^{1}, \hat{f}_{|}^{1}, \hat{f}_{|}^{1}, \hat{f}_{|}^{1}, \hat{f}_{|}^{1}, \hat{f}_{|}^{1}, \hat{f}_{|}^{1}, \hat{f}_{|}^{1}, \hat{f}_{|}^{1}, \hat{f}_{|}^{1}, \hat{f}_{|}^{1}, \hat{f}_{|}^{1}, \hat{f}_{|}^{1}, \hat{f}_{|}^{1}, \hat{f}_{|}^{1}, \hat{f}_{|}^{1}, \hat{f}_{|}^{1}, \hat{f}_{|}^{1}, \hat{f}_{|}^{1}, \hat{f}_{|}^{1}, \hat{f}_{|}^{1}, \hat{f}_{|}^{1}, \hat{f}_{|}^{1}, \hat{f}_{|}^{1}, \hat{f}_{|}^{1}, \hat{f}_{|}^{1}, \hat{f}_{|}^{1}, \hat{f}_{|}^{1}, \hat{f}_{|}^{1}, \hat{f}_{|}^{1}, \hat{f}_{|}^{1}, \hat{f}_{|}^{1}, \hat{f}_{|}^{1}, \hat{f}_{|}^{1}, \hat{f}_{|}^{1}, \hat{f}_{|}^{1}, \hat{f}_{|}^{1}, \hat{f}_{|}^{1}, \hat{f}_{|}^{1}, \hat{f}_{|}^{1}, \hat{f}_{|}^{1}, \hat{f}_{|}^{1}, \hat{f}_{|}^{1}, \hat{f}_{|}^{1}, \hat{f}_{|}^{1}, \hat{f}_{|}^{1}, \hat{f}_{|}^{1}, \hat{f}_{|}^{1}, \hat{f}_{|}^{1}, \hat{f}_{|}^{1}, \hat{f}_{|}^{1}, \hat{f}_{|}^{1}, \hat{f}_{|}^{1}, \hat{f}_{|}^{1}, \hat{f}_{|}^{1}, \hat{f}_{|}^{1}, \hat{f}_{|}^{1}, \hat{f}_{|}^{1}, \hat{f}_{|}^{1}, \hat{f}_{|}^{1}, \hat{f}_{|}^{1}, \hat{f}_{|}^{1}, \hat{f}_{|}^{1}, \hat{f}_{|}^{1}, \hat{f}_{|}^{1}, \hat{f}_{|}^{1}, \hat{f}_{|}^{1}, \hat{f}_{|}^{1}, \hat{f}_{|}^{1}, \hat{f}_{|}^{1}, \hat{f}_{|}^{1}, \hat{f}_{|}^{1}, \hat{f}_{|}^{1}, \hat{f}_{|}^{1}, \hat{f}_{|}^{1}, \hat{f}_{|}^{1}, \hat{f}_{|}^{1}, \hat{f}_{|}^{1}, \hat{f}_{|}^{1}, \hat{f}_{|}^{1}, \hat{f}_{|}^{1}, \hat{f}_{|}^{1}, \hat{f}_{|}^{1}, \hat{f}_{|}^{1}, \hat{f}_{|}^{1}, \hat{f}_{|}^{1}, \hat{f}_{|}^{1}, \hat{f}_{|}^{1}, \hat{f}_{|}^{1}, \hat{f}_{|}^{1}, \hat{f}_{|}^{1}, \hat{f}_{|}^{1}, \hat{f}_{|}^{1}, \hat{f}_{|}^{1}, \hat{f}_{|}^{1}, \hat{f}_{|}^{1}, \hat{f}_{|}^{1}, \hat{f}_{|}^{1}, \hat{f}_{|}^{1}, \hat{f}_{|}^{1}, \hat{f}_{|}^{1}, \hat{f}_{|}^{1}, \hat{f}_{|}^{1}, \hat{f}_{|}^{1}, \hat{f}_{|}^{1}, \hat{f}_{|}^{1}, \hat{f}_{|}^{1}, \hat{f}_{|}^{1}, \hat{f}_{|}^{1}, \hat{f}_{|}^{1}, \hat{f}_{|}^{1}, \hat{f}_{|}^{1}, \hat{f}_{|}^{1}, \hat{f}_{|}^{1}, \hat{f}_{|}^{1}, \hat{f}_{|}^{1}, \hat{f}_{|}^{1}, \hat{f}_{|}^{1}, \hat{f}_{|}^{1}, \hat{f}_{|}^{1}, \hat{f}_{|}^{1}, \hat{f}_{|}^{1}, \hat{f}_{|}^{$ 

 $,\pm, \hat{e}, \hat{}^{a}f^{f}fbfN, \hat{}^{s}, \hat{e}, \ddot{A}, \varphi, \acute{e}, \not\not \in [Af_fCfAf[fO, \hat{I}]]\tilde{a} \bullet ", \hat{I}f^{f}u, \delta [I]\tilde{i}, \acute{Y}]d, \ddot{E}, \ddot{A} \bullet (\check{Z}; \mu, U, \cdot ]B$ 

 $,\pm, \hat{e}, \hat{}^{a}f^{f}fbfN, \hat{}^{a}, \hat{e}, \ddot{A}, \varphi, \dot{e}, \mathcal{E}[Aftf@fCf<"]'-, \hat{a}fefLfXfg'-[M,lŽž, \acute{E}]AfAfjf][[[fVf+f", ð • \Ž|, \mu, Ü, \cdot]]B$ 

,±,±,ÉŒŸ□õ,∙,é•¶Žš—ñ,ð"ü—ĺ,µ,Ä,,¾,³,¢□B

,±,±,É'uŠ·Œã,Ì∙¶Žš—ñ,ð"ü—ĺ,μ,Ä,,¾,³,¢∏B

,±,ê,ªf`fFfbfN,³,ê,Ä,¢,é,Æ□AŒŸ□õŽž,ɉpŽš,Ì'å•¶Žš,Æ□¬•¶Žš,ð<æ•Ê,μ,Ü,·□B

ŒŸ<u>□</u>õ,Ì∙ûŒü,ð'l'ð,μ,Ü,·<u>□</u>B

,±,ê,ðfNfŠfbfN,·,é,Æ[]A1‰ñ,¾,⁻'uŠ·,μ,ÄŽŸ,Ì•¶Žš—ñ,ðŒŸ[]õ,μ,Ü,·[]B

,±,ê,ðfNfŠfbfN,∙,é,Æ□AŽŸ,Ì∙¶Žš—ñ,ðŒŸ□õ,µ,Ü,·□B

,±,ê,ðfNfŠfbfN,∙,é,Æ∏A,∙,×,Ä,ÌŽw'è,μ,½∙¶Žš—ñ,ðŒŸ∏õ,μ,Ä'uŠ∙,μ,Ü,∙∏B

,±,±,Å∏AftfHf"fg-¼,ð'l'ð,μ,Ä,,¾,3,¢∏B

ftfHf"fg,ÌfTfCfY,ð'l'ð,μ,Ä,,¾,,,¢∏B

 $,\pm,\pm,\acute{E} \oplus [\acute{Y},{}^3,\acute{e},\ddot{A}, \mbox{\',} \mbox{\'ftf} Hf \mbox{``fg}, \mbox{\Andftf} ff \mbox{``fvf}, \mbox{``d} \mbox{``Z} \mbox{``,} \mbox{``L}, \mbox{``L}, \m$ 

′Z∙¶,ð∙Ò<u>□</u>W,μ,Ü,·<u>□</u>B

<u></u>□V,μ,¢'Z∙¶,ð'ljÁ,μ,Ü,·<u>□</u>B

^ê——,É'I'ð,³,ê,Ä,¢,é'Ζ∙¶,ð∏í<u>□</u>œ,μ,Ü,·<u>□</u>B
^ê——,É'l'ð,³,ê,Ä,¢,é'Ζ∙¶,ð∏ã,Ö^Ú"®,μ,Ü,·∏B

^ê——,É'l'ð,³,ê,Ä,¢,é'Ζ∙¶,ð‰⁰,Ö^Ú"®,μ,Ü,·∏B

^ê——,Å'l'ð,³,ê,Ä,¢,é'Z∙¶,ð□AŒ»□ÝfAfNfefBfu,ÈfEfCf"fhfE,É'— ,è,Ü,·□BfAfNfefBfu,ÈfEfBf"fhfE,ªf^□[f~fif<,È,ç'—□M,Æ,È,è□AfGfffBf^,È,ç'}"ü,Æ,È,è,Ü,·□B ^ó□üŽž,É□A—pކ,Ì□ã•",Ì<ó"',ðŽw'è,μ,Ü,·□B

^ó□üŽž,É□A—pކ,̉º•",Ì<ó"',ðŽw'è,μ,Ü,·□B

^ó□üŽž,É□A—pކ,Ì□¶'¤,Ì<ó"',ðŽw'è,μ,Ü,·□B

^ó□üŽž,É□Afy□[fW"Ô□†,à^ó□ü,∙,é,©,Ç,¤,©,ðŽw'è,μ,Ü,·

 $\ \ \circ f = \tilde{Z} \\ \ \ \dot{Z} \\ \ \ \dot{Z} \ \ \dot{Z} \ \ \dot{Z} \ \$ 

### $[\Box V,\mu, cfEfBf"fhfE, \delta \check{S}J,] fRf \f"fh ([fEfBf"fhfE] f \f"fif... \begin{tabular}{ll} f \end{tabular} f \f"fhfE, \delta \check{S}J, \f"fhfE \f"fhfE \$

$$\label{eq:constraint} \begin{split} & []`{\mathcal E}'t, i]fEfBf"fhfE, {\mathcal E}'t^-, \P"a-e, \delta \bullet \Z', \cdot, \acute{e} \bullet \hat{E}, i]fEfBf"fhfE, \delta SJ, *, U, \cdot B1 \\ & , \hat{A}, iEmTermftf@fCf <, \acute{E}'i, \mu, \ddot{A} \bullet ; D", i]fEfBf"fhfE, \delta SJ, , \pm, {\mathcal A}, a, \dot{A}, *, \acute{e}, U, \cdot BBD < KfEfBf"fhfE, \delta SJ, -, {\mathcal A}, a, i]fEfBf"fhfE, afANfefBfu, \acute{E}, \dot{E} A' & i]A' & i]fEfBf"fhfE, i'O- \acute{E}, \acute{E} \bullet \Z', a, \dot{E}, U, \cdot BB & i] \\ & , \mathcal{A}, a, i]fEfBf"fhfE, afANfefBfu, \acute{E}, \dot{E}, a' & i]A' & i]A' & i]$$

# [\_d,Ë,Ä•\ަ] fRf}f"fh ([fEfBf"fhfE] f\_fjf...\_[)

∙;□",ÌfEfBf"fhfE,ð□d,Ë,Ä∙\ަ,μ,Ü,·□B

# [\_¶‰E,É•À,×,Ä•\ަ] fRf}f"fh ([fEfBf"fhfE] f\_fjf...\_[)

∙¡□",ÌfEfBf"fhfE,ð□¶‰E,É∙À,×,Ä∙\ަ,μ,Ü,·□B

# [□㉺,É•À,×,Ä•\ަ] fRf}f"fh ([fEfBf"fhfE] f□fjf...□[)

∙;□",ÌfEfBf"fhfE,ð□ã‰⁰,É∙À,×,Ä∙\ަ,μ,Ü,·□B

# [fAfCfRf",Ì[]@—ñ] fRf}f"fh ([fEfBf"fhfE] f[]fjf...[[)

 $fAfvfŠfP[[fVf+f", l]f[]fCf" fEfBf"fhfE, l^ê"Ô‰^{e}, ÉfAfCfRf"‰ >, ^3, ê, Ä, ¢, éfEfBf"fhfE, ð[] @ — ñ, ^3, ^1, Ü, \cdot [] B • ¶[]', l]fEfBf"fhfE, ^§ŠJ, ¢, Ä, ¢, Ä[]Af[]fCf" fEfBf"fhfE, l^ê"Ô‰^{e}, l • " • <sup>a</sup>, É, ©, ©, Á, Ä, ¢, é[]ê[]‡[]A, ± , l]fEfBf"fhfE, l`‰^{e}, É, É, Á, Ä, ¢, éfAfCfRf", l(<math>\mathbb{C}$  ©, !, Ü, ^1, ñ[] B

# [,·,×,Ä•Â,¶,é] fRf}f"fh ([fEfBf"fhfE] f□fjf...□[)

ŠJ,¢,Ä,¢,éfEfBf"fhfE,ð,·,×,Ä•Â,¶,Ü,·□BfEfBf"fhfE,ð•Â,¶,é'O,É□AEmTerm,ĺftf@fCf<,ð•Û'¶,·,é,©,Ç,¤ ,©Šm"F,µ,Ü,·□B

# [f`fffbfg] fRf}f"fh ([fEfBf"fhfE] f□fjf...□[)

 $f`fffbfg fEfBf"fhfE, \dot{I} \bullet \langle \ddot{Z} | / "\tilde{n} \bullet \langle \ddot{Z} |, \delta \Box \emptyset, \dot{e}' \ddot{O}, |, \ddot{U}, \cdot \Box B \bullet \langle \ddot{Z} |, ^{3}, \hat{e}, \ddot{A}, \dot{e}, \dot{e}, \mathcal{A}, \langle \dot{n} \Box A, \pm, \dot{I} \Box \Box f J \Box f ) f \Box f \rangle fFfbfNf \} \Box [fN, ^{2} \bullet \langle \dot{D} A, \dot{D} A, \dot{D}$ ަ,³,ê,Ü,∙∏B

### fVf‡[[fgfJfbfg

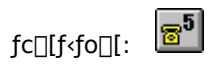

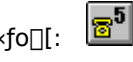

### [fEfBf"fhfE-¼ 1, 2, ...] fRf}f"fh ([fEfBf"fhfE] f□fjf...□[)

$$\begin{split} & \text{EmTerm}, {}^{a} \times \mathbb{D} \check{Y} \check{S} J, \& \downarrow, \ddot{A}, \& \downarrow, \acute{e} f Ef Bf ``fhf E, \grave{I} f \check{S} f X f g, {}^{a} [f Ef Bf ``fhf E] f \Box f j f ... \Box [, \grave{I}, \& \downarrow, \grave{I}, \\ \ddot{N} & \overset{\circ}{\otimes} ( \dot{L}, \dot{L}, \dot{R}, \dot{L}, \dot{L}, \dot{R}, \dot{L}, \dot{R}, \dot{L}, \dot{R}, \dot{R$$

## [fgfsfbfNfX] fRf}f"fh ([fwf<fv] f□fjf...□[)

fwf‹fv,ÌfgfsfbfNfX,ð•\ަ,µ,Ü,·□B,±,̉æ-Ê,©,ç□AEmTerm ,Ì'€□ìŽè□‡,âfŠftf@fŒf"fX,È,ÇŠÖ~A□î•ñ,Ì□€– Ú,ÖfWfff"fv,µ,Äfwf‹fv,ð"Ç,Þ,±,Æ,ª,Å,«,Ü,·□B

## [EmTerm Basic] fRf}f"fh ([fwf<fv] f□fjf...□[)

EmTerm Basic fŠftf@fŒf"fX,ð•\ަ,µ,Ü,·□B

## [ft\_[fU\_["o<sup>~</sup>^•û-@] fRf}f"fh ([fwf‹fv] f\_fjf...\_[)

 $EmTerm, \hat{l}ft [[fU [["o~^ • \hat{u}-@, \hat{l} ]]a-3/, \delta • \backslash \check{Z} ], \mu, \ddot{U}, \cdot ]]B$ 

# [ft\_[fU\_["o<sup>~</sup>^] fRf}f"fh ([fwf<fv] f\_fjf...\_[)

### 'Ê**□MfGf‰**□[

$$\begin{split} & \mathsf{EmTerm}, \texttt{A}' \hat{\mathbb{E}} \square \texttt{M}' \dagger, \texttt{E} \square \texttt{A}\texttt{f} \texttt{X}\texttt{fe} \square \texttt{[}\texttt{f}^\texttt{f} \texttt{X} \texttt{ fo} \square \texttt{[}, \texttt{E}' \hat{\mathbb{E}} \square \texttt{M}\texttt{f} \texttt{G}\texttt{f} \texttt{\%} \square \texttt{[} (\mathsf{CE} \times x) , \overset{\texttt{a}}{\bullet} \setminus \check{\mathsf{Z}}^{\texttt{i}}, \overset{\texttt{a}}{\bullet}, \texttt{e}, \texttt{a}^{\texttt{a}}, , \grave{\texttt{e}}, \ddot{\mathsf{U}}, \overset{\texttt{a}}{\bullet} \square \texttt{B} \end{split}$$

- $\label{eq:cell} \textbf{CE 1} \qquad \check{Z} \acute{o} \square MfLf ... \square [, \grave{l}fl \square [foftf \square \square [, \overset{a}{=}" \square \P, \mu, \ddot{U}, \mu, \overset{1}{\sim} \square B$
- **CE 2** •¶Žš—Ž,¿,ª"[]¶,μ,Ü,μ,½[]Β
- **CE 4** fpfŠfefB fGf‰□[,ðŒŸ□o,μ,Ü,μ,½□B
- $\label{eq:cessform} \textbf{CE 8} \qquad ftf \textcircled{E}[[f ~ f"fO fGf ‰ [][, ð \textcircled{E} \" "]]0, \mu, \" ", \mu, \rlap{!}_{2}] B$
- **CE 16** fufŒ[[fN[]ó'Ô,ðŒŸ[]o,μ,Ü,μ,½[]Β
- $\label{eq:ce256} \textbf{CE 256} \quad `-\!\!\!\! \square MfLf...\square[,\acute{E} < \acute{o}, \ll, \overset{a}{,}, \grave{e}, \ddot{U}, \overset{1}{,} \tilde{n}, \mathring{A}, \mu, \overset{1}{/_{2}} \square B$

### f}fNf□,ÌŽg,¢∙û

EmTerm,Å,Í[]AEmTerm Basic ,ðŽg,Á,Äf}fNf[],ð<L[]q,µ[]AŽ©"®"I,É'Ê[]M,ð[]s,¤,±,Æ,ª,Å,«,Ü,·[]BEmTerm Basic ,ÌŽg,¢•û,É,Â,¢,Ä,Í[]A[fwf<fv] f[]fjf...][,©,ç [EmTerm Basic] ,ð'I'ð,µ,Ä,¨"Ç,Ý,,¾,³,¢[]B(EmTerm Lite,Å,Í[]Af}fNf[],ÉŠÖ,·,é<@"\,Í—~—p,Å,«,Ü,¹,ñ[]B)

f}fNf□,ðŽÀ□s,∙,é,É,Í□AŽŸ,Ì•û-@,ª, ,è,Ü,·□B

2. [flfvfVf‡f"] f□fjf...□[,Ì [□Ý'è] fRf}f"fh,Ì [f□fOfCf"] fy□[fW,ð'l'ð,μ,Ä□A□uf□fOfCf"Œã□Af}fNf□,ðŽÀ□s□v,ðf`fFfbfN,μ,Ä□Af}fNf□ ftf@fCf<-¼,ð"ü ĺ,μ,Ä,¨,«,Ü,·□B,»,¤,·,é,Æ□A"d~b,ð,©,⁻,Äfl□[fg f□fOfCf",ÌŒã□AŽ©"®"I,Éf}fNf□,ªŽÀ□s,³,ê,Ü,·□B

3. [flfvfVf‡f"] f□fjf...□[,ì [fJfXf^f}fCfY] fRf}f"fh,ì [ftf@f"fNfVf‡f" fL□[] fy□[fW,Å□Aftf@f"fNfVf‡f" fL□[,Éf}fNf□,ðŠ,,,è"-,Ä,Ü,·□B,»,¤,·,é,Æ□Aftf@f"fNfVf‡f" fL□[,ð‰Ÿ,·,±,Æ,É,æ,Á,Äf}fNf□,ªŽÀ□s,³,ê,Ü,·□B

4. EmTerm,Ì<N"®Žž,Ì<u>fRf}f"fhf‰fCf"</u>,Å□AEMTERM.EXE -r filename.mac ,ÆŽw'è,µ,ÄŽÀ□s,µ,Ü,·□B,»,¤ ,·,é,Æ□AEmTerm<N"®Œã,É,·,®,É□AŽw'è,µ,½f}fNf□,ªŽÀ□s,³,ê,Ü,·□BEMTERM.EXE -b filename.mac ,ÆŽw'è,·,é,Æ□Af}fNf□,ªŽÀ□s,³,ê,½Œã□AEmTerm,àŽ©"®"I,É□I—¹,µ,Ü,·□B

### Telnet,Æ,µ,ÄŽg,¤Žž

Telnet,Æ,µ,ÄŽg,¤[ê]‡,Í]A,Ü, ]]AfVfXfef€,Ì TCP/IP ,ª<N" ®,µ,Ä,¢,é•K—v,ª, ,è,Ü,·]BRAS,Ü,½,Íf\_fCf,,f< fAfbfv flfbfgf]]][fN,Ì]ê]‡,Í]AfŠf,][fg fzfXfg,Ü,½,ÍfCf"f^][flfbfg fAfNfZfX fvf]fofCf\_,Æ]Ú'±,³,ê,Ä,¢,é•K—v,ª, ,è,Ü,·]B

 $[flfvfVftf"] - [\Box Y'è] - [fAfhfŒfX] fy [[fW,Å,Í \Box A \Box ufzfXfg - \frac{1}{4}/IPfAfhfŒfX \Box v,É \Box Ú' ± \Box æ,ÌfzfXfg - \frac{1}{4},Ü,\frac{1}{2},Í IPfAfhfŒfX,ð"ü - Í,\mu,Ä,,\frac{3}{4},^{3},¢ \Box B$ 

 $Telnet, \hat{l} \square \dot{U} (\pm, \hat{l} \square A' \hat{E} \square \hat{i}, \hat{l} f V f \check{S} f A f <, \acute{E}, æ, \acute{e} \square \dot{U} (\pm, \mathcal{E}^{+-}, \P, \mathring{A}, \cdot \square B \square \dot{U} (\pm))$ 

 $,^{a}_{} \square \neg \times +, \cdot, \acute{e}, \& \square A' E_{} \square i, ifzfXfg, \otimes, c_{} \square login: \square v, \&, ¢, xfvf_{} f''fvfg, ^{a} \cdot , \acute{e}, \acute{e}, i, , Å, \cdot \square B_{} \square U' \pm, i \times \tilde{a}_{} \square AfzfXfg' x, ^{a}_{} VT-100, (E_{}, \mu, \ddot{A}, \dot{A}, \dot{A},$ 

 $flfbfg, \acute{E}, \varkappa, \acute{A}, \ddot{A}, \acute{I} \Box A f of C f if \check{S}``]`-, \overset{a}{=} \Box^{3} \Box i, \acute{E}`` \circledast \Box i, \mu, \grave{E}, \mathsf{c} \Box \grave{e} \Box^{1}, \overset{a}{=}, \ \dot{e}, \dddot{U}, \cdot \Box B$ 

## ŠeŽí DLL ftf@fCf‹,Ì"üŽè□æ

ŽŸ,ÉŽ¦,· DLL ftf@fCf<,ª, ,é,Æ□A□'ŒÉftf@fCf<,̉ð"€,ª,Å,«,ĕ֗~,Å,·□B,±,Ìftf@fCf<,ª,È,-,Ä,à□AEmTerm,ÌŽÀ□s,É,͉e<¿,Í, ,è,Ü,¹,ñ□B

**UNLHA32.DLL** Version 0.31<sup>^</sup>È□ã (LHAŒ`Ž®□'ŒÉftf@fCf‹,̉ð"€□Af□fO,Ì<sup>^</sup>3□k/‰ð"€—p) NIFTY SERVE FWINNT LIB 11 ULHA3031.LZH fCf"f<sup>^</sup>□[flfbfg http://www.emsoft.co.jp/dll.htm

ISH32.DLL Version 0.36<sup>°</sup>È□ã (ISHŒ`Ž®fefLfXfg,Ì•œŒ<sup>3</sup>—p) NIFTY SERVE FWINDB LIB 2 ISH32036.LZH fCf"f<sup>°</sup>□[flfbfg http://www.emsoft.co.jp/dll.htm

^È□ã,ÌfA□[fJfCfu,ð‰ð"€Œã,É,Å,«,éŠg'£Žq,ª DLL ,Ìftf@fCf<,ð□AWindows ,Ì System ,Ü,½,Í System32 ,ÌfffBfŒfNfgfŠ,ÉfRfs□[,μ,Ä,,¾,3,¢□B

 $ftf@fCf^{,i"o^{O}} = \tilde{U}^{J}_{A}, f_{A}^{I}_{A}, f_{A}^{I}_{A}, f_{A}^{I}_{A}, f_{A}^{I}_{A} = \tilde{U}^{A}_{A}, f_{A}^{I}_{A}, f_{A}^{I}_{A}, f_{A}^{I}_{A} = \tilde{U}^{A}_{A}, f_{A}^{I}_{A}, f_{A}^{I}_{A},$ 

, ,È,½,Ì,¨-¼'O,ð"ü—ĺ,μ,Ä,,¾,³,¢□BŠ¿Žš,Å,àf□□[f}Žš,Å,à□\,¢,Ü,¹,ñ□B

"o<sup>~</sup>□î•ñ,É□',¢,Ä, ,é‰pŽš 5Žš,ÌfpfXf□□[fh,ð"ü—ĺ,µ,Ä,,¾,³,¢□BfpfXf□□[fh,Í□A□u\*\*\*\*\*□v,Ì,æ,¤,É•\ ަ,³,ê,Ü,·□BEmTerm,É,Ü,¾"o<sup>~</sup>,µ,Ä,¢,È,¢•û,Í□A[fwf‹fv] f□fjf...□[,Ì [ft□[fU□["o<sup>~</sup>•û-@],ð,²——,-,¾,³,¢□B"o<sup>~</sup>,,;é,ÆfpfXf□□[fh,ª'—,ç,ê,Ü,·,Ì,Å□A, ,È,½,Ì,¨-¼'O,Æ,»,ÌfpfXf□□[fh,ð"ü—ĺ,µ,Ä,,¾,³,¢□B 
$$\begin{split} \text{Windows NT,} \dot{S} \ensuremath{\mathcal{L}} &= \ensuremath{\square} \dot{Z} \dot{O} (\text{Administrator}), & \ensuremath{\square} &= \ensuremath{\square} & \ensuremath{\square} & \ensuremath{\square}$$

### ft[[fU]["o~^•û-@

#### ft[][fU[["o~^,Ì,¨Šè,¢

$$\begin{split} & \mathsf{EmTerm}, \mathsf{l}\mathsf{f}\mathsf{V}\mathsf{f}\mathsf{F}\mathsf{f}\mathsf{A}\mathsf{f}\mathsf{E}\mathsf{f}\mathsf{F}\mathsf{f}\mathsf{A}, \mathsf{A}, & \mathsf{B}\mathsf{EmTerm}, \mathsf{\delta}\mathsf{Z}\mathsf{g}, \mathsf{e}^{\,\prime}\pm, \ \mathsf{c}, \mathsf{e}\square\mathsf{e}\square\ddagger, \mathsf{l}\square\mathsf{A}\mathsf{f}\mathsf{V}\mathsf{f}\mathsf{F}\mathsf{f}\mathsf{A}\mathsf{f}\mathsf{E}\mathsf{f}\mathsf{F}\mathsf{f}\mathsf{A}^{\,\prime}\mathsf{a}, \mathsf{a}, \mathsf{\mu}, \mathsf{A} \setminus 3, 500(\square^{A} \cdot \mathbb{E}) \\ & \mathsf{,}\mathfrak{\delta}^{\,\prime}-\mathsf{,}\mathfrak{a}, \mathsf{l}\square\mathsf{a}\square\mathsf{A}^{\,\prime}\circ^{\,\prime}-\mathsf{,}, \mathsf{e}^{\,\prime}\cdot\mathsf{K}-\mathsf{v}, \mathsf{a}^{\,\prime}, \mathsf{e}, \mathsf{U}, \\ & \mathsf{D}\mathsf{B}^{\,\prime}\circ^{\,\prime}-\mathsf{(A)}, \mathsf{L}\mathsf{A}\mathsf{B}^{\,\prime}\mathsf{B}^{\,\prime} = \mathsf{A}^{\,\prime}\mathsf{A}, \mathsf{A}, \mathsf{A}, \mathsf{A}, \mathsf{A}, \mathsf{A}, \mathsf{A}, \mathsf{A}, \mathsf{A}, \mathsf{A}, \mathsf{A}, \mathsf{A}, \mathsf{A}, \mathsf{A}, \mathsf{A} = \mathsf{A}^{\,\prime}\mathsf{A}, \mathsf{A}, \mathsf{A}, \mathsf{A}, \mathsf{A}, \mathsf{A} = \mathsf{A}^{\,\prime}\mathsf{A}, \mathsf{A}, \mathsf{A}, \mathsf{A}, \mathsf{A} = \mathsf{A}^{\,\prime}\mathsf{A}, \mathsf{A}, \mathsf{A}, \mathsf{A}, \mathsf{A}, \mathsf{A}, \mathsf{A} = \mathsf{A}^{\,\prime}\mathsf{A}, \mathsf{A}, \mathsf{A}$$

^ê"x"o~^,·,é,Æ]|«—^,Ìfo][fWf‡f" fAfbfv,Í-³—¿,É,È,è,Ü,·]B

#### "o~^•û-@

"o~^•û-@,Í[]AŽŸ,Ì]]€-Ú,©,çʻl'ð,µ,Ä,¨"Ç,Ý,,¾,³,¢[]B ☐]@<u>1. NIFTY SERVE fVfFfAfEfFfA'—‹à'ã]]sfVfXfef€,ð—~—p</u> ☐]@<u>2. BIGLOBE(PC-VAN) fVfFfAfEfFfA fT][frfX fXf|fbfg,ð—~—p</u> ☐]@<u>3. —X•Ö[]U'ÖŒû[]À,É•¥[]ž,Ý</u> ☐]@<u>4. fNfŒfWfbfgfJ]][fh,ð—~—p</u>

#### ft[[fU[["o<sup>~</sup>^,ÉŠÖ,·,é,<sup>"</sup>-â,¢[]‡,í,¹]æ

info@emsoft.co.jp BIGLOBE(PC-VAN),©,ç,Í[]AINET#info@emsoft.co.jp NIFTY SERVE,©,ç,Í[]AINET:info@emsoft.co.jp

,Ö,¨-â,¢<u>□</u>‡,í,¹,,¾,³,¢<u>□</u>B

#### fTf|□[fg

NIFTY SERVE: FWINCOM Forum (GO FWINCOM) "dŽq‰ï<c□uEmTerm□î•ñŒðŠ·□L□ê□v PC-VAN: SIG WINDOWS (J WINDOWS) ftfH□[f‰f€ f□□[fŠf"fO fŠfXfg: emterm-ml@emsoft.co.jp

□¦f,fff€,âfpf\fRf",È,Ç,Éfof"fhf<,³,ê,Ä,¢,é EmTerm Lite ,ðŽg—p,µ,Ä,¢,éŒÀ,è,Å,Í□A'—<à,µ,Ä"o<sup>~</sup>^,·,é•K v,ĺ, ,è,Ü,¹,ñ□B,½,¾,μ□Aflfbfg,È,Ç,É—¬'Ê,·,éfVfFfAfEfFfA"Å EmTerm ,É□Ø,è'Ö,¦,ÄŽg,¢'± ,<sup>-</sup>,é□ê□‡,Í□AfVfFfAfEfFfA"Å EmTerm ,ÉfVfFfAfEfFfA'ã<à,ð'—<à,µ,Ä"o<sup>~</sup>^,·,é•K—v,ª, ,è,Ü,·□B

□¦,±,±,É<L□Ú,³,ê,Ä,¢,é"à—e,Í□A□«—^□A—\□□,È,•Ï□X,³,ê,é□ê□‡,ª, ,è,Ü,·□B fGf€f\ftfg,Ìfz□[f€fy□[fW http://www.emsoft.co.jp/ ,©,ç□Å□V″Å,â□Å□V□î•ñ,ð"üŽè,·,é,±,Æ,ª,Å,«,Ü,·□B ,Ü,½□Af□□[f<,Å□Å□V□î•ñ,ð"üŽè,·,é,É,Í□Aemterm-info@emsoft.co.jp ^¶,É□A<ó,Ìf□□[f<,ð'—□M,μ,Ä,,¾,³,¢□B

#### $\label{eq:emterm} EmTerm [] \mathring{A} [] V [] \hat{\imath} \bullet \tilde{n}, \\ \\ \dot{I} \check{Z} © `` \circledast \bullet \hat{O} `--p, \\ \dot{I}, \ , \\ \ddot{A} [] \And$

emterm-info@emsoft.co.jp NIFTY SERVE ,©,ç,Í[]AINET:emterm-info@emsoft.co.jp PC-VAN ,©,ç,Í[]AINET#emterm-info@emsoft.co.jp

### fGf€f\ftfg,Ìfz□[f€fy□[fW

http://www.emsoft.co.jp/

### 1. NIFTY SERVE fVfFfAfEfFfA'—‹à'ã⊡sfVfXfef€,ð—<sup>~</sup>—p

NIFTY SERVE,  $\hat{f}Nf \oplus fWfbfg \oplus \hat{A} = 10\%$   $\hat{o}, \hat{e}, \hat{c}, \hat{I} = ANIFTY SERVE, \hat{f}VfFfAfEfFfA' - \langle \hat{a} \in \hat{a} = \hat{c} = \hat{c}, \hat{f} = \hat{c}, \hat{f} = \hat{f} + \hat{f} = \hat{f} + \hat{f} = \hat{f} + \hat{f} = \hat{f} + \hat{f} = \hat{f} + \hat{f} = \hat{f} + \hat{f} = \hat{f} + \hat{f} = \hat{f} + \hat{f} = \hat{f} + \hat{f} = \hat{f} + \hat{f} + \hat{f} = \hat{f} + \hat{f} + \hat{f} + \hat{f} + \hat{f} + \hat{f} = \hat{f} + \hat{f} + \hat{f$ 

| GO SWREG | (fVfFfAfEfFfAfŒfWfXfgfŒ[[fVf‡f"fZf"f^[[,É^Ú,é) |
|----------|------------------------------------------------|
| 3        | ('—‹àfR[[fi[[)                                 |
| 2        | (fT[][frfX,É"ü,é)                              |
| 1        | (fVfFfAfEfFfA"Ô□†Žw'è)                         |
| 398      | (EmTerm(fGf€f^□[f€),ÌfVfFfAfEfFfA"Ô□†)         |
| 1        | ('—‹à,ðŠó-],·,é)                               |
|          |                                                |

 $( \Xi \ " \ `` \square \ A \ ) \ ( A \ ) \ ( A \ ) \ ( A \ ) \ ( A \ ) \ ( A \ ) \ ( A \ ) \ ) \ ( A \ ) \ ( A \ ) \ ) \ ( A \ ) \ ( A \ ) \ ( A \ ) \ ( A \ ) \ ( A \ ) \ ( A \ ) \ ) \ ( A \ ) \ ( A \ ) \ ( A \ ) \ ( A \ ) \ ) \ ( A \ ) \ ( A \ ) \ ($ 

### 2. BIGLOBE(PC-VAN) fVfFfAfEfFfA fT[[frfX fXf|fbfg,ð-~-p

$$\begin{split} & \mathsf{BIGLOBE}(\mathsf{PC}\text{-}\mathsf{VAN}), \acute{\mathsf{f}} \square \mathsf{fO}\mathsf{f}\mathsf{C}\mathsf{f}^{\prime\prime}, \grave{\mathsf{I}} \boxplus \Xi \square \mathsf{A} \square \mathsf{u}\mathsf{J} \ \mathsf{SWSS} \square \mathsf{v}, \mathscr{E}^{\prime\prime} \ddddot{u} = \acute{\mathsf{I}}, \mu, \ddot{\mathsf{A}}^{\prime} \'{\mathsf{U}}^{\prime\prime} \circledast, \mu \square \mathsf{A} \mathsf{f} \square \mathsf{f}\mathsf{J} \mathsf{f}\mathsf{f}. \\ & \square [, \acute{\mathsf{E}}, \mu, \frac{1}{2}, \frac{3}{4}, \dot{\mathsf{A}} \square \mathsf{A}\mathsf{f} \lor \mathsf{f}\mathsf{F}\mathsf{f}\mathsf{A}\mathsf{f}\mathsf{E}\mathsf{f}\mathsf{F}\mathsf{f}\mathsf{A}^{\prime\prime} \circlearrowright \uparrow \mathsf{O} \square^{\dagger} \mathsf{6}\mathsf{4}^{\prime\prime} \circlearrowright \land \grave{\mathsf{O}}, \grave{\mathsf{I}} \square \mathsf{L}\mathsf{m}\mathsf{Term} \square \mathsf{v}, \eth^{\dagger} (\acute{\mathsf{I}} \circlearrowright, \mu, \ddot{\mathsf{A}}, \mathcal{A}, \mathcal{A}, \mathcal{A}, \mathcal{G} \square \mathsf{B}, \pm, \grave{\mathsf{I}} \bullet \grave{\mathsf{O}}, \dot{\mathsf{U}} \square \mathsf{G}, \overset{\circ}{\mathsf{U}}, \overset{\circ}{\mathsf{A}}, \overset{\circ}{\mathsf{U}}, \overset{\circ}{\mathsf{D}}, \overset{\circ}{\mathsf{U}} \square \mathsf{G}, \overset{\circ}{\mathsf{U}}, \overset{\circ}{\mathsf{U}, \overset{\circ}{\mathsf{U}}, \overset{\circ}{\mathsf{U}}, \overset{\circ}{\mathsf{U}, \overset{\circ}{\mathsf{U}}, \overset{\circ}{\mathsf{U}}, \overset{\circ}{\mathsf{U}}, \overset{\circ}{\mathsf{U}}, \overset{\circ}{\mathsf{U}}, \overset{\circ}{\mathsf{U}}, \overset{\circ}{\mathsf{U}}, \overset{\circ}{\mathsf{U}}, \overset{\circ}{\mathsf{U}}, \overset{\circ}{\mathsf{U}}, \overset{\circ}{\mathsf{U}, \overset{\circ}{\mathsf{U}}, \overset{\circ}{\mathsf{U}, \overset{\circ}{\mathsf{U}}, \overset{\circ}{\mathsf{U}}, \overset{\circ}{\mathsf{U}}, \overset{\circ}{\mathsf{U}}, \overset{\circ}{\mathsf{U}}, \overset{\circ}{\mathsf{U}, \overset{\circ}{\mathsf{U}}, \overset{\circ}{\mathsf{U}}, \overset{\circ}{\mathsf{U}}, \overset{\circ}{\mathsf$$

 $(\textcircled{E} \Tilde{A} \Tilde{A} \Tilde\$ 

### 3. —X∙Ö□U'ÖŒû□À,É∙¥□ž,Ý

--X•Ö□UʻÖŒû□À,É•¥□ž,Ý,Ì□ê□‡,Í□A<u>□\□ž□'</u>,ð^ó□ü,µ,Ä,©,ç<L"ü,·,é,©□A,Ü,½,ÍfGfffBf^,ÉfRfs□[,µ•K--vŽ-□€ ,ð<L"ü,µ,Ä□i^ó□ü,µ,Ä□j□AFAX□A--X'-,Ü,½,Í"dŽqf□□[f<,Å,¨□\□ž,,¾,³,¢□B•¾ŽĐ,©,ç□¿<□□',Æ•¥□ž,Ý-pކ,ð,²Žw'è,Ì□Z□Š,Ö--X'-,µ,Ü,·□B,»,Ì•¥□ž,Ý--pކ,ðŽg,Á,Ä□A--X•Ö<Ç,©,çfVfFfAfEfFfA'ã<à,ð•¥□ž,ñ,Å,¢ ,½,¾,,±,Æ,É,È,è,Ü,·□i•¥□ž,Ý--¿à,Í•¾ŽĐ,Å•

 $\text{``S,}\mu, \ddot{U}, \cdot \Box j \Box B, \ddot{} \bullet ¥ \Box \check{z}, \acute{Y}, \grave{I} \Subset \tilde{a} \Box A \bullet {}^{3}\!_{4} \check{Z} \eth, \mathring{A} ````u < a, \delta \check{S} m'' F, \mu, \ddot{A}, ©, \varsigma \Box A ``o `` ^ \Box \hat{1} \bullet \ddot{n}, \delta, {}^{2} ``A - \Box, \pounds, {}^{1}\!_{2}, \mu, \ddot{U}, \cdot \Box B$ 

fCf"f^[[flfbfg,Ì http://www.emsoft.co.jp/emterm\_regist.htm ,©,ç,à"o~^[\[;[',ð<L"ü,·,é,±,Æ,ª,Å,«,Ü,·]B

#### 4. fNfŒfWfbfgfJ□[fh,ð—<sup>~</sup>—p

fNf@fWfbfgfJ[[[fh,ð,²—~—p,Ì[]ê[]‡[]A ^ȉ²,ÌŽè[]‡,É,µ,½,²,Á,Ä[]AFAX,Ü,½,Í—X'—,É,Ä,"[]\[]ž,,¾,³,¢[]BNIFTY SERVE,̉ï^õ,Ì,²-{[],Ì[]ê[]‡,Í[]ANIFTY SERVE,Ì"dŽqf[][[[f<,É,æ,Á,Ä,à,"[]\[]ž,²,Å,«,Ü,·[]BŽg—

p,Å,«,éfNfŒfWfbfgfJ[[[fh,ĺ[]ADC[]AMasterCard[]AVISA,Ì,¢,\_,ê,©,Ìf}[][fN,ª•t,¢,½fJ[][fh,Ì,Ý,Å,·[]B

### MasterCard V/SA

#### FAX,Ü,½,Í—X'—,É,æ,é•û-@

<u>□\□žˈ</u>], ðˆó̈[ü,µ,Ä,̈©,ç<Ĺ'ü,·,é,̈©[A,Ü,½,ĺfGfffBf^,ÉfRfs[[,µ•K—vŽ-[€,ð<L"ü,µ,Ä[]i^ó[]ü,µ,Ä[]j[]AFAX,Ü,½,Í— X′—,Å,¨[]\□ž,,¾,³,¢[]B

FAX: 0298-50-3132

—X'—[]æ: []§305 ^ï[]錧,Â,,ÎŽs^î‰×'O8-1•z[])frf< Š″Ž®‰ïŽÐfGf€f\ftfg

#### "dŽqf⊡[f<⊡iBIGLOBE(PC-VAN), NIFTY SERVE□j,É,æ,é•û-@

<u>□\\_\_\_Ž</u>,Æ'S,"<sup>-</sup>,¶"à—e,ð□A"dŽqf□□[f<,É,Ä'—□M,µ,Ä,,¾,³,¢□B,²-{□l,Å, ,é,±,Æ,ðŠm"F,·,é,½,ß□A□·□o□l-¼□iFROM:□j,É,ĺ‰½,à<L"ü,µ,È,¢,Å,,¾,³,¢□B,Ü,½□AfCf"f^□[flfbfgŒo— R,Å,Ì"dŽqf□□[f<,ĺŽó,¯•t,¯,Ü,¹,ñ□B^¶□æID,ĺ□ABIGLOBE(PC-VAN): KMA05549□A,Ü,½,ĺ□ANIFTY SERVE: QFG02250□i□]'⁰ -L□j,Æ,È,è,Ü,·□B

$$\label{eq:constraint} \begin{split} \hat{\mathsf{E}} & = [\tilde{\mathsf{a}} - \mathbb{A}, \varphi, ], \hat{\mathsf{e}}, \hat{\mathbb{C}}, \hat{\mathsf{l}} \cdot \hat{\mathsf{u}} - @, \hat{\mathsf{A}} - \mathbb{A}, \hat{\mathsf{L}}, \hat{\mathsf{Z}} - \hat{\mathsf{C}}, \hat{\mathsf{C}}, \hat{\mathsf{L}}, \hat{\mathsf{L}}, \hat{\mathsf{C}}, \hat{\mathsf{C}}, \hat{\mathsf{L}}, \hat{\mathsf{L}}, \hat{\mathsf{L}}, \hat{\mathsf{C}}, \hat{\mathsf{C}}, \hat{\mathsf{L}}, \hat{\mathsf{L}}, \hat$$

f‰fCfZf"fX—¿,ĺ[]AŒã"ú[]AfNfŒfWfbfgfJ[][fh‰ïŽÐ,©,ç[]¿<[],³,ê,Ü,·[]B,¨Žx•¥,¢•û–@,ĺ[]A'Ê[]í1‰ñ•¥,¢ ,Ì,Ý,Æ,È,è,Ü,·[]B

 $fCf"f^{[[flfbfg,l]} http://www.emsoft.co.jp/emterm_regist.htm , @, ç, a"o^^[\[;0]', \delta<L"ü, , é, \pm, \mathcal{A}, a, Å, «, Ü, [B ] a data a data data a data a data a data a data a data a data$ 

| ft[[fU[["o~^[\[ž[]' [i—X•                                                                  | Ö∏U'ÖŒû∏À,Ö,Ì∙¥∏     | ]ž,Ý∏ê—p∏j       |    |
|--------------------------------------------------------------------------------------------|----------------------|------------------|----|
| ‹L                                                                                         | . <b>"ü"ú</b> □¼—ï   | "NŒŽ             | "ú |
| ,"[]\[]ž"à—e                                                                               |                      |                  |    |
|                                                                                            |                      |                  |    |
| EmTerm'æ,Pf‰fCfZf"fX                                                                       | \3,500∏~ 1ŒÂ         | = \3,500         |    |
| EmTerm'ljÁf<br>‰fCfZf"fX                                                                   | \2,800[]~Œ/<br>=     | \                |    |
|                                                                                            |                      | Œv \             |    |
|                                                                                            | ∏Á″                  | ï□Å \            |    |
|                                                                                            | D#                   | Œv \             |    |
|                                                                                            |                      |                  |    |
| (ftfŠfKfi)                                                                                 |                      |                  |    |
| ,²□Z□Š □§                                                                                  |                      |                  |    |
| (ftfŠfKfi)                                                                                 |                      |                  |    |
| ,¨-¼ʻO                                                                                     |                      |                  |    |
| "d <sup>~</sup> b"Ô <b></b> ]†                                                             |                      |                  |    |
| FAX″Ô <b></b> ]†                                                                           |                      |                  |    |
| "dŽqf□□[f<                                                                                 |                      |                  |    |
| ([]ã <l[]z[]š,ª‰ïžđ" ,ì[]ê[]‡)<="" td="" ™=""><td></td><td></td><td></td></l[]z[]š,ª‰ïžđ"> |                      |                  |    |
| ‰ïŽÐ-¼                                                                                     |                      | • <i>"%</i> 0Û-¼ |    |
| ,²Šó-],Ìft□[fU□["o˜^□î∙ñ,Ì                                                                 | Ì,²∙Ô <b></b> ]M∙û-@ |                  |    |
| □ "dŽqf□□[f< □ FA                                                                          | •X □ −X'−            |                  |    |
|                                                                                            |                      |                  |    |

 $\label{eq:alpha} $$ $ \frac{1}{2} = \frac{1}{2} \cdot \frac{1}{2} \cdot \frac{$ 

**'—,è**]æ:

FAX: 0298-50-3132

"dŽqf□□[f<: info@emsoft.co.jp

| <b>ft□[fU□["o˜^</b> _\ <b>\</b> ]ž□'                                                                 |                           |             |             |  |  |  |
|----------------------------------------------------------------------------------------------------|---------------------------|-------------|-------------|--|--|--|
| ۰L                                                                                                   | <b>."ü"ú</b> <u>□¼</u> —ï | _"NŒŽ       | ź"ú         |  |  |  |
| , <sup>"</sup> []\[]ž"à—e                                                                            |                           |             |             |  |  |  |
|                                                                                                    |                           |             |             |  |  |  |
| EmTerm'æ,Pf‰fCfZf"fX                                                                                 | \3,500∏~ 1ŒÂ =            | \3,500      |             |  |  |  |
| EmTerm'ljÁf<br>‰fCfZf"fX                                                                             | \2,800∏~ŒÂ<br>=           | \           | _           |  |  |  |
|                                                                                                    |                           | / \         | _           |  |  |  |
|                                                                                                    | ∏Á″ï∏Å                    | 4 \         | _           |  |  |  |
|                                                                                                    | []‡Œv                     | / \         | _           |  |  |  |
| <b>fj□[fh-¼</b>                                                                                      | AasterCard 🛛 🗌 VISA       |             |             |  |  |  |
| fJ□[fh—LŒøŠúŒÀ □¼—ï                                                                                  | "N                        | ŒŽ          |             |  |  |  |
| (ftfŠfKfi)                                                                                           |                           |             |             |  |  |  |
| , <sup>1</sup> ⁄4'O                                                                                  |                           |             |             |  |  |  |
| (ftfŠfKfi)                                                                                           |                           |             |             |  |  |  |
| ,²□ <b>Z</b> □Š □§                                                                                   |                           |             |             |  |  |  |
| "d <sup>~</sup> b"Ô <b></b> ]†                                                                       |                           |             |             |  |  |  |
| FAX"Ô□†                                                                                              |                           |             |             |  |  |  |
| "dŽqf□□[f<                                                                                           |                           |             |             |  |  |  |
| ([]ã <l[]z[]š,ª‰ïžđ" ,ì[]ê[]‡)<="" td="" ™=""><td>)</td><td></td><td></td><td></td></l[]z[]š,ª‰ïžđ"> | )                         |             |             |  |  |  |
| ‰ï <b>ŽÐ-</b> ¼                                                                                      | •"                        | ‰Û-¼        |             |  |  |  |
| ,²Šó-],Ìft□[fU□["o˜^□î∙ñ,                                                                            | Ì,²∙Ô <b></b> ]M∙û-@      |             |             |  |  |  |
| □ "dŽqf□□[f< □ FA                                                                                    | AX □ —X'—                 |             |             |  |  |  |
| <b>'—,è</b> ]æ:                                                                                      |                           |             |             |  |  |  |
| FAX: 0298-50-3132                                                                                    |                           |             |             |  |  |  |
| —X'—[]æ: []§305 ^ï[]錧,,                                                                              | Â,,ÎŽs^î‰×'08-1∙z⊡ìf      | ſſ‹Š"Ž®‰ïŽŧ | DfGf€f\ftfg |  |  |  |
| BIGLOBE(PC-VAN): KMA05                                                                               | 5549                      |             |             |  |  |  |
| NIFTY SERVE: QFG02250                                                                                |                           |             |             |  |  |  |
|                                                                                                    |                           |             |             |  |  |  |

□ifCf"f^□[flfbfgŒo—R,ĺ<ÖŽ~□j
### ,Ě,Ç

### 

□@-{f\ftfgfEfFfA,Ì´`□ìŒ,Í□AŠ"Ž®‰ïŽÐfGf€f\ftfg,ª□Š—L,μ,Ü,·□B-{f\ftfgfEfFfA,ªfVfFfAfEfFfA,Æ,μ,Ä— ¬'Ê,·,é□ê□‡,Í□AŽ©—R,ÉfRfs□[□A']□Ú,μ,ÄŒ‹□\,Å,·□B,½,¾,μ□Af,fff€,âfpf\fRf",Éfof"fhf‹,³,ê,Ä,¢,é EmTerm Lite,ĺfRfs□[□A"]□Ú,ĺ,Å,«,Ü,¹,ñ□BEmTerm,Ì—š—ð,È,Ç,ĺ□AEMTERM.TXT,ð,²——‰º,³,¢□B<N"®Žž,É•\ ަ,³,ê,éfXfvf‰fbfVf... fXfNfŠ□[f",ĺ□A<àŽw"üŽ÷,³,ñ,É,æ,Á,ÄfffUfCf",³,ê,Ü,μ,½□B

### -Æ]ÓŽ-[]€

$$\begin{split} & [@-{f}ftfgfEfFfA, ]\& ^-p \ensuremath{\mathbb{C}} \hfill \& \ensuremath{\mathbb{C}} \hfill & [] A, \ensuremath{\mathbb{C}} \hfill & [] A, \ensurem$$

-{fAfvfŠfP[[fVf‡f", $\hat{I}$ ]<sup>3</sup>Ž®-¼] $\hat{I}$ , $\hat{I}$ uEmTerm 95[]v,Å,·]B

 $-\{\bullet\P'\uparrow,\dot{l}\_\texttt{x}\bullet i-\frac{1}{4}\_Aft\_[frfX-\frac{1}{4},\dot{E},C,\dot{l}\hat{}\hat{}e''\hat{E},\dot{E}\check{S}ef\_[][fj]\_[,\dot{l}"o\tilde{}^{}]\_\texttt{x}\bullet W\_A,\ddot{U},\frac{1}{2},\dot{l}\_\texttt{x}\bullet W,\dot{A},\cdot\_B$ 

# [fo][fWf‡f"]î•ñ...] fRf}f"fh ([fwf<fv] f]fjf...][)

EmTerm,Ìfo□[fWf‡f",â"ÅŒ ,È,Ç,É,Â,¢,Ä,Ì□î•ñ,ð•\ަ,μ,Ü,·□B

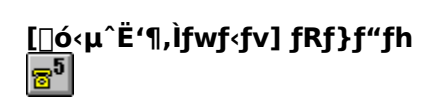

$$\begin{split} & \text{EmTerm}, \hat{l}, \overset{3}{,} \ddot{U}, \overset{\prime}{,} \ddot{U}, \dot{E} \bullet \overset{*}{,} \bullet \overset{a}{,} \hat{E}, \hat{A}, \varphi, \ddot{A}, \hat{l} fwf < fv [] \hat{v} \bullet \tilde{n}, \delta \bullet \\ & \tilde{Z}_{l}, \mu, \ddot{U}, \Box Bfc [] [f < fo [], \hat{l} [] \delta < \mu \hat{E} \overset{*}{,} \eta, \hat{l} fwf < fv ] \\ & f \{ f^{f''}, \delta' | t \delta, \cdot, \acute{e}, \mathcal{A} \Box Af \} f Ef X f | f C f'' f^{,}, \hat{l} C \hat{E} \hat{A}, \mathscr{A} - \hat{a} \bullet, , \delta' g, \dot{Y} [] \pm, \hat{l}, \hat{1}, \frac{1}{2}, \hat{a}, \hat{l}, \hat{L} \bullet \ddot{I}, (\dot{e}, \ddot{U}, \cdot \Box B, \pm ], \hat{l} \Box \delta' \hat{O}, \hat{A} \Box Af c [] [f < fo [], \hat{l}'_{4}, \hat{l} f \{ f^{f''}, \dot{E}, C \Box A Em Term , \hat{l} f Ef Bf'' fhf E, \hat{l} \bullet \overset{*}{,} \bullet \hat{a}, \delta f Nf \check{S} f b f N, \cdot, \acute{e}, \mathcal{A} \Box A, *, \hat{l} \bullet \overset{*}{,} \bullet \hat{a}, \acute{E} \hat{L} \hat{I} \\ & \tilde{\omega} \check{z}, \cdot, \acute{e} f w f < f v \Box \hat{i} \bullet \tilde{n}, \hat{a} \bullet \\ & \tilde{Z}_{l}, \overset{a}{,} \hat{e}, \ddot{U}, \vdots \Box B \end{split}$$

## f^fCfgf< fo[[

 $fEfBf"fhfE[] \tilde{a}'[, \tilde{l}] AfAfvfŠfP[[fVftf"-¼, <math>^{\underline{a}} \bullet \langle \tilde{Z} \rangle, ^{3}, \hat{e}, \hat{e} \bullet " \bullet ^{\underline{a}}, \hat{A}, \cdot] B$  $f^fCfgf < fo[[, \delta fhf‰fbfO, \mu, \ddot{A}] AfEfBf"fhfE, \delta^{\hat{U}}" @, \hat{A}, «, \ddot{U}, \cdot] B$ 

### fXfNf[][[f< fo[[

 $fEfBf"fhfE, \dot{b} E'[, \mathcal{E} & e'[, \dot{E} & \dot{Z}_{1}, \dot{a}, \dot{e}, \ddot{U}, \Box BfXfNf \Box [f < fo [[, \dot{i}'+, \dot{f}XfNf \Box [f < fo [[, \dot{i}'+, \dot{f}XfNf \Box [f < fo [], \dot{i}'+, \dot{f}XfNf \Box [f < fo [], \dot{i}'+, \dot{f}XfNf \Box [f < fo ][, \dot{i}'+, \dot{e}, \dot{e}, \dot{$ 

# [fTfCfY•Ï□X] fRf}f"fh (fRf"fgf□□[f< f□fjf...□[)

f}fEfX f|fCf"f^,̌`,ª•Ï,í,Á,½,ç□A^ȉº,Ì'€□Ì,ð□s,¢,Ü,·□B

- $1. \quad \circ \hat{u} \oplus \tilde{u} \oplus \tilde{u} \oplus$
- 2. ,à,¤ 1 ,Â,Ì•ûŒü,ÉfEfBf"fhfE,Ì<«ŠE,ð^Ú" ® ,μ,Ü,·□B
- 3.  $fEfBf"fhfE, a-U"I, fTfCfY, E, A, 2, CDA[Enter] fLD[, \delta W, \mu, U, DB$

# [^Ú"®] fRf}f"fh (fRf"fgf□□[f< f□fjf...□[)

,±,ÌfRf}f"fh,ð'l'ð,·,é,Æ□Af}fEfX f|fCf"f^,ª□㉺□¶‰E,É-î^ó,Ì•t,¢,½Œ`(‰º□}ŽQ□Æ),É•Ï,í,è,Ü,·□B,± ,Ì□ó'Ô,Å□A•ûŒüfL□[,ðŽg,Á,Ä□̋ƒ†,ÌfEfBf"fhfE,ð^Ú"®,·,é,±,Æ,ª,Å,«,Ü,·□B

# [fAfCfRf"‰»] fRf}f"fh (fRf"fgf□□[f< f□fjf...□[)

EmTerm ,ÌfEfBf"fhfE,ðfAfCfRf"‰»,µ,Ä∙\ަ,µ,Ü,·□B

# [\_\_Å'å•\ަ] fRf}f"fh (fRf"fgf\_\_\_[f< f\_\_fjf...\_[)

□̋ƒ†,ÌfEfBf"fhfE,ð□AŽg—p‰Â"\,ÈfXfy□[fX,¢,Á,Ï,¢,ÉŠg'å,μ,Ü,·□B

# [•Â,¶,é] fRf}f"fh (fRf"fgf□□[f< f□fjf...□[)

### fVf‡[[fgfJfbfg

fL[][f{[][fh: [Ctrl]+[F4] (EmTermftf@fCf<fEfBf"fhfE,Ì[]ê[]‡)

[Alt]+[F4] (EmTerm fEfBf"fhfE,<sup>~</sup>,æ,Ñf\_fCfAf□fO f{fbfNfX,Ì□ê□‡)

# [**Œ**<sup>3</sup>,**Ì**fTfCfY,É-ß,·] fRf}f"fh (fRf"fgf□□[f< f□fjf...□[)

# [fAfvfŠfP\_[fVf‡f",Ì\_Ø,è'Ö,¦] fRf}f"fh (fAfvfŠfP\_[fVf‡f" fRf"fgf\_[[f< f\_fjj....][)

Œ»[]Ý<N" ® ,µ,Ä,¢,éfAfvfŠfP[[[fVf‡f",Ì^ê——,ð•\ަ,µ,Ü,·[]B,±,Ì"f^fXfN fŠfXfg",Å[]AfAfvfŠfP[[[fVf‡f",ð[]Ø,è'Ö,¦,½,è[]I—¹,³,¹,½,è,Å,«,Ü,·[]B

### fVf‡[[fgfJfbfg

fL[[f{[[fh: [Ctrl]+[Esc]

### fwf‹fv**]€-Ú,ª,** ,è,Ü,¹,ñ

fEfBf"fhfE,Ì,±,Ì—Ì^æ,Ìfwf‹fv□î•ñ,Í, ,è,Ü,¹,ñ□B

### fwf‹fv∏€-Ú,ª, ,è,Ü,¹,ñ∏B

,±,Ìf□fbfZ□[fW f{fbfNfX,ÉŠÖ,·,éfwf<fv□î•ñ,ĺ, ,è,Ü,¹,ñ□B